Drift

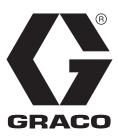

3A1669K

SV

# **ProMix<sup>®</sup> 2KE**

Pumpbaserad Flerkomponent Doseringsutrustning

Komplett elektronisk doseringsutrustning för tvåkomponentfärger. Endast för yrkesmässigt bruk.

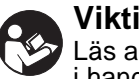

Viktiga säkerhetsföreskrifter: Läs alla meddelanden och föreskrifter i handboken. Spara föreskrifterna.

Se sida 3-4 beträffande modellinformation, inklusive maximalt arbetstryck och godkännanden.

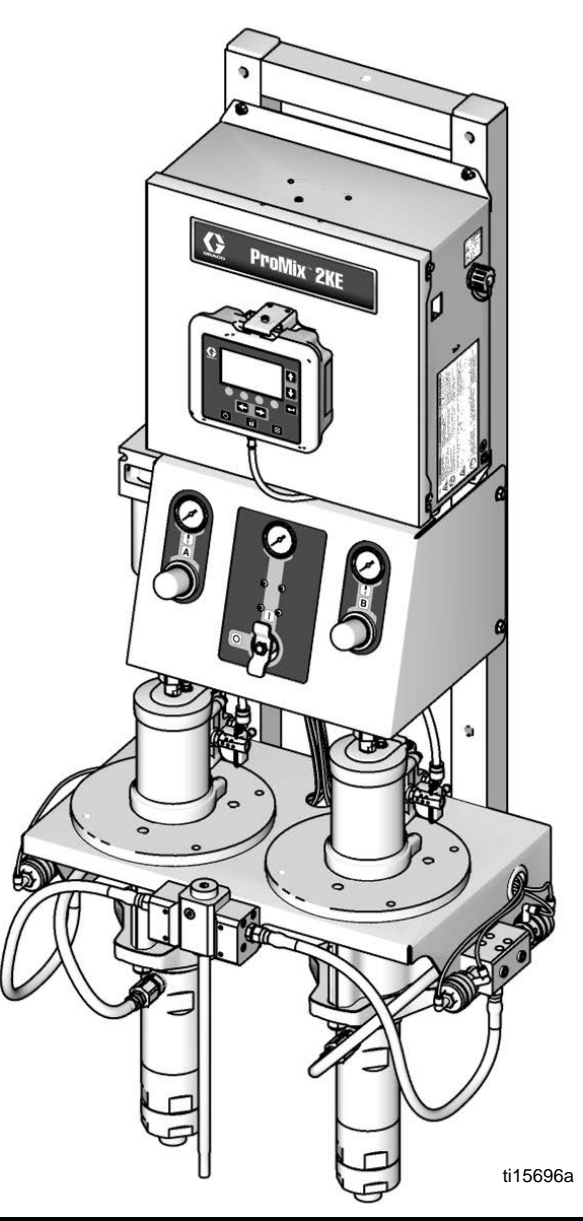

PROVEN QUALITY. LEADING TECHNOLOGY.

# Innehåll

| Modeller                                        |
|-------------------------------------------------|
| Tillhörande handböcker4                         |
| Säkerhetsföreskrifter5                          |
| Viktig information om tvåkomponentmaterial 8    |
| Vändning av isocyanat-material                  |
| Självantändande material8                       |
| Håll komponenterna A och B åtskiljda8           |
| Fuktkänslighet hos isocyanater 9                |
| Materialbyte9                                   |
| Viktig information om syrakatalysatorer 10      |
| Syrakatalysatorer 10                            |
| Fuktkänslighet hos syrakatalysatorer 10         |
| Ordlista 11                                     |
| Översikt 12                                     |
| Användning 12                                   |
| Identifikation och beskrivning                  |
| av komponenter 12                               |
| Installation 12                                 |
| Allmänt 12                                      |
| Installationskrav för egensäker installation 13 |
| Displaymodul15                                  |
| Tryckluftmatning 15                             |
| Vätskematning16                                 |
| Schema och diagram över rörsystem 18            |
| Elektriska 20                                   |
| Jordning 21                                     |
| Displaymodul 23                                 |
| Tavla 23                                        |
| Knappsymbol 24                                  |
| Skärmöversikt 25                                |
| Nivåer för användarinmatningar                  |
| Grundläggande drift 31                          |
| Förberedelser innan drift                       |
| Ström på 31                                     |
| Systemförberedelse                              |
| Fyll systemet                                   |
| Pumpkalibrering                                 |
| Sprutning                                       |
| Rensning 34                                     |
| Anvisningar för tryckavlastning                 |
| Låst läge                                       |
| Ventilinställningar 37                          |
| Avstängning 37                                  |

| Användning av valbar USB-modul             |
|--------------------------------------------|
| USB-loggar                                 |
| Installation                               |
| Nedladdningsrutin4                         |
| Rekommenderade USB-flashminnen4            |
| Inställningar för körläge4                 |
| Kör Blanda Spruta (skärm 2)4               |
| Kör Startsida (skärm 1)4                   |
| Kör Blandning Sats (skärm 3)4              |
| Kör Blandning Total (skärm 4)4             |
| Kör jobbnummer (skärm 38)                  |
| Kör Loggfel (skärm 5-14)4                  |
| Kör Pumpstyrning (skärm 15)                |
| Detaljer för inställningsläge4             |
| Lösenord (skärm 16)4                       |
| Startsida för inställningar (skärm 17)4    |
| Konfigurering 1-4 (skärm 18-21)4           |
| Recept 1-1 (skärm 28) 4                    |
| Recept 1-2 (skärm 29)4                     |
| Underhåll 1-3 (skärm 24-26)4               |
| Underhållsrekommendationer4                |
| Kalibrering 1 och 2 (skärm 22 och 23) 4    |
| Felsökning (skärm 35-37)                   |
| Dynamisk dosering50                        |
| Systemfel5                                 |
| Systemlarm5                                |
| Systemets anvisnings-/registreringskoder 5 |
| Aterställning av larm och omstart52        |
| Funktion för luftflödesbrytare (AFS)5      |
| Systemets tomgångsvarning (IDLE)5          |
| Felkoder                                   |
| Felsökning larm5                           |
| Graf över Dynamisk dosering, Stryparval6   |
| Kopplingsdiagram6                          |
| Mått och montering74                       |
| Tekniska data7                             |
| Graco standardgaranti7                     |

# Modeller

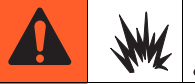

4

ProMix 2KE-system är inte godkänt för användning i brandfarliga miljöer om inte basmodellen, alla tillbehör, alla satser och alla ledningar uppfyller lokala, delstatliga och statliga normer.

| Godkänd föranvändning i brandfarliga miljöer<br>Klass 1, div 1, grupp D (Nordamerika); klass 1, zon 1 och 2 (Europa) |       |                            |                                        |                                           |              |                                                                         |  |
|----------------------------------------------------------------------------------------------------|-------|----------------------------|----------------------------------------|-------------------------------------------|--------------|-------------------------------------------------------------------------|--|
| Artikelnr                                                                                                    | Serie | Blandnings-<br>förhållande | Pumpar                                 | Maximalt<br>arbetstryck<br>psi (MPa; bar) | USB-<br>port | Godkännanden*                                                           |  |
| 24F102                                                                                                    | А     | 3:1                        | Merkur, A och B                        | 300 (2,1; 21)                             |              |                                                                         |  |
| 24F103                                                                                                    | A     | 23:1                       | Merkur, A och B                        | 2300 (15,8; 158)                          |              | <u>E</u>                                                                |  |
| 24F104                                                                                                    | А     | 30:1                       | Merkur, A och B                        | 3000 (20,6; 206)                          |              |                                                                         |  |
| 24F105                                                                                                    | А     | 45:1                       | Merkur, A och B                        | 4500 (31,0; 310)                          |              | Ex ia px IIA T3 Ta = 0°C to 54°C                                        |  |
| 24F106                                                                                                    | A     | 3:1                        | Merkur A,<br>Merkur Bellows B          | 300 (2,1; 21)                             |              | FM10 ATEX 0025 X                                                        |  |
| 24F107                                                                                                    | А     | 23:1                       | Merkur A,<br>Merkur Bellows B          | 2300 (15,8; 158)                          |              | c US<br>APPROVED                                                        |  |
| 24F108                                                                                                    | А     | 35:1                       | Merkur A,<br>Merkur Bellows B          | 3500 (24,1; 241)                          |              | Egensäker och rensad utrustning<br>för klass 1, division 1, grupp D, T3 |  |
| 24F109                                                                                                    | А     | 3:1                        | Merkur, A och B                        | 300 (2,1; 21)                             | ~            | Ta = 0 C to 54 C                                                        |  |
| 24F110                                                                                                    | A     | 23:1                       | Merkur, A och B                        | 2300 (15,8; 158)                          | ~            |                                                                         |  |
| 24F111                                                                                                    | А     | 30:1                       | Merkur, A och B                        | 3000 (20,6; 206)                          | ~            |                                                                         |  |
| 24F112                                                                                                    | A     | 45:1                       | Merkur, A och B                        | 4500 (31,0; 310)                          | ~            |                                                                         |  |
| 24F113                                                                                                    | А     | 3:1                        | Merkur A,<br>Merkur Bellows B          | 300 (2,1; 21)                             | ~            | Se Särskilda villkor för säker                                          |  |
| 24F114                                                                                                    | А     | 23:1                       | Merkur A,<br>Merkur Bellows B          | 2300 (15,8; 158)                          | ~            | sidan 5.                                                                |  |
| 24F115                                                                                                    | A     | 35:1                       | Merkur A,<br>Merkur Bellows B          | 3500 (24,1; 241)                          | ~            |                                                                         |  |
| 24Z018                                                                                                    | А     | 23:1                       | Merkur A,<br>Merkur Bellows B,<br>syra | 2300 (15,8; 158)                          | ~            |                                                                         |  |

\* ProMix 2KE-utrustning för brandfarliga miljöer, tillverkad i USA, med serienummer som börjar med A eller 01, är godkända enligt ATEX, FM och CE, enligt notering. Utrustning tillverkad i Belgien, med serienummer som börjar på M eller 38 är ATEX- och CE-godkända, enligt notering.

Se sida 4 för modeller som är godkända för icke-brandfarliga miljöer.

#### Modeller (forts)

| Godkänd för icke-brandfarliga miljöer |       |                            |                                        |                                        |              |               |  |
|---------------------------------------|-------|----------------------------|----------------------------------------|----------------------------------------|--------------|---------------|--|
| ArtikeInr                             | Serie | Blandnings-<br>förhållande | Pumpar                                 | Maximalt arbetstryck<br>psi (MPa; bar) | USB-<br>port | Godkännanden* |  |
| 24F088                                | А     | 3:1                        | Merkur, A och B                        | 300 (2,1; 21)                          |              |               |  |
| 24F089                                | А     | 23:1                       | Merkur, A och B                        | 2300 (15,8; 158)                       |              | EM            |  |
| 24F090                                | А     | 30:1                       | Merkur, A och B                        | 3000 (20,6; 206)                       |              | c Us          |  |
| 24F091                                | А     | 45:1                       | Merkur, A och B                        | 4500 (31,0; 310)                       |              | APPROVED      |  |
| 24F092                                | А     | 3:1                        | Merkur A,<br>Merkur Bellows B          | 300 (2,1; 21)                          |              | (6            |  |
| 24F093                                | А     | 23:1                       | Merkur A,<br>Merkur Bellows B          | 2300 (15,8; 158)                       |              |               |  |
| 24F094                                | А     | 35:1                       | Merkur A,<br>Merkur Bellows B          | 3500 (24,1; 241)                       |              |               |  |
| 24F095                                | А     | 3:1                        | Merkur, A och B                        | 300 (2,1; 21)                          | ~            |               |  |
| 24F096                                | А     | 23:1                       | Merkur, A och B                        | 2300 (15,8; 158)                       | ~            |               |  |
| 24F097                                | А     | 30:1                       | Merkur, A och B                        | 3000 (20,6; 206)                       | ~            |               |  |
| 24F098                                | А     | 45:1                       | Merkur, A och B                        | 4500 (31,0; 310)                       | ~            |               |  |
| 24F099                                | А     | 3:1                        | Merkur A,<br>Merkur Bellows B          | 300 (2,1; 21)                          | ~            |               |  |
| 24F100                                | А     | 23:1                       | Merkur A,<br>Merkur Bellows B          | 2300 (15,8; 158)                       | V            |               |  |
| 24F101                                | А     | 35:1                       | Merkur A,<br>Merkur Bellows B          | 3500 (24,1; 241)                       | ~            |               |  |
| 24Z017                                | А     | 23:1                       | Merkur A,<br>Merkur Bellows B,<br>syra | 2300 (15,8; 158)                       | ~            |               |  |

\* ProMix 2KE-utrustning för icke-brandfarliga miljöer, tillverkad i USA, med serienummer som börjar med A eller 01, har FM- och CE-godkännanden. Utrustning tillverkad i Belgien, med serienummer som börjar på M eller 38 är CE-godkända.

# Tillhörande handböcker

| Handbok | Beskrivning                                              |
|---------|----------------------------------------------------------|
| 3A0870  | ProMix 2KE, reparation/reservdelar                       |
| 312781  | Vätskeblandrör, instruktioner/reservdelar                |
| 312782  | Doseringsventil, instruktioner/reservdelar               |
| 312784  | Pistolspolsats 15V826                                    |
| 312792  | Merkur kolvpump                                          |
| 312793  | Merkur kolvpump med bälg                                 |
| 312796  | NXT luftmotor                                            |
| 406714  | Ombyggnadssats för fördelningsventiler<br>med högt tryck |
| 406823  | Utmatningsventilsats                                     |

| Handbok | Beskrivning                                      |
|---------|--------------------------------------------------|
| 3A1244  | Graco Control Architecture<br>modulprogrammering |
| 3A1323  | 16G353 Ombyggnadssats för omvandlare             |
| 3A1324  | 16G351 Ombyggnadssats för omvandlare             |
| 3A1325  | ProMix 2KE Stativsats                            |
| 3A1333  | 24H253 USB-modulsats                             |
| 313542  | Fyrtorn                                          |

# Säkerhetsföreskrifter

Föreskrifterna nedan gäller för installation, drift, jordning, skötsel och reparation av utrustningen. Utropstecknet anger allmänna varningar och farasymbolerna anger specifika risker i samband med åtgärden. Referera till de här varningarna när dessa symboler visas i handbokens text. Produktspecifika symboler och säkerhetsföreskrifter som inte finns med i det här avsnittet kan finnas i texten i denna handbok där de är tillämpliga.

|          | <b>VARNING</b>                                                                                                    |  |  |  |  |
|----------|----------------------------------------------------------------------------------------------------|--|--|--|--|
|          | <ul> <li>BRAND- OCH EXPLOSIONSRISK</li> <li>Brandfarliga ångor, t.ex. från lösningsmedel och färg, i arbetsområdet kan antändas eller explodera.<br/>För att undvika brand och explosion:</li> <li>Använd endast utrustningen i välventilerade utrymmen.</li> <li>Avlägsna gnistkällor, t. ex. sparlågor, cigarretter, sladdlampor och plastdraperier (risk för gnistbildning av statisk elektricitet).</li> </ul>                                                                                                    |  |  |  |  |
|          | <ul> <li>Håll arbetsområdet fritt från skräp, inräknat lösningsmedel, trasor och bensin.</li> <li>Sätt inte in eller dra ut sladdar och tänd eller släck inte ljus när det finns eldfarliga ångor.</li> <li>Jorda all utrustning på arbetsområdet. Se anvisningarna i avsnittet Jordning.</li> <li>Använd endast jordade slangar.</li> <li>Håll pistolen stadigt mot kanten när pistolen trycks av ned i det jordade kärlet.</li> <li>Stäng omedelbart av utrustningen vid statisk gnistbildning eller om du får elektriska stötar.<br/>Använd inte maskinen förrän du lokaliserat och rättat till felet.</li> <li>Ha en brandsläckare tillgänglig vid arbetsplatsen.</li> </ul> |  |  |  |  |
| <b>W</b> | <ul> <li>SÄRSKILDA VILLKOR FÖR SÄKER ANVÄNDNING</li> <li>För att skydda mot risken för gnistor av elektrostatisk elektricitet får enhetens icke metalliska komponenter bara rengöras med fuktad trasa.</li> <li>Adapterplattan av aluminium kan gnistra till vid påverkan av eller kontakt med rörliga delar, vilket kan orsaka brand eller explosion. Iaktta försiktighet för att undvika sådan påverkan eller kontakt.</li> </ul>                                                                                                    |  |  |  |  |
| 4        | <ul> <li>RISK FÖR ELEKTRISKA STÖTAR</li> <li>Denna maskin måste jordas. Felaktig jordning, inställning och användning av systemet kan orsaka elstötar.</li> <li>Stäng av och koppla från strömmen med huvudbrytaren innan kablar kopplas bort och innan service utförs på utrustningen.</li> <li>Anslut endast till ett jordat eluttag.</li> <li>All elektrisk ledningsdragning måste utföras av en behörig elektriker och enligt svenska föreskrifter.</li> </ul>                                                                                                    |  |  |  |  |

| <b>EGENSÄKERHET</b><br>Egensäker utrustning som inte är korrekt installerad eller som är ansluten till icke-egensäker utrustning<br>kommer att orsaka ett riskfyllt tillstånd som kan orsaka brand, explosion eller elchock. Följ lokala<br>föreskrifter och följande säkerhetskrav.                                                                                                    |
|----------------------------------------------------------------------------------------------------|
| <ul> <li>Endast modeller med modellnummer 24F102-24F115 och 24Z018, som används med luftdriven generator, är godkänd för installation i brandfarliga (explosiva) miljöer. Se Modeller, sidan 3.</li> <li>Se till att installationen följer nationella, statliga och lokala normer för installation av elektrisk apparatur i klass I, grupp D, division 1 (Nordamerika) eller klass I, zon 1 och 2 (Europa) för brandfarlig miljö, inklusive alla lokala brandsäkerhetsföreskrifter, NFPA 33, NEC 500 och 516 och OSHA 1970.107 och övriga normer gällande i landet.</li> <li>För att undvika brand och explosion: <ul> <li>Installera inte utrustning som bara är godkänd för icke-brandfarlig miljö i brandfarlig miljö. Din modells klassade egensäkerhet framgår av märkplåten.</li> <li>Ersätt inte systemkomponenter med andra då det kan påverka egensäkerheten.</li> </ul> </li> <li>Utrustning som kommer i kontakt med egensäkra terminaler måste egensäkerhetsklassas. Detta inkluderar voltmeter, ohmmätare, kablar och anslutningar. Avlägsna utrustningen från riskområdet vid felsökning.</li> <li>Utrustningen är egensäker när inga externa elektriska komponenter är anslutna till den.</li> <li>Anslut inte, ladda inte ner eller ta bort USB-enhet om inte utrustningen har avlägsnats från den brandfarliga (explosiva) miljön.</li> </ul> |
| <ul> <li>VÄTSKEINTRÄNGNINGSRISK</li> <li>Högtrycksstrålar från pistolen, slangläckor eller spruckna komponenter tränger genom huden.<br/>Detta kan se ut som ett lindrigt sår, men är en allvarlig skada som kan leda till amputation.</li> <li>Uppsök läkare omedelbart.</li> <li>Spruta aldrig utan att munstycksskydd och avtryckarspärr är monterade.</li> <li>Lås avtryckarspärren när du inte sprutar.</li> <li>Rikta inte pistolen mot en person eller en kroppsdel.</li> <li>Håll inte handen eller fingrar över sprutmunstycket.</li> <li>Försök inte stoppa eller rikta om läckstrålar med handen, kroppen, handske eller trasa.</li> <li>Följ Tryckavlastningsprocedur när du slutar spruta och före rengöring, kontroll eller när underhåll på utrustningen ska utföras.</li> <li>Dra åt alla vätskeanslutningar före sprutning.</li> <li>Kontrollera slangar och kopplingar dagligen. Byt ut slitna och skadade delar omedelbart.</li> </ul>                                                                                                    |

|             | <b>VARNING</b>                                                                                                    |
|-------------|----------------------------------------------------------------------------------------------------|
|             | RISKER VID FELAKTIG ANVÄNDNING AV UTRUSTNINGEN                                                                                                    |
|             | Felaktig användning kan orsaka svåra och t.o.m. dödliga kroppsskador.                                                                                                    |
| Ň           | Använd inte systemet om du är trött eller påverkad av alkohol eller droger.                                                                                                    |
|             | • Överskrid inte maximalt arbetstryck eller märktemperatur för den komponent i systemet som har lägst gräns. Se avsnittet <b>Tekniska data</b> i alla utrustningshandböcker.                                                                                                    |
| MPa bar/PSI | <ul> <li>Använd vätskor och lösningsmedel som är kemiskt förenliga med materialen i delar i kontakt med<br/>vätskan. Se avsnittet Tekniska data i alla utrustningshandböcker. Läs igenom vätske- och<br/>lösningsmedelstillverkarens varningar. Begär att få ett materialsäkerhetsdatablad med fullständig<br/>information om materialet från distributören eller återförsäljaren.</li> </ul>                       |
|             | <ul> <li>Lämna inte arbetsområdet medan utrustningen är igång eller under tryck. Stäng av all utrustning<br/>och utför Tryckavlastningsproceduren när utrustningen inte används.</li> </ul>                                                                                                    |
|             | <ul> <li>Kontrollera utrustningen dagligen. Reparera eller byt ut slitna eller skadade delar omedelbart<br/>och använd endast originalreservdelar från tillverkaren.</li> </ul>                                                                                                    |
|             | Ändra eller modifiera inte utrustningen.                                                                                                    |
|             | <ul> <li>Använd endast utrustningen för det ändamål den är avsedd för. Kontakta din distributör för mer<br/>information.</li> </ul>                                                                                                    |
|             | • Dra slangar och kablar på avstånd från passager, skarpa kanter, rörliga delar eller varma ytor.                                                                                                    |
|             | Knäck inte slangen, böj den inte kraftigt och dra inte i slangen för att flytta maskinen.                                                                                                    |
|             | Låt inte barn och djur befinna sig inom arbetsområdet.                                                                                                    |
|             | • Folj alla gallande sakernetsforeskrifter.                                                                                                    |
| 55          |                                                                                                    |
|             | Rorliga delar kan klamma och slita av fingrar och andra kroppsdelar.                                                                                                    |
|             | Håll fingrarna borta från rörliga delar.                                                                                                    |
| MPa/bar/PSI | Kor inte maskinen med skydd eller kapor borttagna.     Trycksatt utrysteing kap starte uten förverning. Föli Tryckaylastningspreseduren för tryckaylastning                                                                                                    |
|             | och koppla från kraftförsörjningen innan utrustningen kontrolleras, flyttas eller repareras.                                                                                                    |
| 2           | RISKER MED GIFTIGA VÄTSKOR OCH ÅNGOR                                                                                                    |
|             | Giftiga vätskor och ångor kan orsaka svåra, t.o.m. dödliga skador om de stänker på hud eller i ögon, inandas eller sväljs.                                                                                                    |
|             | • Studera säkerhetsdatabladet (SDS) beträffande hantering och vilka specifika risker som är förknippade med vätskorna som du använder, inräknat effekterna vid långtidsexponering.                                                                                                    |
|             | <ul> <li>Håll alltid arbetsområdet väl ventilerat och bär alltid lämplig personlig skyddsutrustning vid sprutning,<br/>när service utförs på systemet eller om du bara befinner i arbetsutrymmet. Se föreskrifterna beträffande<br/>Personlig skyddsutrustning i handboken.</li> </ul>                                                                                                    |
|             | • Förvara farliga vätskor i godkända behållare och bortskaffa dem i enlighet med gällande föreskrifter.                                                                                                    |
| -           | PERSONLIG SKYDDSUTRUSTNING                                                                                                    |
| 0-          | Bär alltid lämplig skyddsutrustning och täck all hud vid sprutning, när service utförs och när du befinner<br>dig inom arbetsområdet. Skyddsutrustning bidrar till att förhindra allvarliga skador, bland annat av<br>långtidsexponering, inandning av giftiga ångor, sprutdimmor och gaser, allergiska reaktioner,<br>brännskador, ögonskador och hörselskador. I skyddsutrustningen ska åtminstone följande ingå: |
|             | • En väl inpassad andningsmask som kan vara av friskluftstyp, kemiskt tåliga handskar, skyddsklädsel och skyddsskor enligt vätskeleverantörens rekommendationer och svenska arbetarskyddsregler.                                                                                                    |
|             | Skyddsglasögon och hörselskydd.                                                                                                    |

# Viktig information om tvåkomponentmaterial

Isocyanater (ISO) är katalysatorer som används i tvåkomponentmaterial.

# Vändning av isocyanat-material

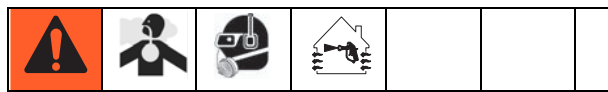

Sprutning och fördelning av material som innehåller isocyanater skapar potentiellt farliga immor, ångor och finfördelade partiklar.

- Studera tillverkarens säkerhetsföreskrifter och säkerhetsdatablad beträffande säkerhetsåtgärder relaterade till isocyanater.
- Installation av denna utrustning innefattar potentiellt farliga procedurer. Använd inte utrustningen om du inte är utbildad för den, behörig och har studerat informationen i den här handboken och i vätsketillverkarens bruksanvisning och säkerhetsdatablad.
- Användning av misskött eller felinställd utrustning kan resultera i felaktigt härdat material. Utrustningen måste underhållas och ställas in noga efter anvisningarna i handboken.
- För att skydda mot inandning av dimmor, ångor och sönderdelade partiklar av isocyanat måste alla i arbetsområdet bära andningsskydd. Bär alltid en passande ansiktsmask som kan innehålla en friskluftsmask. Ventilera arbetsområdet efter anvisningarna i vätsketillverkarens säkerhetsdatablad.
- Undvik hudkontakt med isocyanater. Kemiskt tåliga handskar, skyddsklädsel och skyddsskor enligt vätskeleverantörens rekommendationer och svenska arbetarskyddsregler. Följ alla vätsketillverkarens rekommendationer inklusive de som behandlar hantering av förorenade kläder. Efter avslutad sprutning ska personal tvätta händer och ansikte före intagande av mat, dryck och före rökning.

# Självantändande material

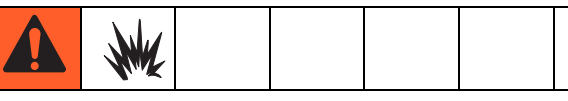

Vissa material kan självantända om de appliceras i för tjocka lager. Studera tillverkarens säkerhetsföreskrifter och säkerhetsdatablad.

### Håll komponenterna A och B åtskiljda

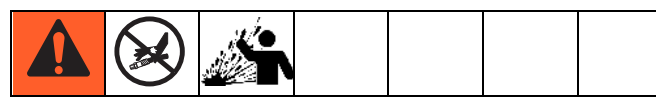

Förorening kan resultera i att material härdar i ledningarna och orsaka allvarliga personskador eller skada utrustningen. Förhindra föroreningar:

- Byt **aldrig** plats på de våta delarna för komponent A och B.
- Använd aldrig lösningsmedel på den ena sidan om det har förorenats från den andra sidan.

## Fuktkänslighet hos isocyanater

Vid kontakt med fukt reagerar ISO och bildar små hårda och sträva kristaller som slammas upp i vätskan. Efter hand bildas en film på ytan och ISO börjar övergå till gelform och få ökad viskositet.

#### **OBSERVERA**

Delvis härdad ISO sänker prestanda och förkortar livslängden för alla delar som är i kontakt med vätskan.

- Använd alltid en förseglad behållare med avfuktare i ventilationen eller en kväveatmosfär. Förvara aldrig ISO i öppna kärl.
- Håll våtkoppen på ISO-pumpen (om installerad) fylld med lämpligt smörjmedel. Smörjmedlet bildar en barriär mellan ISO och atmosfären.
- Använd endast fuktsäkra slangar som är förenliga med ISO.
- Använd aldrig återvunna lösningsmedel, som kan innehålla fukt. Håll lösningsmedelsbehållare stängda när de inte används.
- Smörj alltid gängade delar med lämpligt smörjmedel vid återmontering.

**OBSERVERA:** Mängden bildad film och graden av kristallisering varierar beroende på blandningen av ISO, luftfuktigheten och temperaturen.

### Materialbyte

#### **OBSERVERA**

Byte av de materialtyper som används i ditt system kräver extra uppmärksamhet för att förhindra skador på utrustningen och driftavbrott.

- Spola utrustningen flera gånger för att se till att den verkligen är ren när du byter material.
- Rengör alltid vätskeintagssilarna efter renspolning.
- Kontrollera med tillverkaren att materialet är kemiskt lämpligt.
- Montera isär och rengör alla vätskekomponenter och byt slangarna vid byte mellan epoxi-typer och uretan eller polyurea Epoxier har ofta aminer på B-sidan (härdaren). Polyurea har ofta aminer på A-sidan (hartset).

# Viktig information om syrakatalysatorer

2KE flerkomponentdoseraren är konstruerad för syrakatalysatorer ("syra") som numera används för lackering av trä med tvåkomponentmaterial. Aktuella syror som används (med pH-värden så låga som 1) är mera korrosiva än tidigare syror. Materialen i kontakt med vätskan måste vara mer korrosionståliga och måste utan undantag användas för satt tåla dessa syrors ökade korrosiva egenskaper.

# Syrakatalysatorer

|--|--|

Syran är brandfarlig och sprutning eller fördelning av syra skapar potentiellt farliga immor, ångor och sönderdelade partiklar. För att undvika brand och explosion och allvarliga personskador:

- Studera tillverkarens säkerhetsföreskrifter och materialsäkerhetsdatablad (SDS) beträffande säkerhetsåtgärder relaterade till syran.
- Använd endast av tillverkaren rekommenderade syratåliga komponenter i katalysatorsystemet (slangar, kopplingar m.m.). Om någon komponent byts ut kan det uppstå en reaktion.
- För att undvika inandning av syradimma, ångor och sönderdelade partiklar måste alla i arbetsutrymmet bära lämpligt andningsskydd. Bär alltid en passande ansiktsmask som kan innehålla en friskluftsmask. Ventilera arbetsområdet enligt anvisningarna i syratillverkarens SDS.
- Undvik all hudkontakt med syra. Alla i arbetsutrymmet ska bära kemiskt tåliga handskar, skyddsklädsel, skyddsskor, förkläden och skyddsvisir enligt syraleverantörens rekommendationer och svenska arbetarskyddsregler. Följ alla vätsketillverkarens rekommendationer inklusive de som behandlar hantering av förorenade kläder. Tvätta händer och ansikte före intagande av mat och dryck.
- Inspektera utrustningen regelbundet och titta efter möjliga läckor och avlägsna allt spill omedelbart så att direktkontakt eller inandning av syran och dess ångor undviks.
- Håll syran borta från värme, gnistor och öppna lågor. Rök inte inom arbetsområdet. Avlägsna alla antändningskällor.
- Förvara syran i originalbehållaren i ett svalt, torrt och välventilerat utrymme utan direkt solsken och på avstånd från andra kemikalier enligt syratillverkarens rekommendationer. Förvara inte syran i andra kärl som kan korrodera. Förslut originalbehållaren så att ångor inte förorenar förvaringsutrymmet och omgivande byggnad.

# Fuktkänslighet hos syrakatalysatorer

Syrakatalysatorer kan vara känsliga för luftfuktighet och andra föroreningar. Vi rekommenderar att områden på katalysatorpumpen och ventiltätningen som exponeras för luft dränks i ISO-olja, TSL eller annat kemiskt lämpligt material som skydd mot syraavlagring och förtida skador och fel på tätningar.

#### OBSERVERA

Syraavlagringar skadar ventiltätningarna och sänker prestanda och förkortar livslängden på katalysatorpumpen. Så här förhindrar du att syran utsätts för fukt:

- Använd alltid en förseglad behållare med avfuktare i ventilationen eller en kväveatmosfär. Förvara aldrig ISO i en öppen behållare.
- Håll katalysatorpumpen och ventiltätningarna fyllda med lämpligt smörjmedel. Smörjmedlet bildar en barriär mellan ISO och atmosfären.
- Använd endast fuktsäkra slangar som är förenliga med ISO.
- Smörj alltid gängade delar med lämpligt smörjmedel vid återmontering.

# Ordlista

**Blandning** – när blandning av harts (A) och katalysator (B) sker.

Brukstid - tiden tills ett material inte längre kan sprutas.

**Brukstid volym** – den mängd material som måste passera igenom blandrör, slang och applikator innan brukstidsmätaren återställs.

**Dynamisk dosering** – komponent A matas konstant. Komponent B fördelar periodiskt med nödvändigt volym för att uppnå blandningsgraden.

**Egensäker (IS)** – refererar till möjligheten att placera vissa komponenter i riskfyllda miljöer.

**Larm, doseringstid** – den tid som är tillåten för en dosering innan ett larm utlöses.

**Pumpkalibreringsfaktor** – den mängd material som fördelas per tum pumpgenomströmning.

**Rensning** – när allt blandat material spolas ut ur systemet.

**Rensningstid** – den tid som behövs för att spola bort allt blandat material från systemet.

**Summa jobb** – ett värde som inte kan återställas och som visar mängden material som fördelas genom systemet för ett jobb. Ett jobb är klart när användaren nollställer jobbräknaren till noll.

**Tolerans blandningsförhållande** – en inställbar procentandel av acceptabel varians som systemet tillåter innan ett blandningsförhållandelarm utlöses.

**Totalsumma** – ett värde som inte kan återställas och som visar den totala mängden material som matats genom systemet.

**Viloläge** – om pistolen inte används under 2 minuter går systemet in i viloläge. Använd avtryckaren på pistolen för att återta driften.

Vänteläge – anger systemets status.

Överdoseringslarm – när antingen harts (A) eller katalysator (B) utsöndrar för mycket material och systemet inte kan kompensera för det ytterliga materialet.

# Översikt

# Användning

ProMix 2KE är en elektronisk doserutrustning för tvåkomponentfärger. Den kan blanda de flesta tvåkomponentfärger. Den är inte avsedd för snabbhärdande färger (sådana med kortare brukstidstider än 5 minuter).

- Har dynamisk doseringskapacitet. Den fördelar material A, övervakar vätskeflöden och fördelar material B i doser för att se till att blandningen håller de rätta proportionerna.
- Kan avpassas för proportioner från 0.1:1 till 30.0:1.
- Visar de senaste 50 felmeddelandena med datum, tid och händelse. Det valbara USB-uppgraderingssetet loggar 500 felmeddelanden och upp till 2000 jobb.
- För system med en pistol finns en valbar pistolspolbox som tillhandahåller ett automatiskt spolningssystem för en manuell sprutpistol.

# Identifikation och beskrivning av komponenter

| Komponent    | Beskrivning                                                                                                    |
|--------------|----------------------------------------------------------------------------------------------------|
| Styrbox      | <ul> <li>Avancerad flödeskontrollmodul</li> <li>Strömförsörjning eller strömfördelare</li> <li>Solenoidventiler</li> <li>Luftflödesbrytare</li> <li>Valbar USB-modul</li> <li>Larmsignal</li> <li>Valbar tryckomkopplare för pistolspolbox</li> </ul>                   |
| Vätskemodul  | <ul> <li>Blandningsrör som inkluderar vätskeintegrator och statisk blandare.</li> <li>Färg-/katalysatorventilspipor, inkluderar såväl pneumatiskt drivna doseringsventiler<br/>för material A och B som ventiler för lösningsmedel.</li> <li>Pumpar</li> </ul>          |
| Displaymodul | Används för att göra inställningar, visa resultat, sköta driften och övervaka systemet.<br>Används för dagliga målningsfunktioner inklusive val av recept, läsning/återställning<br>av felmeddelande och inställning av systemet i spray-, standby- och rengöringsläge. |

# Installation

# Allmänt

- Referenssiffror och bokstäver inom parenteser i handbokstexten refererar till siffrorna och bokstäverna i illustrationerna.
- Se till att tillbehören passar och har tillräckligt märktryck för att kunna användas i ditt system.
- För att skydda displaymodulens skärmar från färg och lösningsmedel, finns skyddsskärmar i klarplast i pack om 10 (artnr. 24G821). Rengör skärmarna med ett torrt tyg vid behov.

### Installationskrav för egensäker installation

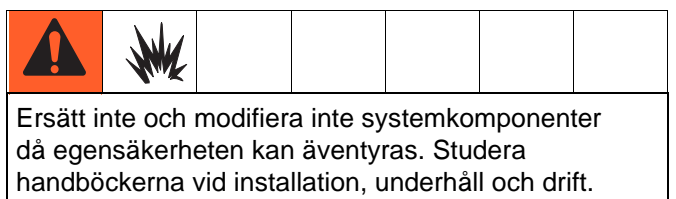

handböckerna vid installation, underhåll och drift. Installera inte utrustning som bara är godkänd för icke-riskområden i ett riskområde. Din modells klassning av egensäkerhet framgår av märkskylten.

- Installationen måste utföras enligt kraven i National Electric Code, NFPA 70, art. 504 resp art. 505 och ANSI/ISA 12.06.01 och andra tillämpliga normer i landet.
- 2. Flerpunktsjordning av komponenter får endast utföras om ett högsäkert system med samma potential finns mellan punkterna.
- 3. För ATEX, installera enligt EN 60079–14 och tillämpliga lokala och nationella normer.

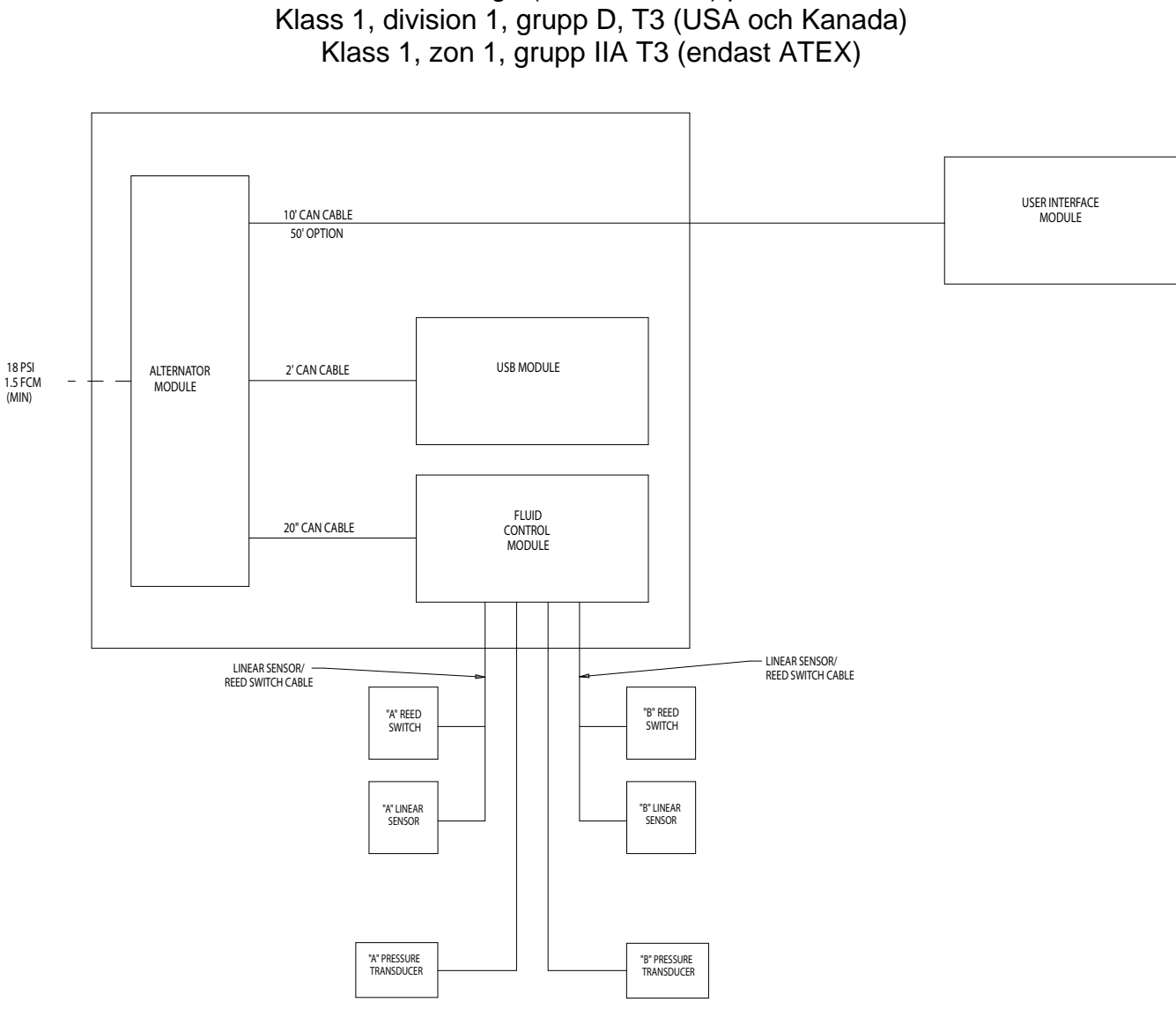

Brandfarliga (klassificerade) platser

#### FIG. 1. Installation i brandfarlig miljö

#### Icke-riskområden

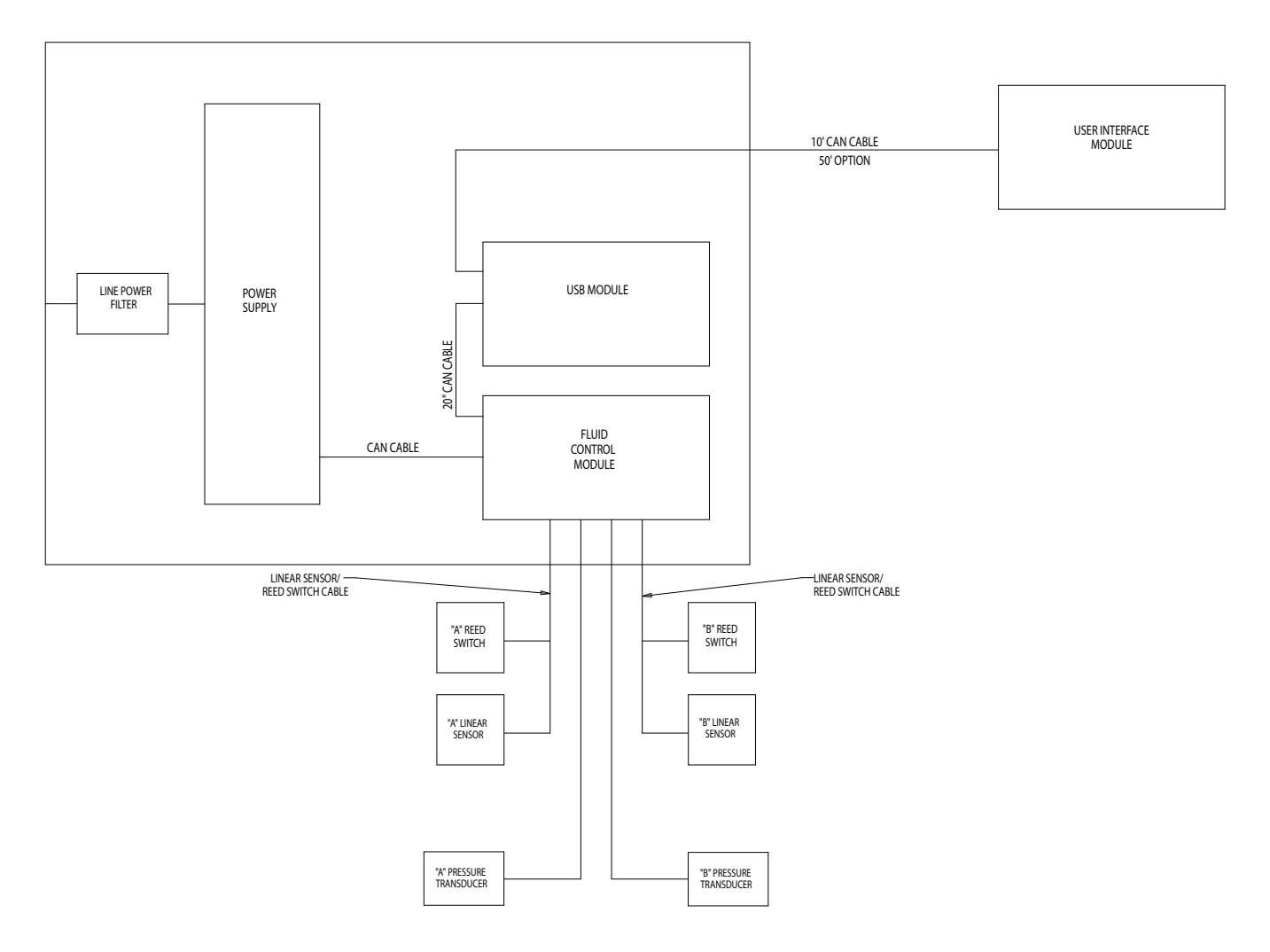

FIG. 2. Installation i icke-brandfarlig miljö

# Displaymodul

 Använd bifogade skruvar för att montera displaymodulens konsol på framsidan av kontrollpanelen på väggen, på det sätt du föredrar.

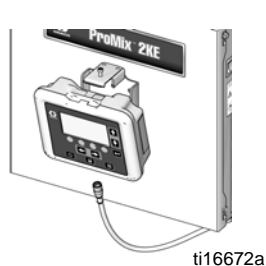

2. Snäpp fast displaymodulen på konsolen.

 Anslut den ena änden av CAN-kabeln (bifogas) i J6 på displaymodulen (valfri port).

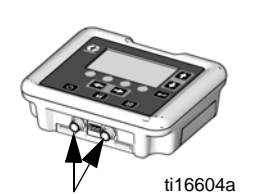

16

- 4. Den andra änden av kabeln kommer från fabriken ansluten på det sätt som visas beroende på systemets konfiguration:
  - Väggströmsystem med USB-modul: Anslut CAN-kabeln till P3 på USB-modulen.

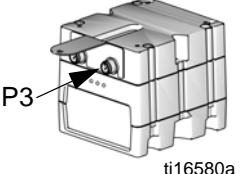

 Väggströmsystem utan USB-modul: Anslut CAN-kabeln till J8 på den avancerade vätskekontrollmodulen.

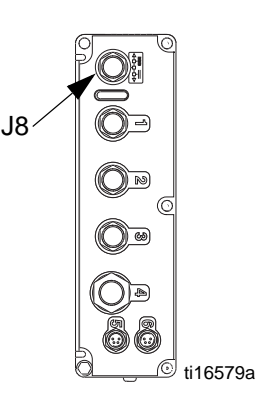

 Strömomvandlarsystem (med eller utan USB-modul): Anslut CAN-kabel till J3 på omvandlaren.

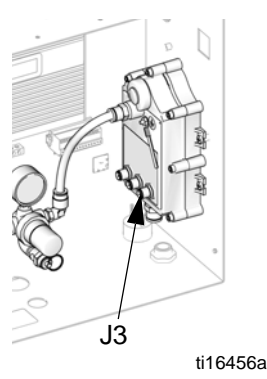

# Tryckluftmatning

#### Krav

- Tryckluftsmatning: 517-700 kPa (5,2-7 bar; 75-100 psi).
- Luftslangar: Använd jordade slangar med rätt dimension för ditt system.

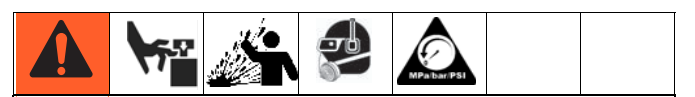

Instängd luft kan få pumpar och doserventiler att slå oväntat vilket kan orsaka svåra skador av stänk och rörliga delar. Använd avluftande kranar.

• Tryckluftregulator och avluftande avstängningskran: Montera på alla ledningar till vätskematningen. Montera ytterligare en kran före alla trycklufttillbehör så att de kan kopplas bort vid service.

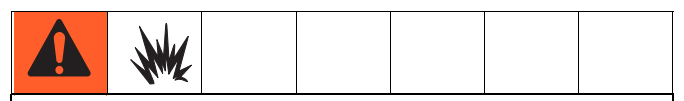

Om du använder en Graco elektrostatisk PRO<sup>™</sup>-pistol, måste en avstängningsventil installeras i pistolens luftledning för att stänga av finfördelad och turbinluft till pistolen. Din Graco-distributör kan bistå med information om kranar för elektrostatiska tillämpningar.

 Tryckluftfilter: Luftfilter på 10 mikron eller bättre som filtrerar bort olja och vatten ur tryckluften och förhindrar förorening av färgen och igensatta solenoider.

3A1669K

#### Luftanslutningar

Se **Tryckluftschemat** på sidan 68 (brandfarlig miljö) eller sidan 69 (icke-brandfarlig miljö).

- 1. Dra åt alla luft- och vätskekopplingar på ProMix 2KEsystemet då de kan ha lossnat under transporten.
- Anslut huvudledningen för lufttillförsel till huvudluftanslutning. Denna ledning förser solenoider, ventiler och pumpar med luft. Se FIG. 3.

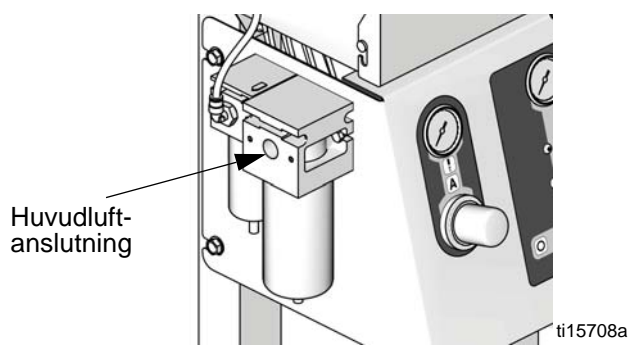

FIG. 3. Luftmatningsanslutning

 För varje pistol i systemet ska en separat friskluftillförselledning anslutas till luftflödesbrytarens luftanslutning. Denna luft ger sönderdelningsluft i pistolen. Luftflödesbrytarens avkänner luftflöde till pistolen och skickar signal till -styrenhet när pistolen aktiveras.

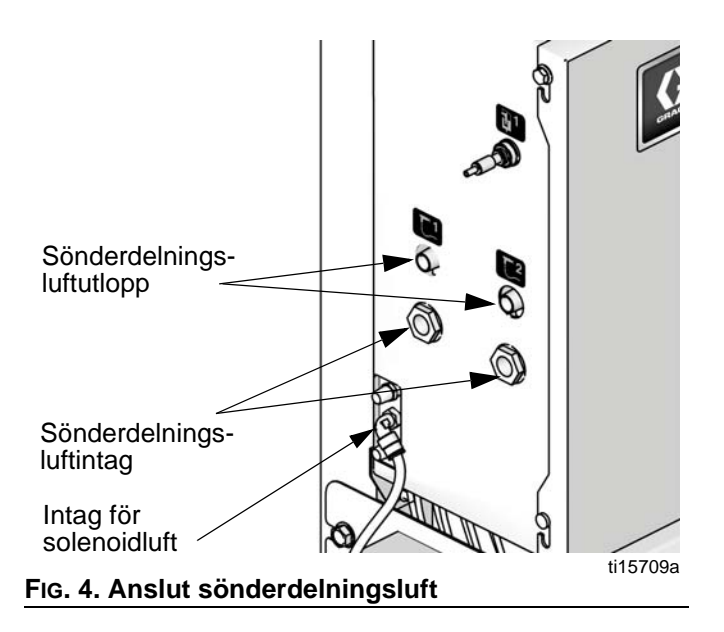

# Vätskematning

#### Krav

|  | $\bigcirc$ | MPaibar(PSI |  |  |
|--|------------|-------------|--|--|
|  |            |             |  |  |

- Överskrid inte märktrycket för den komponent som har lägst märktryck. Se märkplatta.
- För att minska risken för skada, inklusive vätskeinjicering, måste du montera en avstängningskran mellan varje vätskematning och blandrör. Använd ventilerna för att stänga av vätska vid underhåll och service.

ProMix ProMix 2KE-modeller finns som driver luftfria (högtryck, endast 50 ml-pumpar) luftsprutnings- eller luftassisterade system med en kapacitet på upp till 3800 ml/min.

- Tryckmatningstankar, matningspumpar och cirkulerande system kan användas.
- Materialen kan överföras från leveranskärlen eller från en central, återcirkulerande färgledning.

**OBSERVERA:** Vätskematningen får inte innehålla tryckstötar, vilka vanligen uppstår när pumpen byter slagriktning. Montera vid behov tryckregulatorer eller utjämningstankar på ProMix 2KE-vätskeintag för att reducera pulsering. Graco-distributören kan bistå med vidare information.

#### Vätskeanslutningar

- Se FIG. 5, sidan 17. Anslut lösningsmedelsmatningen till 1/4 npt(f)-intaget på lösningsmedelrensningsventilen (SVA och SVB).
- 2. Anslut komponent A-matningen till komponent A-doseringsventilsanslutningen (DVA).

#### OBSERVERA: Endast cirkulationssystem för färg

- Om färg cirkuleras ska standardanslutningen för doseringsventil A eller doseringsventil B användas. Tag bort pluggen som sitter precis mittemot den på doseringsventilen för cirkulationsutloppet. Se FIG. 5.
- 3. Anslut komponent B-ledningen till doseringsventilsintaget (DVB) för komponent B.
- 4. Anslut pistolens vätskematning mellan utloppet från blandarrörets (MM) utlopp och vätskeintaget på pistolen.

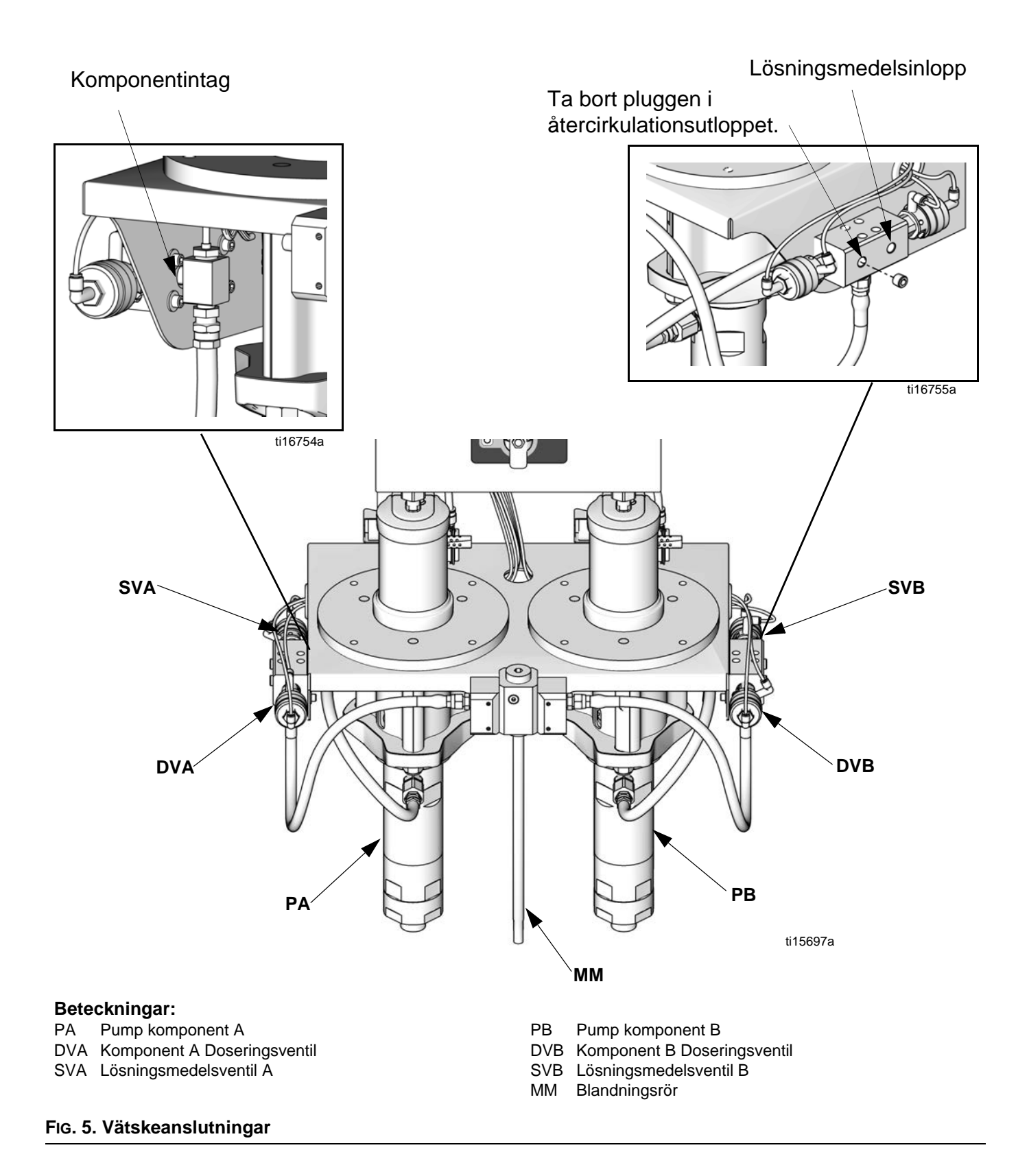

## Schema och diagram över rörsystem

| Тур    | Färg     | Beskrivning                   | Startpunkt | Slutpunkt | Rör, utv. dia.<br>tum (mm) |
|--------|----------|-------------------------------|------------|-----------|----------------------------|
| Luft   | Grön     | Lösningsmedelsventil A På     | 1G         | 1G        | 0,156 (4,0)                |
| Luft   | Grön     | Doseringsventil A På          | 2G         | 2G        | 0,156 (4,0)                |
| Luft   | Grön     | Lösningsmedelsventil B På     | 3G         | 3G        | 0,156 (4,0)                |
| Luft   | Grön     | Doseringsventil B På          | 4G         | 4G        | 0,156 (4,0)                |
| Luft   | Röd      | Lösningsmedelsventil A Av     | 1R         | 1R        | 0,156 (4,0)                |
| Luft   | Röd      | Doseringsventil A Av          | 2R         | 2R        | 0,156 (4,0)                |
| Luft   | Röd      | Lösningsmedelsventil B Av     | 3R         | 3R        | 0,156 (4,0)                |
| Luft   | Röd      | Doseringsventil B Av          | 4R         | 4R        | 0,156 (4,0)                |
| Luft   | Naturell | Solenoid luft                 | A1         | A1        | 0,25 (6,3)                 |
| Luft   | Naturell | Luftregulator till pump B     | A2         | A2        | 0,375 (9,5)                |
| Luft   | Naturell | Luftregulator till pump A     | A3         | A3        | 0,375 (9,5)                |
| Vätska |          | Pump B till ventilrör B       | A4         | A4        |                            |
| Vätska |          | Pump A till ventilrör A       | A5         | A5        |                            |
| Vätska |          | Ventilrör A till blandrör     | A6         | A6        |                            |
| Vätska |          | Ventilrör B till blandrör     | A7         | A7        |                            |
| Luft   | Naturell | Luftregulator till generator* | A8         | A8        | 0,375 (9,5)                |
| Luft   | Svart    | Utblåsluft från generator*    | A9         | A9        | 0,5 (12,7)                 |

\* Används endast på IS-modeller.

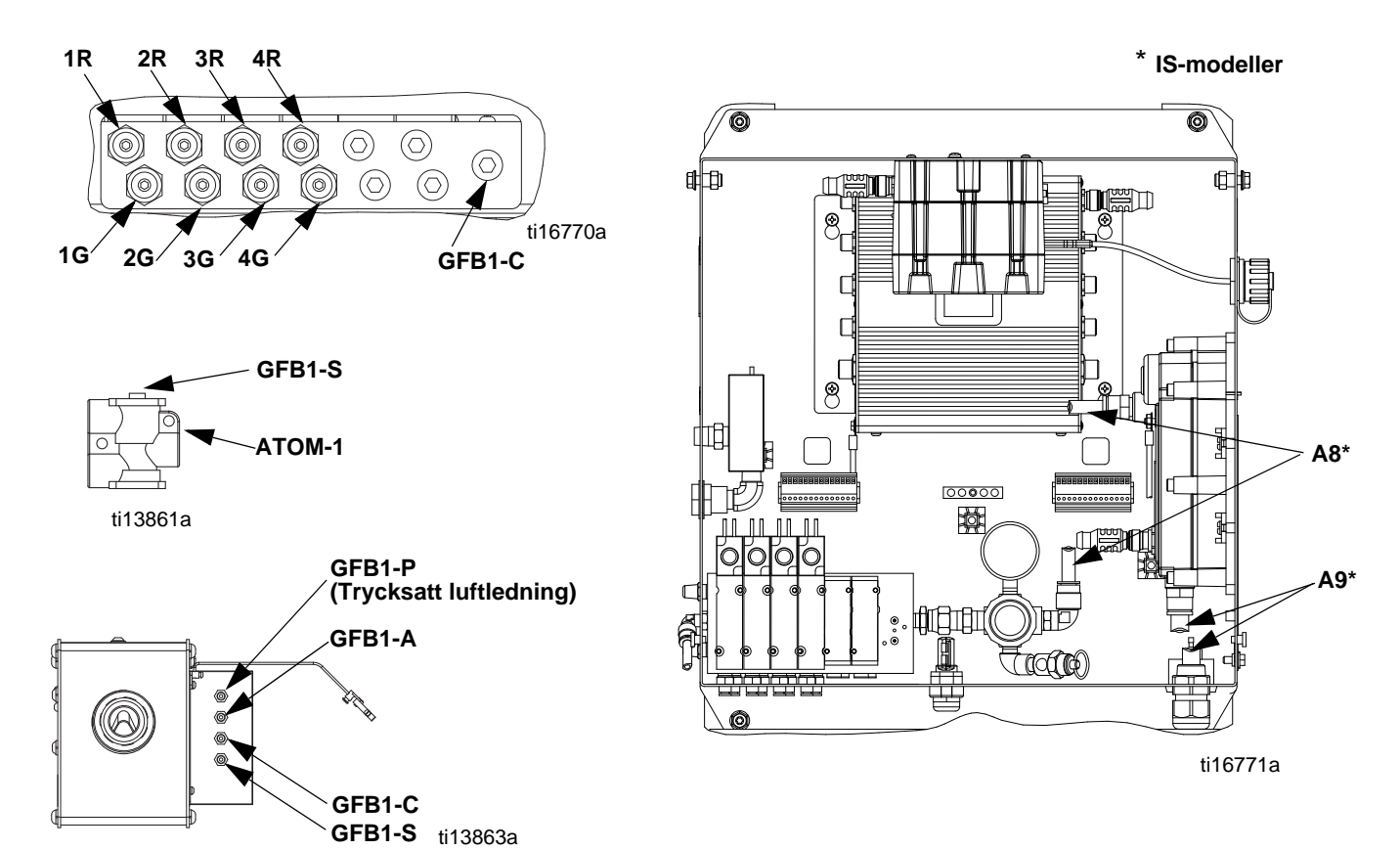

#### Installation

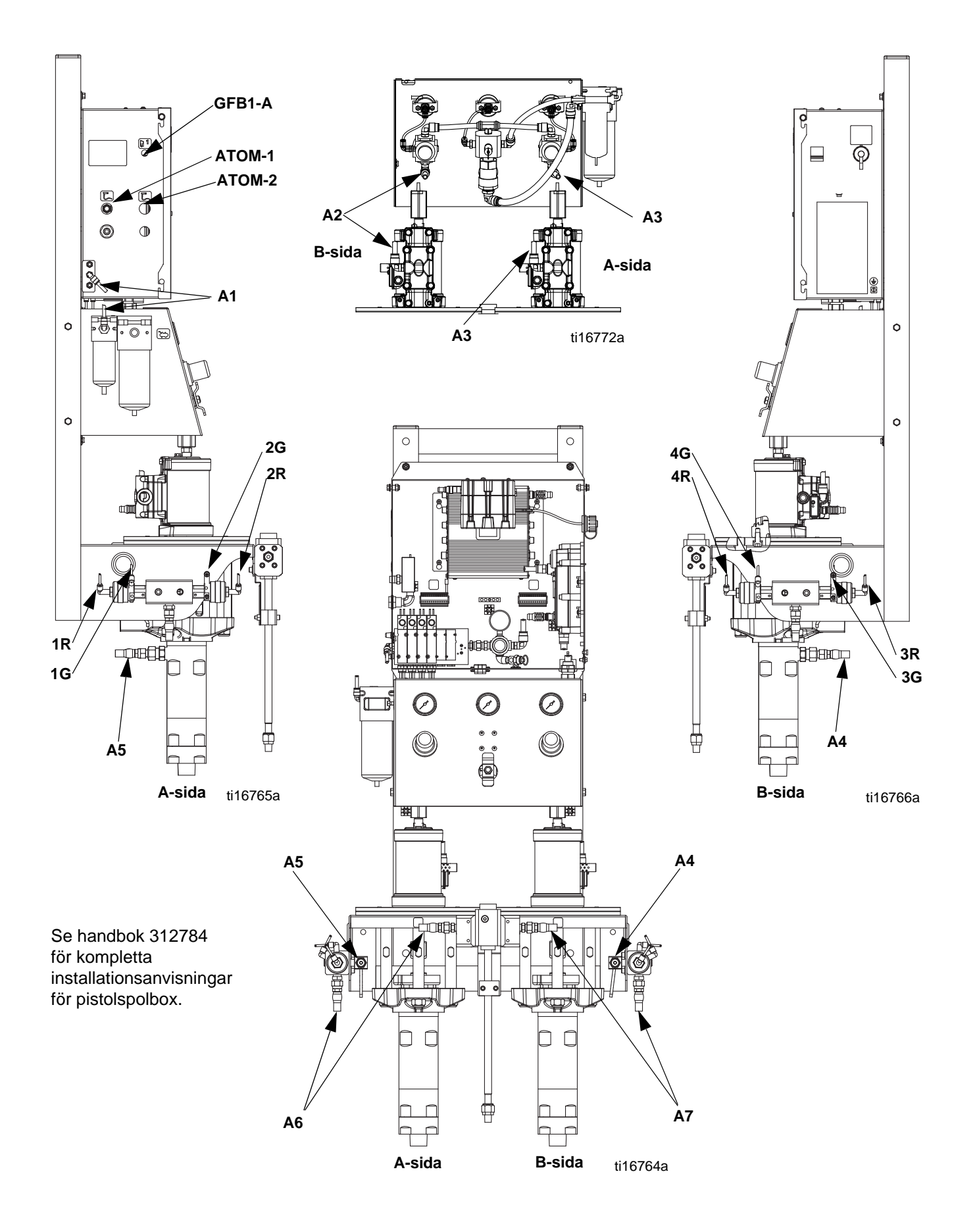

# Elektriska

### Elanslutning (endast icke-IS-enheter)

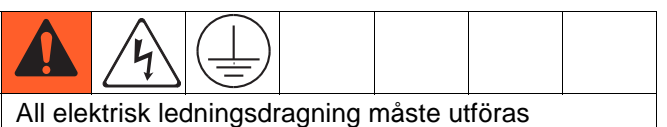

av behörig elektriker och uppfylla svenska normer och föreskrifter.

Förlägg alla kablar i sprutboxen, och andra platser där de kan skadas, i kabelkanaler som skydd mot färg, lösningsmedel och mekaniska skador.

ProMix 2KE drivs med 85-250 VAC, 50/60 Hz vid ineffekt, med högst 2 A strömförbrukning. Eluttaget måste vara säkrat med högst 15 A strömbrytare.

Levereras ej med systemet:

- Nätsladd kompatibel med din lokala strömkonfiguration. Ledningsarea minst 1,5 mm<sup>2</sup>.
- Ineffektens åtkomstport är 22,4 mm (0,88 tum) i diameter. Den accepterar en isolerande kabelklammer eller kanal.
- 1. Kontrollera att elströmmen på huvudpanelen är avstängd. Öppna styrboxkåpan.
- 2. Anslut elsladd till kopplingsplinten som visas i FIG. 6.
- 3. Stäng styrboxen. Slå på strömmen.
- 4. Följ instruktionerna i Jordning, sidan 21.

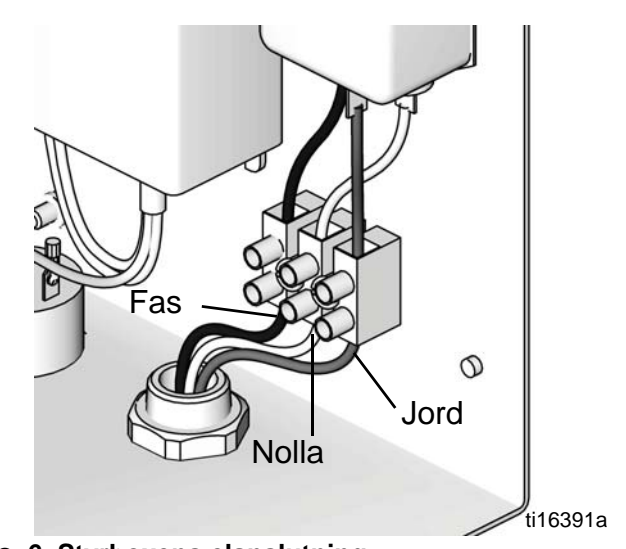

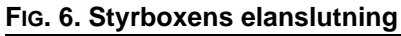

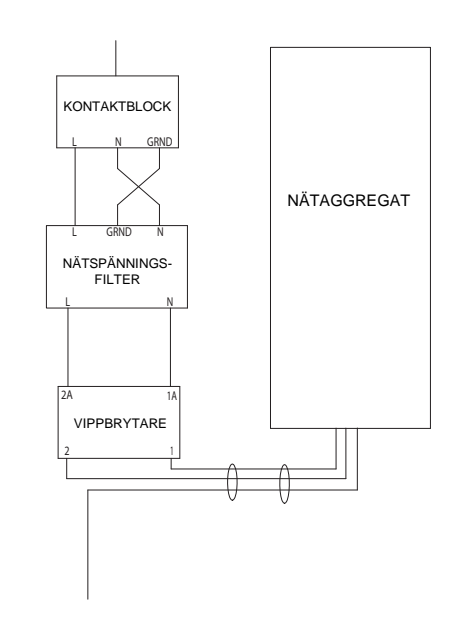

#### FIG. 7. Kopplingsschema

### Jordning

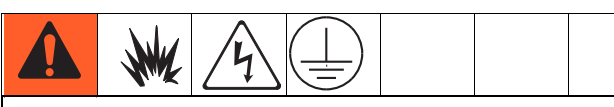

Utrustningen måste jordas. Jordning minskar risken för elstötar och stötar av statisk elektricitet genom att en strömmen avleds till jord om en statisk laddning byggs upp eller i händelse av kortslutning.

Anslut ProMix 2KE-jordkabeln till jordskruven. Anslut klämman till en bra jordningspunkt. Om vägguttag används till matning av reglage ska elanslutningen jordas enligt svenska normer.

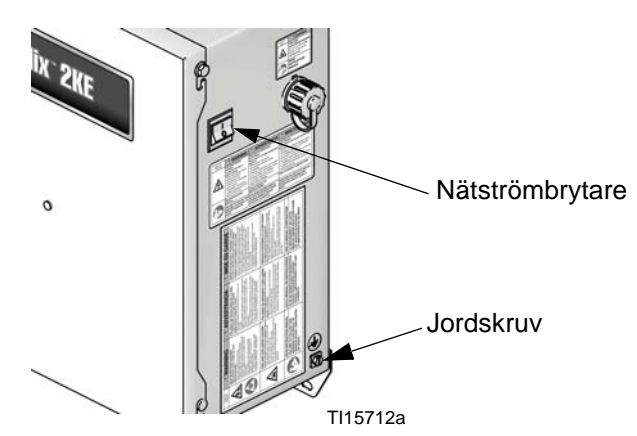

FIG. 8. Jordskruv och strömbrytare

#### **Pistolspolbox**

Koppla en jordledare från Pistolspolboxens jordskruv till en god jordpunkt.

#### Matningspumpar och trycktankar

Koppla pumpar och tankar till en jordpunkt med en jordledning och klämma. Se anvisningar i separat handbok för pump och trycktank.

#### Luft- och vätskeslangar

Använd endast jordade slangar.

#### **Sprutpistol**

Följ jordningsanvisningarna i pistolhandboken.

- Icke-elektrostatisk: Jorda pistolen genom att ansluta den till en Gracogodkänd jordad vätskeslang.
- Elektrostatisk: Jorda pistolen genom att ansluta den till en Gracogodkänd jordad lufttillförselslang. Anslut lufttillförselslangens jordledning till en god jordpunkt.

#### Vätskebehållare

Följ svenska regler.

#### Arbetsstycke

Följ svenska regler.

#### Alla lösningmedelskärl som används vid rensning

Följ svenska regler. Använd endast metallkärl som är ledande, placerade på ett jordat underlag. Placera inte kärlet på icke ledande underlag, såsom papper eller kartong, vilket bryter jordkretsen.

#### Mät motståndet

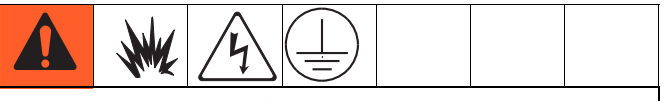

För korrekt jordning, får -komponenter och god jordkälla **inte** överstiga 1 ohm.

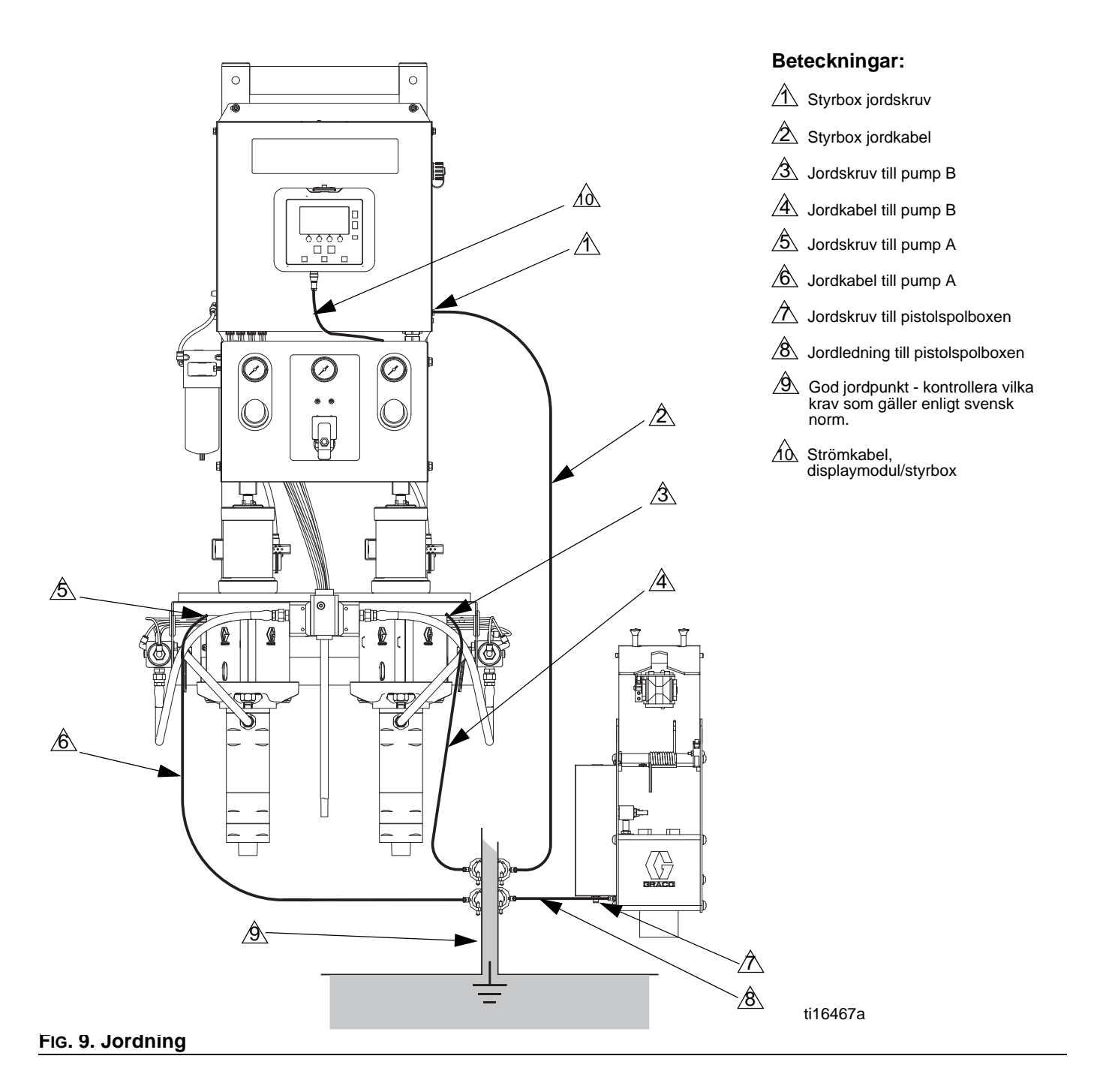

# Displaymodul

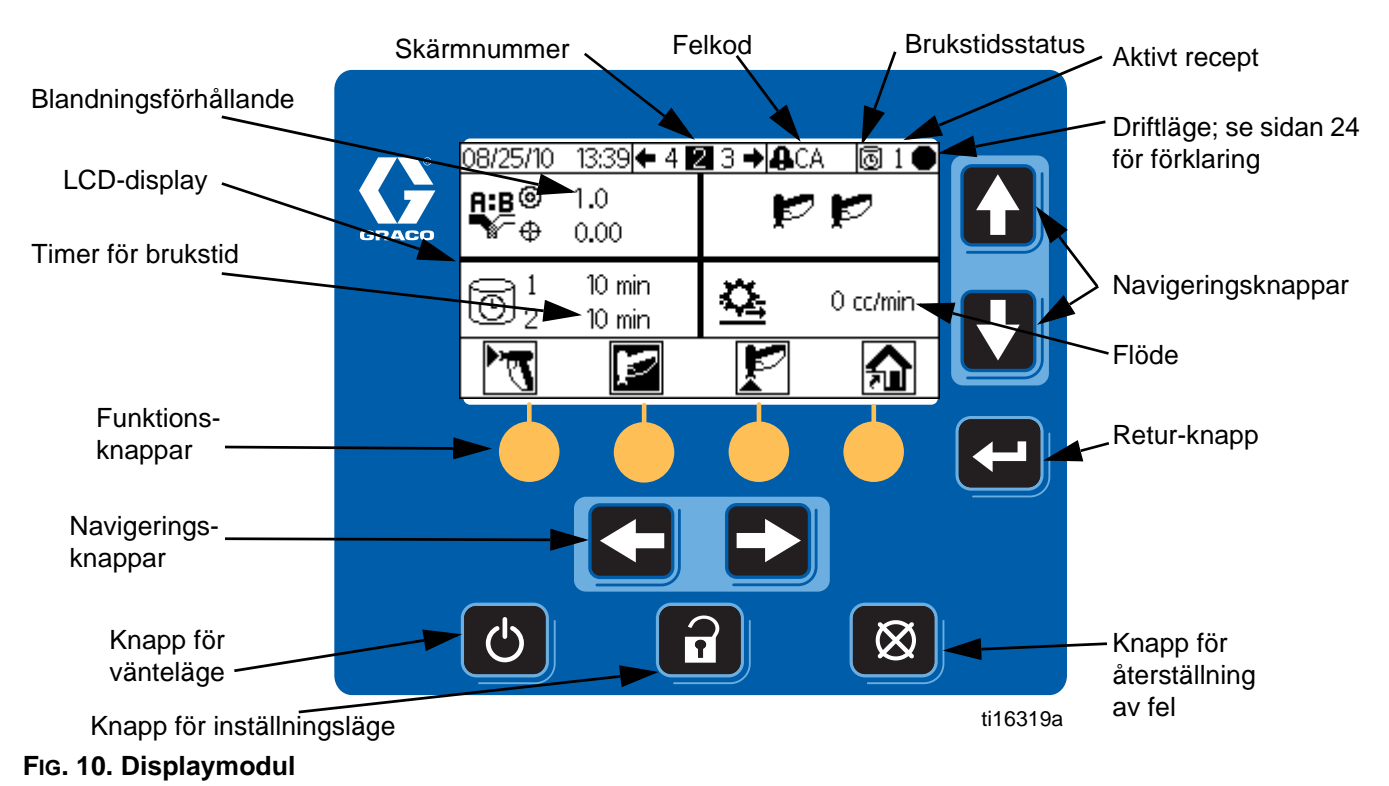

### Tavla

Visar grafik och textinformation avseende inställning och sprejning. Skärmens bakgrundsljus är fabriksinställt att vara påslaget. Användare kan ställa in ett antal minuter som skärmen kan vara inaktiv innan nertoning till bakgrundsljus. Se **Konfigurering 3 (skärm 20)**, sidan 46. Tryck på någon knapp för att återställa.

**OBSERVERA:** Displaymodulen och konsolen kan tas bort från kåpan till elboxen och monteras på annan plats om så önskas.

| Beteckningar | Funktion                                                                                                    |
|--------------|----------------------------------------------------------------------------------------------------|
| 3            | <i>Inställning:</i> Tryck för att gå till<br>eller gå från installationsläge.                                                                      |
| ł            | <i>Retur:</i> Tryck för att välja ett fält<br>att uppdatera, göra ett val eller<br>spara ett val eller värde.                                      |
|              | <i>Vänster-/högerpilar:</i> Använd<br>för att gå mellan skärmar.                                                                                   |
|              | <i>Upp-/nerpilar:</i> Använd för<br>förflyttning mellan fält på<br>en skärm, val på en<br>rullgardinsmeny eller siffror<br>i ett inställbart fält. |

Knapparna används för att mata in numeriska data, gå till inställningsbilder, navigera på bilden, bläddra genom bilder och välja inställningsvärden.

#### **OBSERVERA**

För att undvika att skada funktionsknapparna bör de inte tryckas in med skarpa föremål som pennor, plastkort eller naglar.

| $\otimes$ | Återställning av fel: Använd för<br>att stänga av larm så att<br>orsaken kan hanteras. Används<br>också för att avbryta inmatning<br>i ett fält. |
|-----------|----------------------------------------------------------------------------------------------------|
| Ф         | <i>Vänteläge:</i> Stoppar pågående<br>drift och sätter systemet i<br>vänteläge.                                                                  |
| • • • •   | Funktionsknappar: Tryck för<br>att välja den specifika skärmen<br>eller funktionen som visas<br>i displayen direkt ovanför<br>varje knapp.       |

# Knappsymbol

Följande tabell visar en utskriftsversion av informationen på symbolkortet för ProMix 2KE. För en utskriftsversion av felkodsinformationen på baksidan av kortet se Tabell 3 på sidan 54.

#### Allmänna symboler

| Symbol     | Beskrivning                 |
|------------|-----------------------------|
| Ŧ          | Pump                        |
|            | mätare                      |
|            | Doseringsventil             |
| Ŗ          | Lösningsmedelsventil        |
|            | Luftfilter                  |
| ~~~        | Vätskefilter                |
| L.         | Pistolspolbox               |
| Pœ         | Parkera pumpar              |
|            | Spoltid                     |
| Q          | Slanglängd                  |
| Ø          | Slangdiameter               |
| <b>A:B</b> | Blandningsförhållande       |
| ē          | Brukstid                    |
| L          | Längd                       |
| Vin        | Volym                       |
| 0          | Tryck                       |
| <b>7</b>   | Luftflödesbrytare           |
| 磷          | Flödeshastighet hög/<br>låg |
| Ē          | Jobbnummer                  |
| ů.         | Användarnummer              |

#### Sprutpistolens lägen

| Symbol     | Beskrivning       |
|------------|-------------------|
| ŗ          | Blanda            |
| ŗ          | Blandad sprutning |
| ᅭ          | l spolbox         |
| <b>L</b> . | Rensa             |
| 노          | Rensa i spolbox   |
| Ŀ,         | Vänteläge         |
| Zzz        | Inaktiv           |
| $\bigcirc$ | Låst              |
|            | 1                 |

#### Driftlägen

| Symbol | Beskrivning  |
|--------|--------------|
|        | Vänteläge    |
| ŗ      | Blanda       |
| P      | Rensa        |
| Ē      | Kulörbyte    |
| A      | Dispensera A |
| В      | Dispensera B |
|        | Jobb         |
| >      | Kalibrera    |
| Х      | Tvingad      |
| #      | Parkering    |
| Ð      | Låst         |

#### Skärmgenvägar

| Symbol       | Beskrivning         |
|--------------|---------------------|
| Â            | Startsida           |
|              | Sprutning           |
|              | Larmlogg            |
| 霥            | Kör pumpar          |
| <del>ç</del> | Systemkonfiguration |
| Ħ            | Recept              |
| राष्ट्र      | Underhåll           |
| Ŗ            | Kalibrera           |

#### Funktionsknappar

| Symbol              | Beskrivning          |
|---------------------|----------------------|
| 7                   | Blanda/spruta        |
| Ð                   | Vänteläge            |
| P                   | Rensa                |
| 12345<br>+<br>00000 | Nollställ räknare    |
|                     | Start                |
|                     | Stopp/vänteläge      |
| <b></b>             | Starta/rensa jobb    |
|                     | Stopp/räkna upp jobb |

# Skärmöversikt

**OBSERVERA:** Denna översikt är en ensidig guide till ProMix 2KE-skärmar, följda av skärmkarta. För driftinstruktioner, se **Grundläggande drift**, sidan 31. För fler detaljer om enskilda skärmar, se **Inställningar för körläge**, sidan 41, eller **Detaljer för inställningsläge**, sidan 44.

#### Körläge

Körläget har tre skärmsektioner som kontrollerar blandningsprocesser.

#### Blandning (skärm 2-4, 38)

- Sprutning (skärm 2) styr de flesta blandningsprocesser.
- Jobb (skärm 3) styr fördelning av en given volym.
- Total (skärm 4) visar slut- och satstotaler för material A och B.
- Jobbnummer (skärm 38) visar jobboch användarnummer

#### Felloggar (skärm 5-14)

- 10 skärmar, 5 fel per sida.
- Visar datum, tid och fel.

#### Pumpstyrning (skärm 15)

- Manuell start och stopp av pump.
- Parkera pumpar för kort driftstopp.

#### Inställningsläge

Inställningsläget har fyra skärmsektioner som tillåter en auktoriserad användare att välja de specifika inställningar som krävs för systemet:

#### Konfigurering (skärm 18-21)

- Konfigurering 1 (skärm 18) styr systemtyp (pump eller mätare), aktivera pistolsprutbox, och antal pistoler (1 eller 2).
- Konfigurering 2 (skärm 19) styr slanglängd och diameter för en eller två pistoler, flödesintervall och aktivera eller inaktivera luftflödesbrytaren.
- Konfigurering 3 (skärm 20) styr språk (för valbar USB-modul), datumformat, datum, tid, lösenordsinställning, och bakgrundsljustimer.
- Konfigurering 4 (skärm 21) styr enheter för distans, volym och tryck.

#### Recept (skärm 28-29)

• Recept 1-1 (skärm 28) och 1-2 (skärm 29) styr Material 1/Kulör 1-parametrar och spolning.

#### Underhåll (skärm 24-26)

- Underhåll 1 (skärm 24) styr underhållstimer för faktiska värden och målvärden för pump A, pump B, lösningsmedelsventil A och lösningsmedelsventil B.
- Underhåll 2 (skärm 25) styr underhållstimrar för doseringsventiler A och B, faktiska värden och målvärden.
- Underhåll 3 (skärm 26) styr underhållstimrar för vätske- och luftfilter, faktiska värden och målvärden.

#### Kalibrering (skärm 22 och 23)

- Kalibrering 1 (skärm 22) styr pumpfaktorer för Pump A och Pump B.
- Kalibrering 2 (skärm 23) tillåter användaren att utföra kalibrering.

#### Felsökning

Felsökningsläget har tre skärmar som tillåter en auktoriserad användare att felsöka systemdriften. Se FIG. 14, sidan 30.

Systemingångar (skärm 35)

Membrantest (skärm 36)

Systemutgångar och manuell aktivering (skärm 37)

### Nivåer för användarinmatningar

Denna tabell är en ensidig referens över datanivåer/-val som accepteras för varje användarinmatning och för standardinställning. För ytterligare skärminformation hänvisas till sidan som anges i tabellen.

| Sidan | Skärm                      | Användarinmatning                                                                                                    | Nivå/alternativ                                                                                                    | Standard                                                                                             |
|-------|----------------------------|----------------------------------------------------------------------------------------------------|----------------------------------------------------------------------------------------------------|----------------------------------------------------------------------------------------------------|
| 41    | Köra Blandning Jobb<br>(3) | Målvolym                                                                                                    | 1 till 9 999 ml                                                                                                    | 0 ml                                                                                                 |
| 42    | Kör jobbnummer (38)        | Användarnummer                                                                                                    | 000000000 till 999999999                                                                                                    | 00000000                                                                                             |
| 44    | Lösenord (16)              | Lösenord                                                                                                    | 0000 till 9999                                                                                                    | 0000 (avaktiverad)                                                                                   |
| 45    | Konfigurering 1 (18)       | Systemtyp                                                                                                    | Mätare; 50 ml pump; 75 ml pump; 100 ml<br>pump; 125 ml pump; 150 ml pump                                                      | Mätare                                                                                               |
| 45    | Konfigurering 1 (18)       | Pistolspolbox aktiverad                                                                                                | På eller av                                                                                                    | Av                                                                                                   |
| 45    | Konfigurering 1 (18)       | Antal pistoler                                                                                                    | 1 eller 2 pistoler                                                                                                    | En pistol                                                                                            |
| 45    | Konfigurering 2 (19)       | Slanglängd för pistol 1 eller<br>pistol 2                                                                              | 0,1 till 45,7 m / 0,3 till 150 ft                                                                                             | 1,53 m / 5,01 ft                                                                                     |
| 45    | Konfigurering 2 (19)       | Slangdiameter för pistol 1 eller<br>pistol 2                                                                           | 0,1 till 1 tum                                                                                                    | 0,25 tum                                                                                             |
| 45    | Konfigurering 2 (19)       | Flödeshastighetsområde                                                                                                 | Hög (250 ml/min eller högre) eller låg<br>(<250 ml/min)                                                                       | Högt                                                                                                 |
| 45    | Konfigurering 2 (19)       | Luftflödesbrytare                                                                                                    | På eller av                                                                                                    | På                                                                                                   |
| 46    | Konfigurering 3 (20)       | Språk för USB-logg                                                                                                    | Kinesiska; holländska; engelska; franska;<br>tyska; italienska; japanska; koreanska;<br>portugisiska; ryska; spanska; svenska | Engelska                                                                                             |
| 46    | Konfigurering 3 (20)       | Datumformat                                                                                                    | mm/dd/åå;<br>dd/mm/åå;<br>åå/mm/dd                                                                                            | mm/dd/åå                                                                                             |
| 46    | Konfigurering 3 (20)       | Datum                                                                                                    | 01/01/00 till 12/31/99                                                                                                    | Fabriksinställning                                                                                   |
| 46    | Konfigurering 3 (20)       | Klockslag                                                                                                    | 00:00 till 23:59                                                                                                    | Fabriksinställning                                                                                   |
| 46    | Konfigurering 3 (20)       | Lösenord                                                                                                    | 0000 till 9999                                                                                                    | 0000 (avaktiverad)                                                                                   |
| 46    | Konfigurering 3 (20)       | Bakgrundsljustimer                                                                                                    | 0 till 99 minuter                                                                                                    | 0 minuter                                                                                            |
| 46    | Konfigurering 4 (21)       | Avståndsenheter                                                                                                    | Fot/tum eller meter/cm                                                                                                    | Fot/tum                                                                                              |
| 46    | Konfigurering 4 (21)       | Volymenheter                                                                                                    | Liter; Gallons US; Gallons Imperial                                                                                           | Gallons US                                                                                           |
| 46    | Konfigurering 4 (21)       | Tryckenheter                                                                                                    | psi; bar; MPa                                                                                                    | psi                                                                                                  |
| 46    | Recept 1-1 (28)            | Blandningsförhållande                                                                                                  | 0:1 till 30:1<br>Anm: Tryck 0 för enbart utmatning A.                                                                         | 1:1                                                                                                  |
| 46    | Recept 1-1 (28)            | Tolerans                                                                                                    | 1 till 99 procent*                                                                                                    | 5 procent                                                                                            |
| 46    | Recept 1-1 (28)            | Brukstidstimer                                                                                                    | 0 till 240 minuter<br><b>Anm:</b> Om inställningen är 0 är<br>brukstidslarmet inaktiverat.                                    | 60 minuter                                                                                           |
| 46    | Recept 1-2 (29)            | Spoltider - Första (A-rengöring),<br>andra (B-rengöring), eller tredje<br>(antingen A eller B, väljs av<br>användaren) | 0 till 240 sekunder<br>Anm: Om inställningen är 0 kommer<br>ventilen/ventilerna inte att spola.                               | 60 sekunder                                                                                          |
| 47    | Underhåll 1 (24)           | Pump A eller pump B                                                                                                    | 0 till 9 999 999                                                                                                    | 0                                                                                                    |
| 47    | Underhåll 1 (24)           | Lösningsmedelsventil A eller<br>lösningsmedelsventil B                                                                 | 0 till 9 999 999                                                                                                    | 0                                                                                                    |
| 47    | Underhåll 2 (25)           | Doseringsventil A eller<br>doseringsventil B                                                                           | 0 till 9 999 999                                                                                                    | 0                                                                                                    |
| 47    | Underhåll 3 (26)           | Vätskefilter A eller B, eller<br>luftfilter                                                                            | 0 till 9999 dagar                                                                                                    | 0 dagar                                                                                              |
| 48    | Kalibrering 1 (22)         | Faktor för Pump A eller pump B                                                                                         | 5 till 50 ml/tum                                                                                                    | 50cc: 10 ml/tum.<br>75cc: 15 ml/tum.<br>100 cc: 20 ml/tum.<br>125cc: 25 ml/tum.<br>150cc: 30 ml/tum. |
| 40    | Nalibiening 2 (23)         | verkiig toraelaa võlym                                                                                                 | 1 111 3 333 111                                                                                                    | 0.00                                                                                                 |

\* Systemet kommer att försöka att hålla den nivå som ställs in. För vissa proportioner och appliceringar visar tester att den verkliga systemnoggrannheten kan vara ±2% eller ±5%. Se **Tekniska data**, sidan 75.

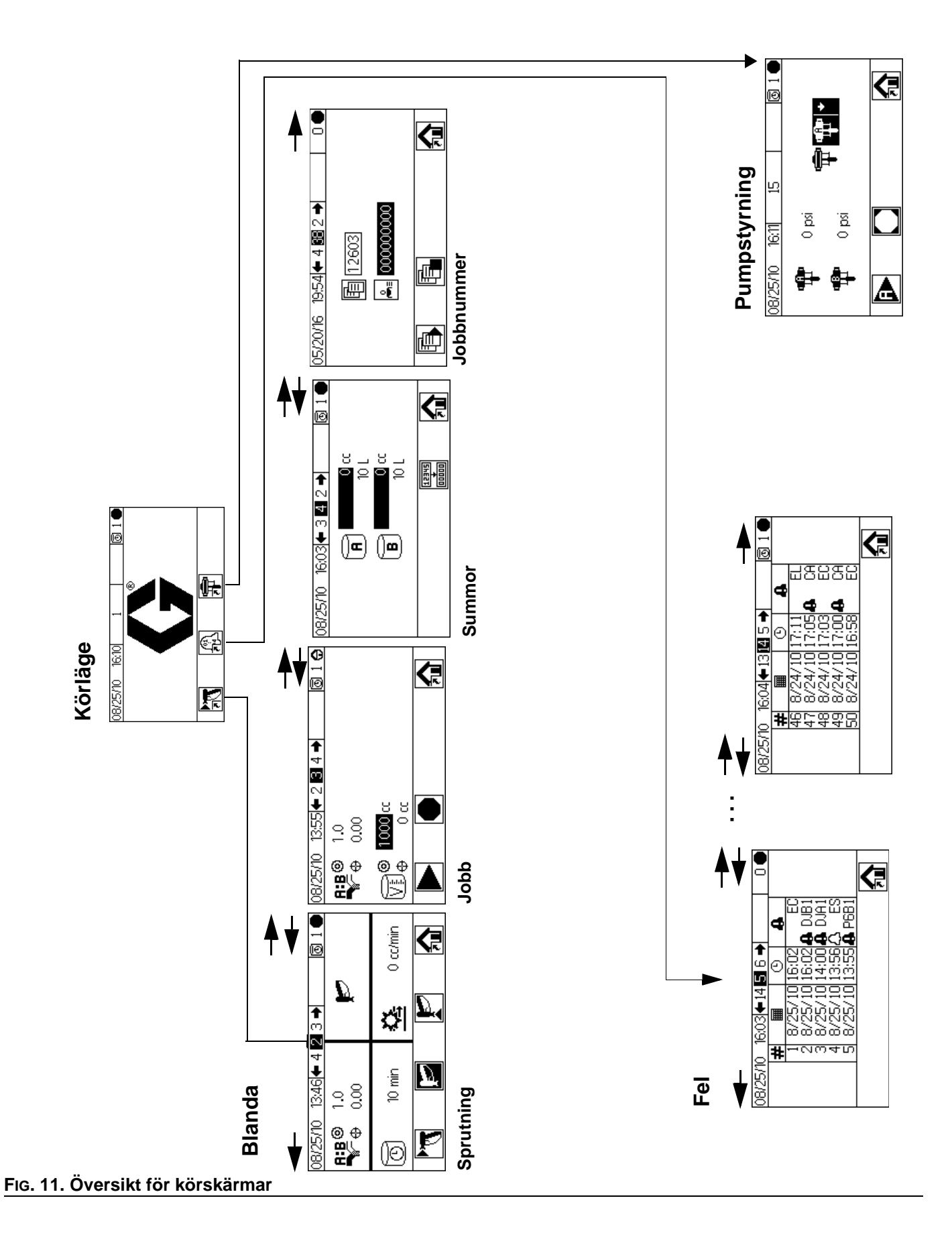

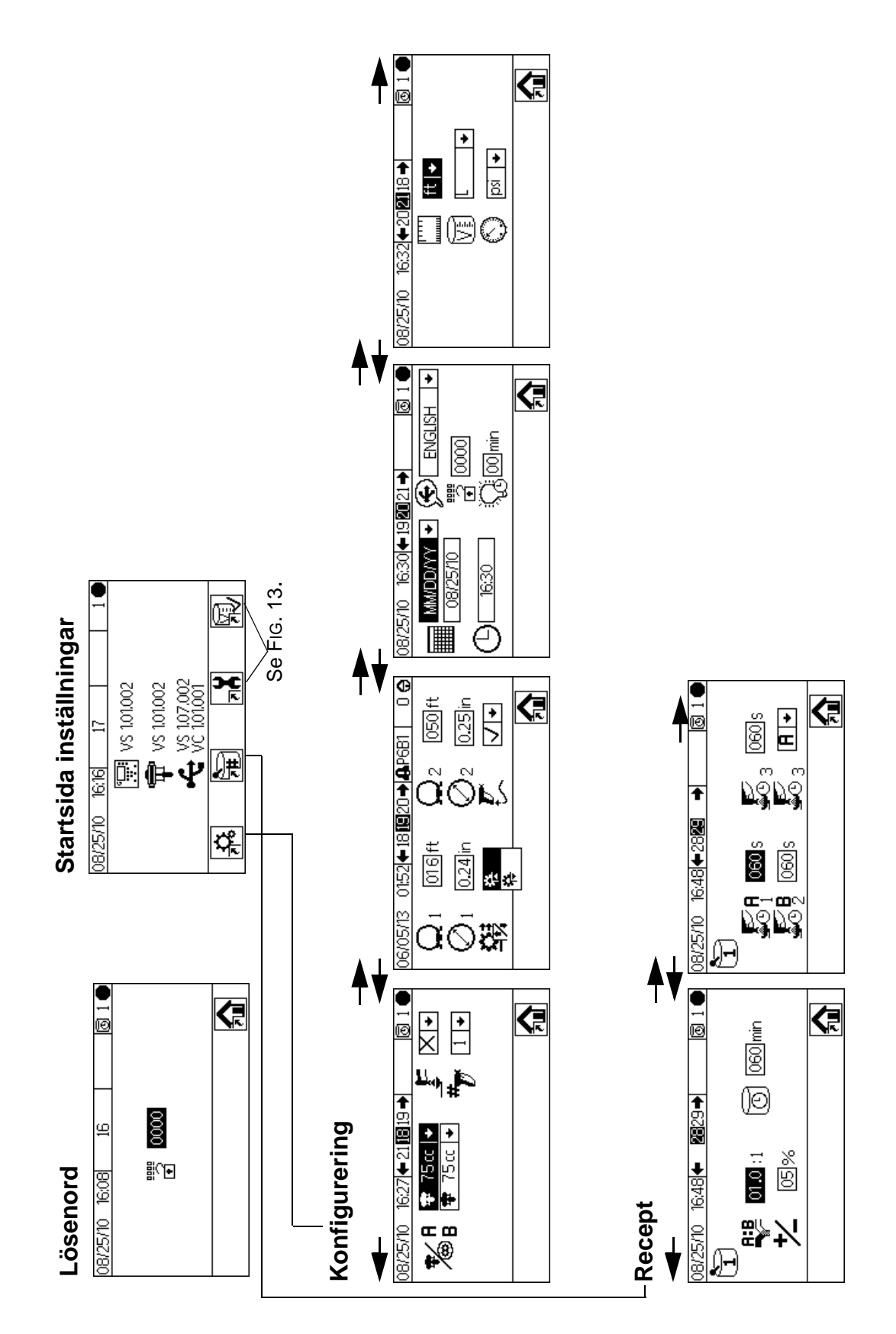

Fig. 12. Översikt för inställningsskärm, sidan 1

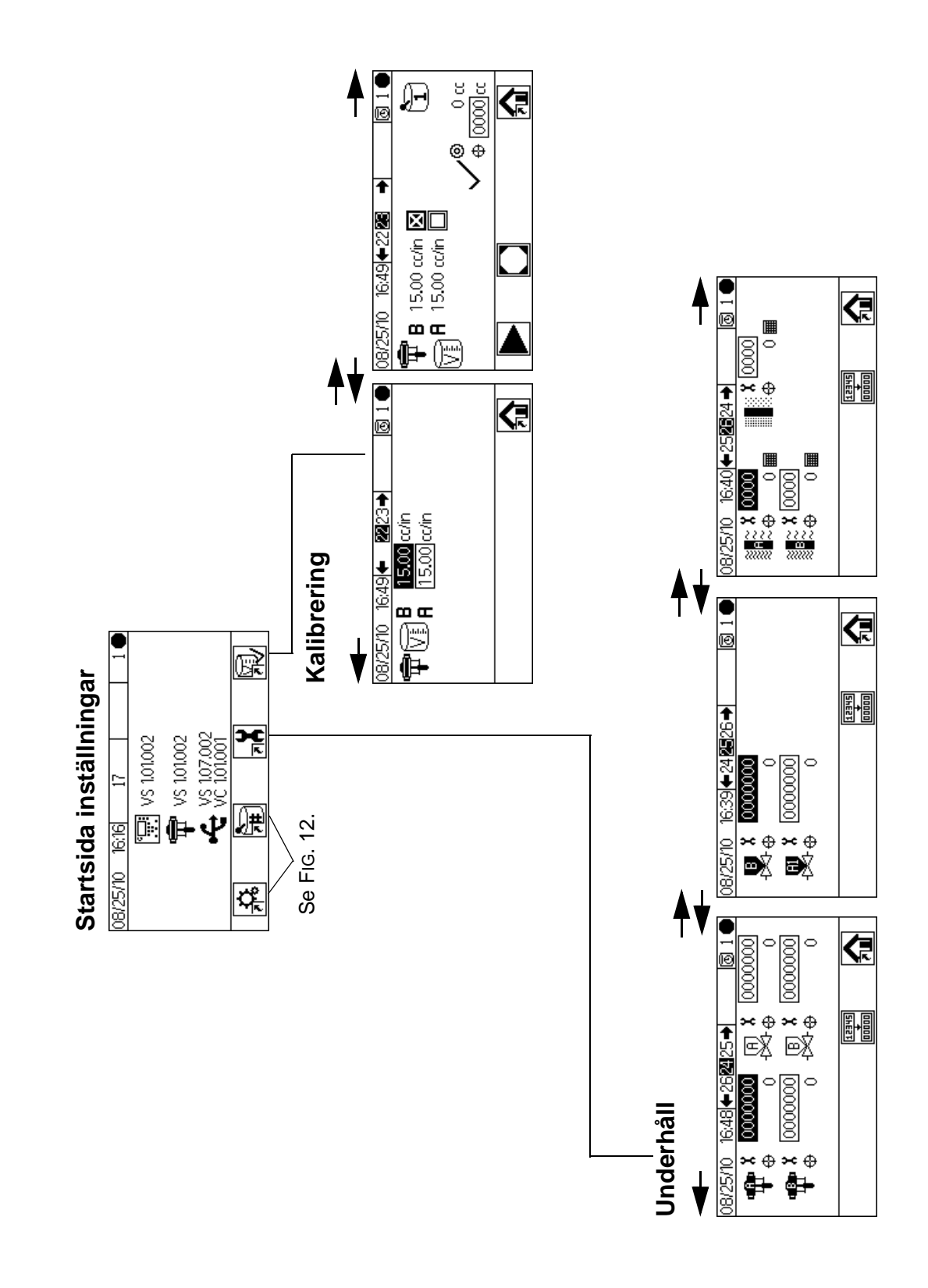

#### FIG. 13. Översikt för inställningsskärm, sidan 2

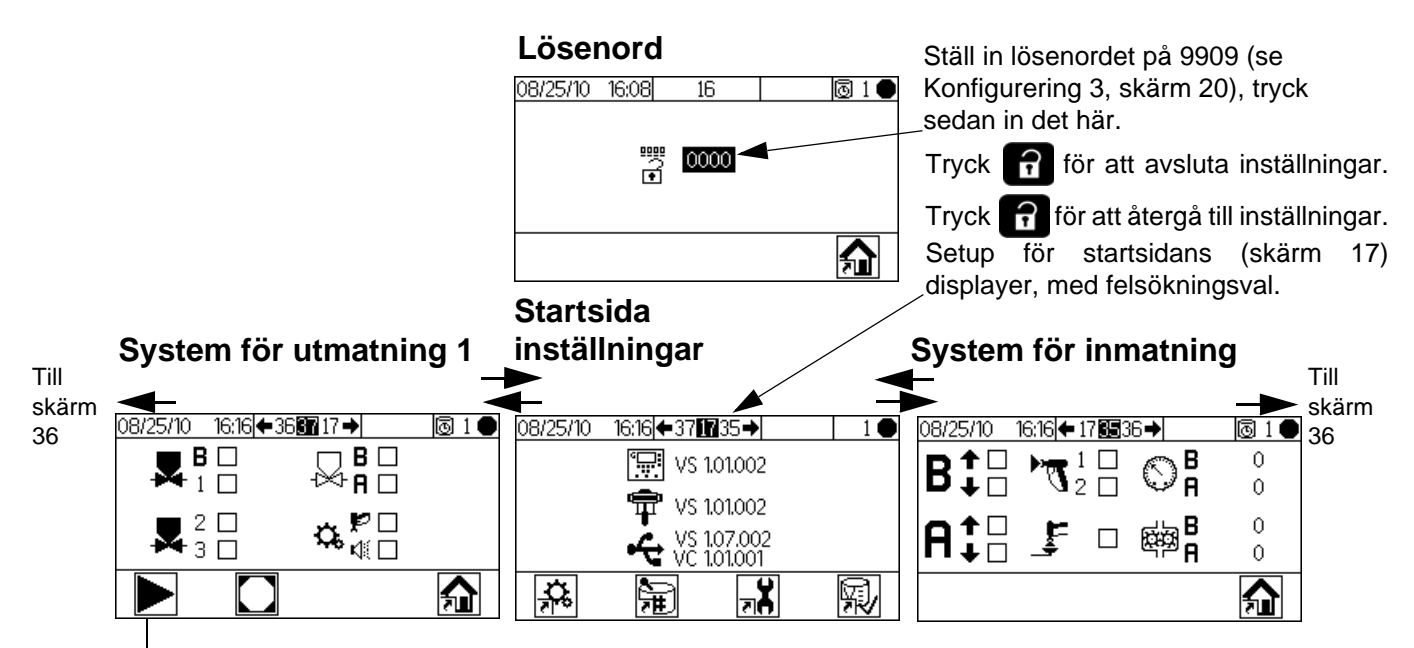

Tryck för att gå in i tvångsläge, (system för utmatning 2)

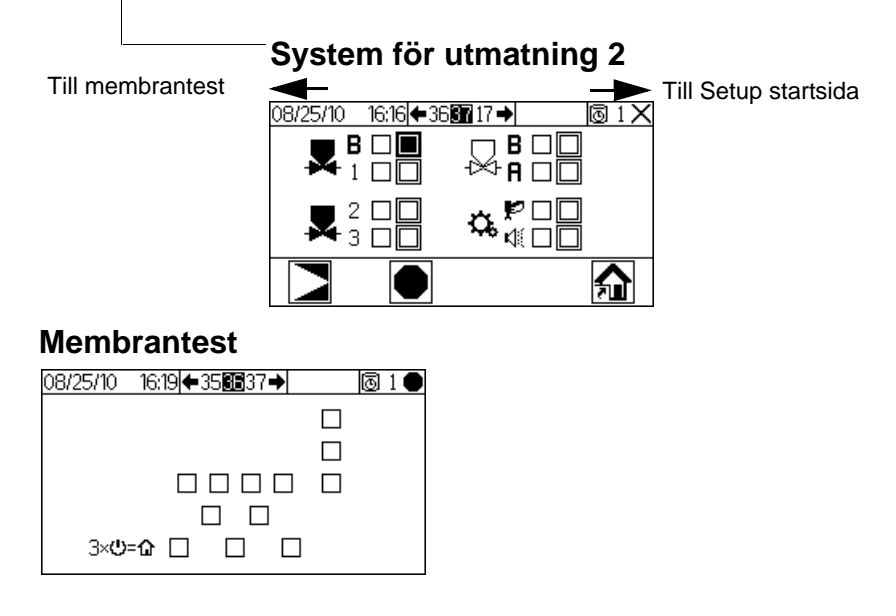

#### FIG. 14. Översikt för felsökningsskärmar

# Grundläggande drift

# Förberedelser innan drift

Gå igenom checklistan före drift i Tabell 1.

#### Tabell 1: Checklista före drift

| Checklista                                                                                                    |  |  |  |
|----------------------------------------------------------------------------------------------------|--|--|--|
| Systemet är jordat                                                                                                    |  |  |  |
| Kontrollera att alla jordanslutningar är gjorda.<br>Se <b>Jordning</b> , sidan 21.                                                                                                    |  |  |  |
| Alla anslutningar är täta och rätt utförda                                                                                                    |  |  |  |
| Kontrollera att alla elektriska, vätske-, luft- och<br>systemanslutningar är täta och utförda enligt<br>manualens anvisningar.                                                          |  |  |  |
| Materialbehållarna är påfyllda                                                                                                    |  |  |  |
| Kontrollera kärlen för komponenterna A och B samt lösningsmedlet.                                                                                                    |  |  |  |
| Ställ in doseringsventiler                                                                                                    |  |  |  |
| Kontrollera att blandningsblockventilerna är rätt<br>inställda. Börja med de inställningar som<br>rekommenderas i <b>Ventilinställningar</b> , sidan 37,<br>justera sedan enligt behov. |  |  |  |
| Vätskekranarna är öppna och trycket inställt                                                                                                    |  |  |  |
| Vätsketrycken för komponenterna A och B ska<br>vara lika om inte ena komponenten är mera<br>viskös och kräver en högre tryckinställning.                                                |  |  |  |
| Inställt solenoidtryck                                                                                                    |  |  |  |
| Matningslufttryck 0,5-0,7 MPa (5,2-7 bar;<br>75-100 psi)                                                                                                    |  |  |  |
|                                                                                                    |  |  |  |

# Ström på

 IS-system (strömförsörjare med omvandlare): Ställ in pumpens luftregulator på lägsta inställningen. Öppna huvudluftventilen och starta den luftdrivna generatorn. Huvudlufttrycket visas på mätare.

#### Icke-IS-system (elström från vägguttag):

Sätt på strömbrytaren till ON (I = ON, 0 = OFF).

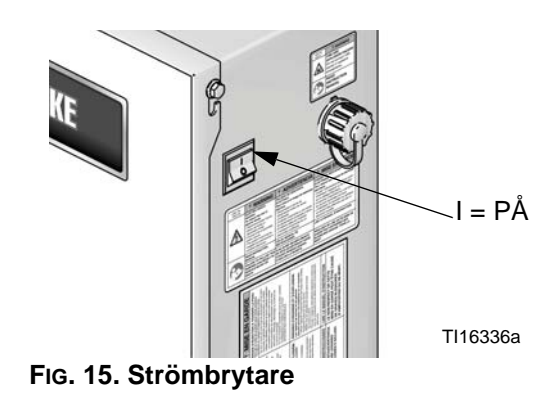

2. Graco-loggan kommer att visas efter fem sekunder, följd av Kör Blanda Spruta (skärm 2).

| 08/25/10            | 13:39 🗲 4 🛯      | 3→ | l 🖸 🛛 🕢  |
|---------------------|------------------|----|----------|
| <b>₽:</b> ₿©<br>₩~⊕ | 1.0<br>0.00      | ¥. |          |
| 0 <sup>1</sup> 2    | 10 min<br>10 min | ₽  | 0 cc/min |
|                     | ø                | ľ  | 俞        |

FIG. 16. Kör Blanda Spruta (skärm 2)

### Systemförberedelse

- Ändra valbara inställningar till önskade parametrar, enligt beskrivning i Konfigurering 1-4 (skärm 18-21), på sidan 45.
- Ange information om recept spolning enligt beskrivning i Recept 1-1 (skärm 28), och Recept 1-2 (skärm 29), sidan 46.
- 3. Ställ in underhållstimrar för pumpar, ventiler, vätskefilter och luftfilter, enligt beskrivning i **Underhåll 1-3 (skärm 24-26)**, sidan 47.

### Fyll systemet

#### OBSERVERA: Se Inställningar för körläge,

sidorna 41-43 för ytterligare information om sådan behövs.

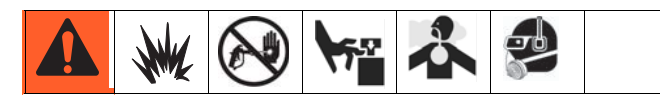

- Justera huvudlufttrycket. I de flesta fall krävs cirka 552 kPa (5,5 bar; 80 psi) för att systemet ska fungera korrekt. Kör inte med lägre tryck än 517 kPa (5,2 bar; 75 psi).
- Om det är den första gången systemet startas eller om rören kan innehålla luft rensas systemet enligt **Rensning**, sidan 34. Systemet har provats med tunn olja som måste spolas ur så att ditt material inte förorenas.
- 3. Från Kör startsida (skärm 1), tryck **F** Se till att systemet är i vänteläge.

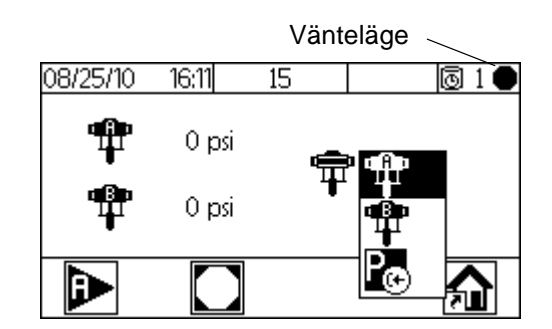

- 4. Tryck 🗲 för att visa rullgardinsmenyn.
- 5. Tryck **I** för att markera pump A, tryck sedan **I**.
- 6. Sätt ner pump A i färgbehållaren.
- Justera lufttrycket till pumpen för komponent A för din applicering. Använd lägsta möjliga tryck.

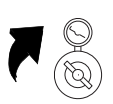

**OBSERVERA:** Överskrid ej maximala arbetstrycket som anges på märkplåten eller för den komponent i systemet med lägst märktryck.

8. Öppna matningskranarna till pumpen.

#### OBSERVERA: Stäng av

elektrostatfunktionen om du använder en elektrostatpistol före sprutning.

9. Om du använder en spolbox, placera pistolen i boxen

och stäng locket. Tryck på D. Pumpen kommer att köra 12 cykler.

Tryck av pistolen ner i ett jordat metallkärl tills systemet återgår i standbyläge om en pistolspolbox inte används.

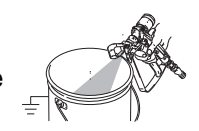

- 10. Tryck för att stanna pumpen innan den har gått
  12 cykler. Om pumpen inte är helt flödad efter
  12 cykler, tryck i igen.
- 11. Repetera för pump B.

### Pumpkalibrering

#### OBSERVERA: Se Kalibrering 1 och 2 (skärm 22 och

**23)**, sidan 48 för ytterligare information om sådan behövs.

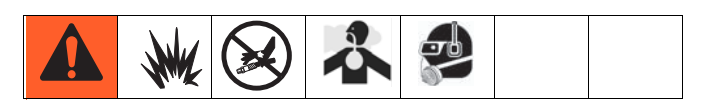

#### Kalibrera pumpen:

- Första gången systemet används.
- När nya material används i systemet, speciellt om materialens viskositet avviker markant.
- Minst en gång per månad som en del i det regelbundna underhållet.
- När en pump reparerats eller bytts ut.

#### **OBSERVERA:**

- Pumpfaktorerna i Kalibrering 1 (skärm 22) uppdateras automatiskt när kalibreringen är klar. Du kan även mata in dem manuellt om så önskas.
- Alla värden på denna skärm står i cc eller cc/tum (in) oavsett vad som angetts i enhetsinställningarna i Konfigurering 4 (skärm 21).
- Under varje kalibrering kommer utgivningsventilen att stängas under ett uppslag och ett nerslag (i någon ordning). Denna test försäkrar att pumpkulans stoppanordning sitter ordentligt och inte läcker. Om läckage visar sig kommer systemen att larma efter kalibreringen för den specifika ventilen.
- 1. Flöda systemet med material innan du kalibrerar pump A eller B. Se **Fyll systemet**, sidan 32.
- 2. Om displayen visar en Run Mode (körläge)-skärm,

tryck för att komma till inställningsskärmar.

- Tryck för att visa Kalibrering 1 (skärm 22).
   Kalibreringsfaktorer för pump visas för pump A och pump B.
- 4. Tryck 🗲 🗲 för att gå till Kalibrering 2 (skärm 23).
- 5. Tryck **V** för att markera vilken pump du vill kalibrera. Tryck på **4**. Ett X visas i rutan.

6. Tryck För att starta kalibreringen av den

markerade pumpen (A eller B). Tryck 
för att avbryta kalibreringen.

7. Tryck av pistolen i en graderad cylinder. Tillför ett minimum av 200-300 ml material.

OBSERVERA: Sluta pistoltryckningen när önskad

mängd har nåtts. Tryck **inte**, eftersom det kommer att avbryta kalibreringen.

8. Volymen som ProMix mätt upp visas i displaymodulen.

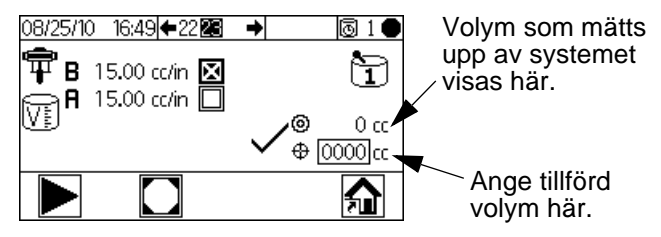

#### FIG. 17. Jämförelse av tillförd volym

9. Jämför mängden på displaymodulen med mängden i den graderade cylindern.

**OBSERVERA:** Väg utmatat material för att bestämma verklig volym så uppnås högsta noggrannheten.

• Om skärmens volym skiljer sig från den verkliga,

tryck **t** för att markera fältet för utgivningsvolym. Tryck på **t**. Tryck **t b** för förflyttning mellan siffror. Tryck **t f** för att

ändra en siffra. Tryck 🗲 när ett fält är korrekt.

**OBSERVERA:** Om värdet skiljer sig avsevärt ska kalibreringsprocessen upprepas tills utgivningsvolymen och den uppmätta volymen överensstämmer.

#### Grundläggande drift

- När volymen för A och B är angiven beräknar ProMix 2KE:s styrenhet den nya pumpfaktorn och visar den i Kalibrering 1 (skärm 22) och Kalibrering 2 (skärm 23).
- 11. Rensa ur lösningsmedel ur systemet och fyll det med material innan du tar det i produktion.
  - a. Gå till blandningsläge.
  - b. Tryck av pistolen ner i ett jordat metallkärl tills blandat material strömmar ur munstycket.

# Sprutning

# **OBSERVERA:** Se **Inställningar för körläge**, sidorna 41-43 för ytterligare information om sådan behövs.

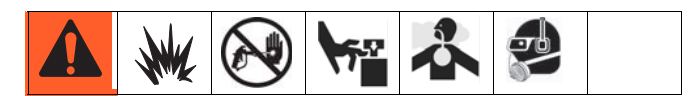

- Kalibrera pumparna enligt beskrivning

   Pumpkalibrering, sidan 33. Pumpfaktorerna uppdateras automatiskt baserat på kalibreringsresultat. Gör ytterligare manuella ändringar, om så önskas, enligt beskrivning i Kalibrering 1 och 2 (skärm 22 och 23), sidan 48. Ställ in flödeshastigheten.
- Tryck på T. Systemet kommer att ladda rätt brukstidsvolym baserat på slanglängd- och diameter som matats in i Konfigurering 2 (skärm 19). När materialet har laddats återgår systemet i

vänteläge. Tryck rigen för att spruta det inmatade receptet.

 Ställ in flödeshastigheten. Flödet som visas på displaymodulskärmen gäller endera komponent A eller B beroende på vilken doseringsventil som är öppen.

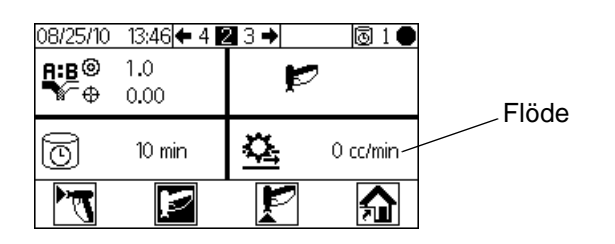

FIG. 18. Flödesdisplay

**Om flödeshastighet för vätska är för låg:** öka lufttrycket till matningen av komponenterna A och B eller höj inställt vätsketryck.

**Om flödeshastighet för vätska är för hög:** minska lufttrycket till matningen av komponent A och B, stäng doseringsventilerna ytterligare eller minska det reglerade vätsketrycket för materialblandningen.

4. Sätt på sönderdelningsluften till pistolen. Kontrollera sprutbilden enligt anvisningarna i pistolhandboken.

#### **OBSERVERA:**

- Tryckinställningen för komponenterna varierar med vätskeviskositeten. Börja med samma vätsketryck för komponenterna A och B och justera sedan efter behov.
- Använd inte de första 120-150 ml av materialet eftersom det kanske inte är tillräckligt blandat på grund av fel medan systemet flödades.

#### **OBSERVERA**

Låt inte vätsketillförseltanken köras tom. Luftflödet i försörjningsledningen kan vrida växelmätare på samma sätt som för vätska. Detta kan skada mätarna och leda till proportionering av vätska och luft som uppfyller utrustningens proportionerings- och toleransinställningar. Detta kan vidare leda till sprutning av ej katalyserat eller dåligt katalyserat material.

# Rensning

#### OBSERVERA: Se Inställningar för körläge,

sidorna 41-43 för ytterligare information om sådan behövs.

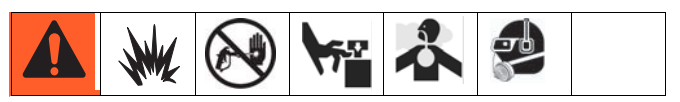

I handboken beskrivs 2 rensningsprocedurer:

- Rensa ur blandat material
- Rensning av vätskematningssystemet

Använd kriterierna som anges i respektive procedur och bestäm vilken du ska använda.

#### Rensa ur blandat material

Vid vissa tillfällen behöver bara vätskeröret spolas, t.ex. vid:

- slutet på brukstid
- sprutningsavbrott som är längre än brukstiden
- vid nerstängning över natt eller slutet av skift
- innan service ska utföras på vätskegrenrörets enhet, slangen eller pistolen.

Tryck på 캳 Kör Blanda Spruta (skärm 2)

från valfri skärm för att försätta systemet eller i standbvläge

- 2. Tryck av pistolen för att avlasta trycket.
- 3. Om du använder en högtryckspistol, sätt på avtryckarlåset. Ta loss munstycket och rengör det separat.
- 4. Stäng av elektrostatfunktionen om du använder elektrostatpistoler före renspolning.
- 5. Ställ in tryckregulatorn för lösningsmedel på ett tryck som är tillräckligt för ordentlig renspolning av systemet på rimlig tid men så lågt att skador av stänk och vätskeinträngning undviks. Normalt räcker 0,7 MPa (7 bar; 100 psi).
- 6. Om du använder en pistolspolbox, placera pistolen i boxen och stäng locket.
- Kör Blanda Spruta (skärm 2). 7. Tryck på 🗜 Rensningssekvensen startar automatiskt.

Tryck av pistolen ner i ett jordat metallkärl tills rensningen är klar om du inte har en pistolspolbox.

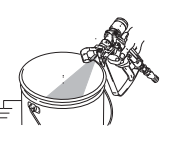

När rensningen är klar går systemet automatiskt över i standbyläge.

Gör om steg om systemet inte är helt rent 6. 8.

**OBSERVERA:** Justera vid behov rensningssekvensen så att bara ett varv krävs.

- Tryck av pistolen för att avlasta trycket. 9 Lås avtryckarspärren.
- 10. Sätt tillbaka munstycket igen om du demonterade det.

11. Ställ tillbaka regulatorn på lösningsmedelsmatningen till normalt drifttryck.

**OBSERVERA:** Systemet har fortfarande fullt med lösningsmedel.

**OBSERVERA:** Om ditt system använder 2 pistoler måste du trycka av båda pistolerna samtidigt under en rensning för att rensa båda pistolerna och rören. Kontrollera att det kommer rent lösningsmedel från varje pistol. Om inte ska rensning och upplösning av propp/blockering i systemet göras.

#### Rensning av vätskematningssystemet

Följ anvisningarna innan:

- första gången material fylls på i maskinen
- vid service

1.

- systemet stängs av under en längre tid
- innan utrustningen ställs undan
  - Tryck på 캳 Kör Blanda Spruta (skärm 2)

från valfri skärm för att försätta systemet i standbyläge.

- 2. Tryck av pistolen för att avlasta trycket.
- 3. Om du använder en högtryckspistol, sätt på avtryckarlåset. Ta loss munstycket och rengör det separat.
- Stäng av elektrostatfunktionen om du använder elektrostatpistoler före renspolning.
- 5. Koppla bort anslutningarna till matningen för komponent A och B vid flödesmatningsintagen och anslut lösningsmedelsmatningar.
- Justera vätsketrycket för lösningsmedelsvätskan. 6. Använd lägsta möjliga tryck vid renspolning så att stänk undviks.
- 7. Ta bort kåpan på styrboxen så att du kommer åt solenoidventilerna. Se FIG. 19.
- 8. Rensa enligt nedan:
  - Rensa komponent A-sidan. Tryck på manuell styrning på doseringsventil A:s solenoidventil och sätt igång pistolen i en jordad metallhink.
  - Rensa komponent B-sidan. Tryck på den manuella förbikopplingen på B-doserventilen och tryck av pistolen ner i ett jordat metallkärl tills rent lösningsmedel strömmar ur pistolen.
  - Upprepa för att noggrant rengöra blandröret.
- 9. Återmontera styrboxkåpan.
- 10. Stäng av lösningsmedelsmatningen.

#### Grundläggande drift

11. Lossa anslutningarna till lösningsmedelsmatningarna och anslut istället matningarna för komponenterna A och B.

**OBSERVERA:** Systemet har fortfarande fullt med lösningsmedel.

#### Autodumprensning

Autodumprensning är en speciell rensning som görs under följande betingelser.

- Systemet innehåller en aktiverad pistolspolbox (skärm 18).
- Pistolen måste finnas i den stängda pistolspolboxen.

• Brukstiden för materialet har löpt ut och spolning har inte gjorts de senaste två minuterna.

Systemet gör en rensning automatiskt om dessa förutsättningar är uppfyllda och avlägsnar utgånget material ur systemet. Detta registreras med ET i loggen men inget larm utlöses.

**OBSERVERA:** Systemet har fortfarande fullt med lösningsmedel.

**OBSERVERA:** Autodump aktiveras alltid när det finns en pistolspolbox i systemet men genomförs inte om inte alla betingelserna ovan är uppfyllda.

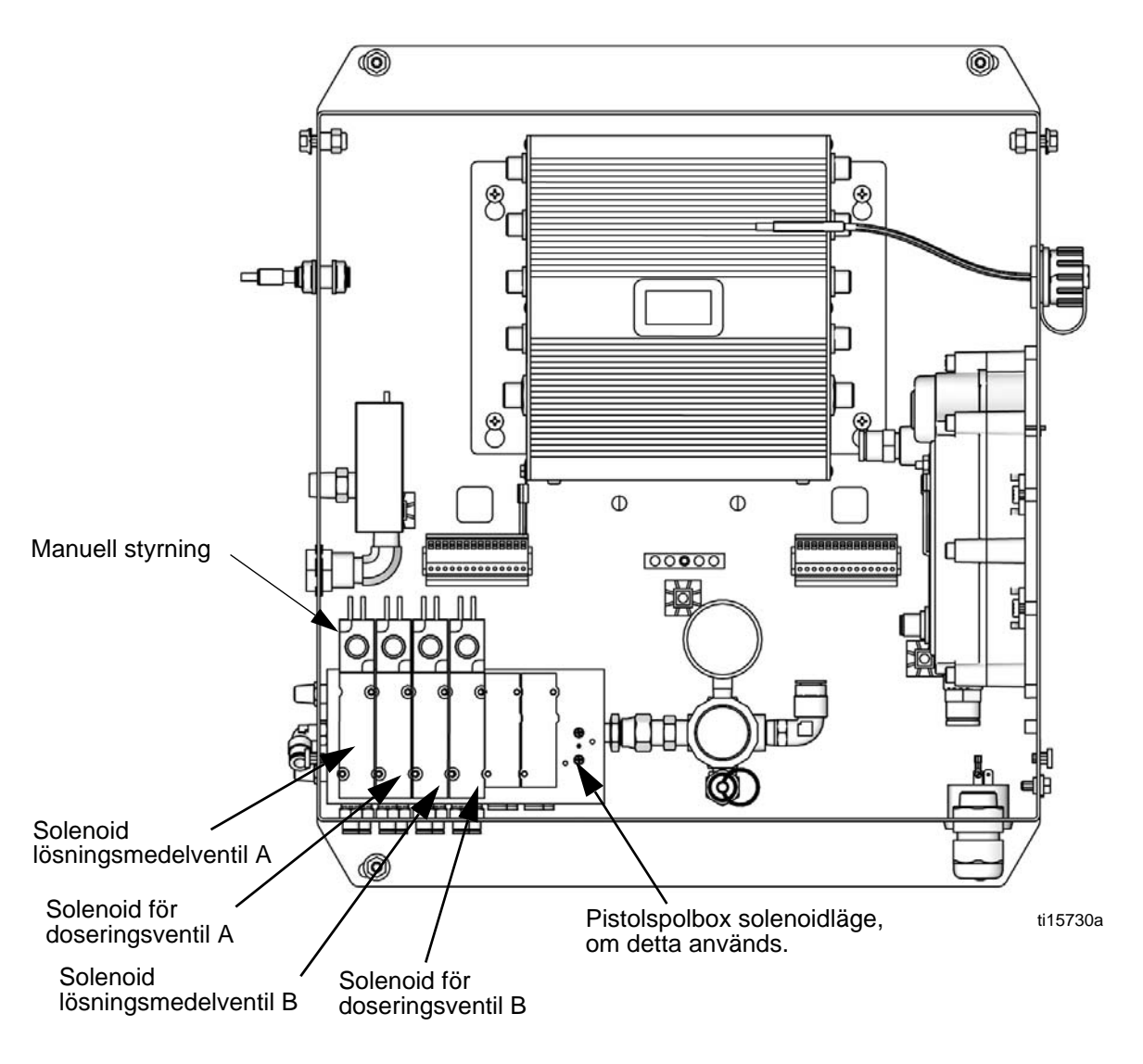

FIG. 19. Solenoidventiler i styrbox
## Anvisningar för tryckavlastning

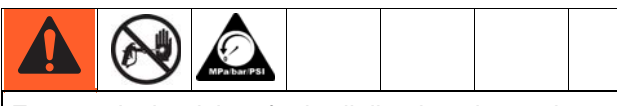

För att minska risken för hudinjicering ska trycket avlastas när man slutar att spruta innan sprutmunstycken byts och innan rengöring, kontroll eller service av utrustning.

OBSERVERA: Följande förfarande lättar på allt vätskeoch lufttryck i ProMix 2KE-systemet.

Tryck på 캳 Kör Blanda Spruta (skärm 2) 1.

från valfri skärm för att försätta systemet eller i standbyläge.

- Följ rutinen för Rensning av 2. vätskematningssystemet, sidan 35, om detta önskas eller krävs.
- 3. Stäng av lufttillförseln till pump A och B och pumpen för lösningsmedelstillförsel.
- 4. Med pistolen aktiverad, tryck på den manuella styrningen på solenoid för doseringsventil A och B för att lätta på trycket. Se FIG. 19. Bekräfta att vätsketrycket har sänkts till 0.
- Återmontera styrboxkåpan. 5.

## Låst läge

**OBSERVERA:** Ändra inte systemtyp, antal pistoler, slanglängd eller slangdiameter när material laddas i systemet. Ändra dessa inställningar endast om systemets hårdvara byts ut.

Om du ändrar på en av dessa inställningar kommer systemet att låsa sig så att du inte kan spruta eller blanda. Om du har ändrat i ett mätsystem kommer systemet också att låsa sig om du ändrar doseringtyp eller antal färger. Display för låsningsikoner.

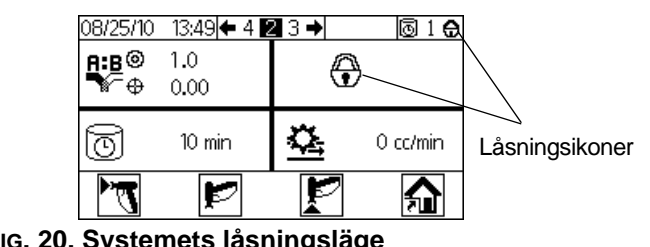

### FIG. 20. Systemets låsningsläge

Stäng av helt och starta om igen för att ta bort låsningen och verkställa de nya inställningarna. Låsningen garanterar att det gjorda valet var avsiktligt och hindrar användaren från att försöka arbeta med felaktiga inställningar.

## Ventilinställningar

Doseringsventiler och rensningsventiler är fabriksinställda med sexkantmuttern 1-1/4 varv ifrån att vara fullt åtdragen. Denna inställning begränsar maximala flödet in i blandaren och minimerar ventilens svarstid. För att öppna doserings- och rensningsventiler (för högviskösa material) ska sexkantmuttern skruvas (E) motsols. För att stänga doserings- och rensningsventiler (för lågviskösa material) ska den skruvas medsols. Se FIG. 21.

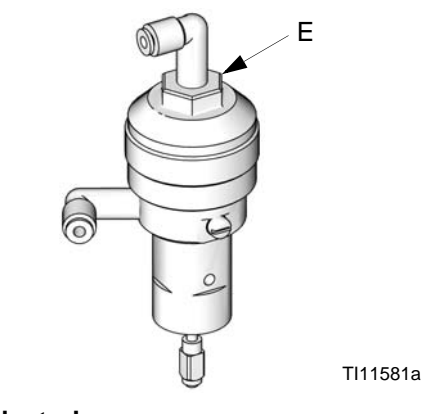

### FIG. 21. Ventiljustering

## Avstängning

- Följ Rensning, på sidan 34. 1.
- Stäng huvudluftkranen på luftledningen 2. och på ProMix 2KE.
- 3. Icke-IS-system: Stäng av strömmen till ProMix 2KS (position 0).

# Användning av valbar USB-modul

## USB-loggar

### Jobblogg 1

Se exempel i FIG. 22. Jobbloggen registrerar totalvolymen för varje jobb, upp till 2000 stycken, som systemet genomför. Datum, klockslag, jobblängd, användarnummer, jobbnummer, målblandningsförhållande, verkligt blandningsförhållande, recept som använts och de första fem larmen för jobbet registreras. Total jobbvolym är i kubikcentimeter.

En loggpost skapas när ett nytt jobb initieras, vilket sker när satstotal rensas, när ett jobbnummer ökas från kör jobbnummer (skärm 38).

Jobbloggen kan **bara** laddas ned till ett flashminne och tillvalet USB-modul.

**OBSERVERA:** Användarnummer, proportion och larm 1–5 visas från och med 2KE-systemets programversion 1.03.001 (USB-kubens programversion 1.10.001). Jobbnummer, målblandningsförhållande, verkligt blandningsförhållande och total rensningsvolym visas från och med 2KE-systemets programversion 1.06.001 (USB-kubens programversion 1.11.001).

**OBSERVERA:** Jobbtotal: Rensning används inte i pumpsystem.

### Fellogg 2

Se exempel i FIG. 23. Felloggen registrerar alla fel, upp till 500 stycken, som genereras i systemet. Den registrerar datum, tid, felnummer, felkod och feltyp för varje fel som uppstår. Utan USB har användaren tillgång till de 50 senaste felen via displaymodulen.

**OBSERVERA:** För såväl jobbloggen som felloggen skriver nya data automatiskt över gamla när loggen är full. När data i någon av loggarna laddas ner via USB finns det kvar i modulen tills det skrivs över.

| s. | A                | В          | С                       | D           | E          | F            | G            | н            | 1            | J                | к                 | Ê       | M                | N       | 0       | р                                                                                                    |
|----|------------------|------------|-------------------------|-------------|------------|--------------|--------------|--------------|--------------|------------------|-------------------|---------|------------------|---------|---------|----------------------------------------------------------------------------------------------------|
| 1  | Job Log          |            |                         |             |            |              |              |              |              |                  |                   |         |                  |         |         |                                                                                                    |
| 2  | USB Serial Numb  | er: 09001  | 088                     |             |            |              |              |              |              |                  |                   |         |                  |         |         |                                                                                                    |
| 3  | Software Part Nu | mber: 15   | W201                    |             |            |              |              |              |              |                  |                   |         |                  |         |         |                                                                                                    |
| 4  | Software Revisio | n: 1.11.01 | 1                       |             |            |              |              |              |              |                  |                   |         |                  |         |         |                                                                                                    |
| 5  | 6/16/2016 10:34  |            |                         |             |            |              |              |              |              |                  |                   |         |                  |         |         |                                                                                                    |
| 6  |                  |            |                         |             |            |              |              |              |              |                  |                   |         |                  |         |         |                                                                                                    |
| 7  | Date             | Time       | Job Durration (Minutes) | User Number | Job Number | Target Ratio | Actual Ratio | Job Total: A | Job Total: B | Job Total: Purge | Job Recipe Number | Alarm 1 | Alarm 2          | Alarm 3 | Alarm 4 | Alarm 5                                                                                                    |
| 8  | 6/10/2016        | 9:48:50    | 1                       | 100         | 1          | 1            | 0            | 0            | 0            | 424              | 1                 | SN      |                  | -       | -       | -                                                                                                    |
| 9  | 6/10/2016        | 9:50:31    | 2                       | 100         | 2          | 1            | 1.111099     | 110          | 99           | 426              | 2                 | -       | 120              | -       | 21      | -                                                                                                    |
| 10 | 6/10/2016        | 9:52:16    | 2                       | 100         | 3          | 1            | 1.166656     | 56           | 48           | 356              | 1                 | -       | 178              | -       |         |                                                                                                    |
| 11 | 6/10/2016        | 10:36:21   | 43                      | 100         | 4          | 1            | 0            | 0            | 0            | 327              | 1                 | 2       | 20               | -       | 4       | -                                                                                                    |
| 12 | 6/13/2016        | 12:35:21   | 0                       | 100         | 4          | 1            | 0            | 0            | 0            | 0                | 0                 | -       | 1 <del>.</del> 8 | -       | -       | 12                                                                                                    |
| 13 | 6/13/2016        | 13:20:07   | 11                      | 100         | 6          | 1            | 0            | 0            | 0            | 413              | 2                 | -       | 20               | -       | 4       | -                                                                                                    |
| 14 | 6/13/2016        | 13:25:02   | 5                       | 100         | 7          | 1            | 1.090896     | 60           | 55           | 174              | 1                 | -       | : <del>.</del> 8 | -       |         | 12                                                                                                    |
| 15 | 6/13/2016        | 13:25:28   | 1                       | 100         | 8          | 1            | 1.033889     | 122          | 118          | 0                | 1                 | -       | 20               | -       | 2       | -                                                                                                    |
| 16 | 6/13/2016        | 13:25:35   | 0                       | 100         | 9          | 1            | 0            | 0            | 0            | 0                | 1                 | -       | 1.00             | -       |         | 12                                                                                                    |
| 17 | 6/13/2016        | 13:25:43   | 0                       | 100         | 10         | 1            | 0            | 0            | 0            | 0                | 1                 | -       | 20               | 2       | 4       | 1                                                                                                    |
| 18 | 6/13/2016        | 13:27:17   | 1                       | 100         | 11         | 1            | 0.935882     | 146          | 156          | 0                | 1                 | -       | 1 <del>.</del> 8 | -       | -       | 1981                                                                                                    |
| 19 | 6/13/2016        | 14:00:20   | 33                      | 100         | 12         | 1            | 0            | 0            | 0            | 0                | 1                 | -       | 20               | -       | 4       | -                                                                                                    |
| 20 | 6/13/2016        | 14:00:24   | 0                       | 100         | 13         | 1            | 0            | 0            | 0            | 0                | 1                 | -       | 378              | -       | -       | 12 C                                                                                                    |
| 21 | 6/13/2016        | 14:00:25   | 0                       | 100         | 14         | 1            | 0            | 0            | 0            | 0                | 1                 | 1       | 123              | -       | 21      | -                                                                                                    |
| 22 | 6/13/2016        | 14:01:43   | 0                       | 100         | 15         | 1            | 0.980758     | 102          | 104          | 0                | 1                 | -       | 78               | -       | 8       | a de la compañía de la compañía de |
| 23 | 6/13/2016        | 14:02:10   | 1                       | 100         | 16         | 1            | 0.948043     | 73           | 77           | 0                | 1                 | 1       | 20               | -       | 21      | -                                                                                                    |
| 24 | 6/14/2016        | 7:22:35    | 1010                    | 100         | 17         | 1            | 0            | 0            | 0            | 0                | 1                 | -       | 75               | -       | -       | 12                                                                                                    |
| 25 | 6/14/2016        | 7:23:59    | 1                       | 100         | 18         | 1            | 1.094116     | 93           | 85           | 383              | 1                 | -       | 20               | -       | 4       | 1                                                                                                    |

| •  | 00            |                 |              |              | Į               | 2-ALA      | RM.CSV         |               |          |       |     |
|----|---------------|-----------------|--------------|--------------|-----------------|------------|----------------|---------------|----------|-------|-----|
| 2  |               | 🚊 🖨             | D D          | 1            | ງ•@• ∑          | • 🏯 🕁      | A.             |               | 100% -   | 0     |     |
| ev | v Open Save   | Print Import    | Copy Paste I | Format 🛛 🖾   | ido Redo AutoSu | im Sort A- | Z Sort Z-A     | Gallery Toolb | oox Zoom | Help  |     |
|    |               |                 |              | She          | ets Charts      | Sma        | artArt Graphic | cs Wor        | rdArt    |       |     |
| >  | A             | В               | C            | D            | E               | F          | G              | Н             | 1 I      | J     | K   |
|    | Alarm Log     | mbari 000010    | 00           |              | -               |            |                |               |          | 3     |     |
|    | Software Part | Number: 15W     | 201          |              |                 |            |                |               |          | -     |     |
| 4  | Software Revi | sion: 1.10.001  |              |              |                 |            |                |               |          | 23    |     |
| 5  | #######       |                 |              |              |                 |            |                |               |          |       |     |
| 6  |               |                 |              |              |                 |            |                |               |          | 2     |     |
| 7  | Date 7/26/12  | Time<br>0.00.10 | Alarm Number | Alarm        | Type of Alarm   |            |                |               |          |       |     |
| 9  | 7/26/13       | 0:00:10         | 619          | MGB1         | ADVISORY        |            |                |               |          |       |     |
| 10 | 7/29/13       | 12:03:38        | 620          | EL           | RECORD          |            |                |               |          |       |     |
| 11 | 7/29/13       | 12:03:39        | 621          | MESA         | ADVISORY        |            |                |               |          |       |     |
| 12 | 7/29/13       | 12:03:40        | 622          | MGA1         | ADVISORY        |            |                |               |          | 2     |     |
| 13 | 7/29/13       | 12:03:41        | 623          | MGB1         | ADVISORY        |            |                |               |          | _     |     |
| 14 | 218569986     | 12:03:48        | 624          | CA           | ALARM           |            |                |               |          |       |     |
| 16 | 218569986     | 12:03:49        | 626          | MESA         | ADVISORY        |            |                |               |          | -     |     |
| 17 | 218569986     | 12:03:51        | 627          | MGA1         | ADVISORY        |            |                |               |          |       |     |
| 8  | 218569986     | 12:03:52        | 628          | MGB1         | ADVISORY        |            |                |               |          |       |     |
| 19 | 218569986     | 12:03:53        | 629          | MGP1         | ADVISORY        |            |                |               |          | 1     |     |
| 20 | 218569987     | 12:04:00        | 1617         | EL           | RECORD          |            |                |               |          | 2     | 1   |
| 27 | 218569987     | 12:04:01        | 1618         | CA           | ALARM           |            |                |               |          | -     |     |
| 22 | 218569988     | 12:04:08        | 625          | CA           | ALARM           |            |                |               |          |       |     |
| 24 | 218569988     | 12:04:10        | 626          | MESA         | ADVISORY        |            |                |               |          |       |     |
| 25 | 218569988     | 12:04:11        | 627          | MGA1         | ADVISORY        |            |                |               |          | 1     |     |
| 26 | 218569988     | 12:04:12        | 628          | MGB1         | ADVISORY        |            |                |               |          |       |     |
| 27 | 218569988     | 12:04:13        | 629          | MGP1         | ADVISORY        |            |                |               |          |       |     |
| 28 | 8/8/13        | 12:08:00        | 624          | EL           | RECORD          |            |                |               |          |       |     |
| 29 | 8/8/13        | 12:08:01        | 625          | MGA1         | ADVISORY        |            |                |               |          |       |     |
| 31 | 8/8/13        | 12:08:03        | 627          | MGB1         | ADVISORY        |            |                |               |          |       |     |
| 32 | 8/8/13        | 12:08:19        | 628          | EQU1         | RECORD          |            |                |               |          |       |     |
| 33 | 8/8/13        | 12:22:23        | 1617         | EL           | RECORD          |            |                |               |          |       |     |
| 34 | 8/8/13        | 12:26:25        | 1689         | EL           | RECORD          |            |                |               |          |       |     |
| 35 | 8/8/13        | 12:26:57        | 1690         | EL           | RECORD          |            |                |               |          |       |     |
| 27 | 8/8/13        | 12:27:19        | 1691         | EL           | RECORD          |            |                |               |          |       |     |
| 28 | 8/8/13        | 12:20:33        | 1693         | FI           | RECORD          |            |                |               |          |       |     |
| 39 | 8/8/13        | 12:29:28        | 1694         | EL           | RECORD          |            |                |               |          |       |     |
| 40 | 8/8/13        | 14:50:45        | 1695         | EL           | RECORD          |            |                |               |          |       |     |
| 41 | 8/8/13        | 14:52:15        | 1696         | EL           | RECORD          |            |                | 1             |          | 1     |     |
| 42 | 8/8/13        | 15:19:49        | 1697         | EL           | RECORD          |            |                |               |          | -     |     |
| 14 | 8/8/13        | 15:33:55        | 1703         | EL           | RECORD          |            |                |               |          |       |     |
| 14 | 8/8/13        | 15:35:28        | 1706         | FI           | RECORD          |            |                |               | -        |       |     |
| 16 | 8/8/13        | 15:50:46        | 1710         | EL           | RECORD          |            |                |               |          | 5     | 1   |
| 17 | 8/8/13        | 15:52:14        | 1711         | EL           | RECORD          |            |                |               |          |       |     |
| 8  | 8/12/13       | 16:22:05        | 631          | EL           | RECORD          |            |                |               |          |       |     |
| 9  | 8/12/13       | 16:22:06        | 632          | MESA         | ADVISORY        |            |                | 0             |          | 1     |     |
| 0  | 8/12/13       | 16:22:07        | 633          | MGA1<br>MCB1 | ADVISORY        |            |                |               |          | -     |     |
| 12 | 8/12/13       | 16:22:08        | 635          | SFA2         | ADVISORY        |            |                |               |          | 3     |     |
| 3  | 8/12/13       | 16:43:30        | 636          | SFA2         | ALARM           |            |                | -             |          |       | -   |
| 54 | 8/12/13       | 16:45:27        | 637          | EQU1         | RECORD          |            |                |               |          | 5     | 1   |
| 55 | 8/12/13       | 17:51:42        | 638          | SFA2         | ALARM           |            |                |               |          |       |     |
| 6  | 8/12/13       | 17:52:33        | 639          | SAD1         | ALARM           |            |                |               |          | -     |     |
| 57 | 8/12/13       | 17:53:37        | 640          | SAD1         | ALARM           |            |                |               |          | 1     | -   |
| 50 | 8/12/13       | 17:54:07        | 641          | QLBX         | ALAKM           |            | -              | 1             |          | -     | 1   |
|    | 144           | ▶ ▶  2-AL       | ARM.CSV +    |              | the state       |            | 10             |               |          |       |     |
| #  | Norma         | View Re         | ady          |              |                 |            |                |               |          | Sum=0 | 0.5 |

FIG. 23. Exempel på fellogg

## Installation

Den enda inställning som krävs är att välja på vilket språk man vill se nedladdad data. (Skärmarna är ikonbaserade och ändras inte.) Navigera till Konfigurering 3 (skärm 20). Välj ditt språk från rullgardinsmenyn för språk.

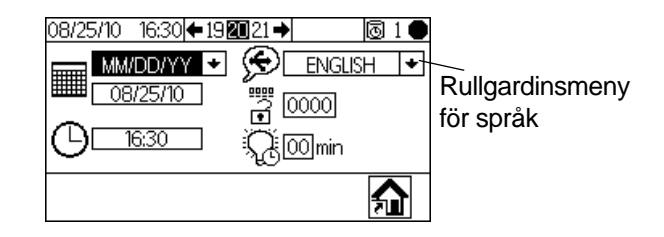

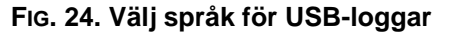

## **Nedladdningsrutin**

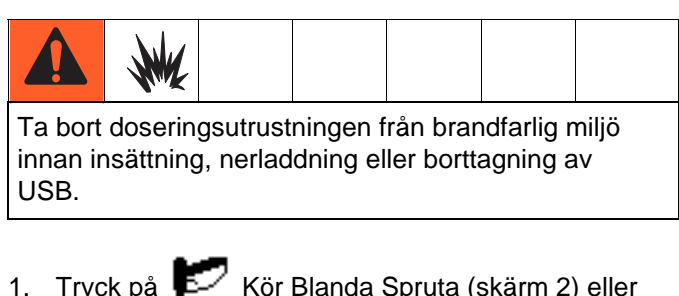

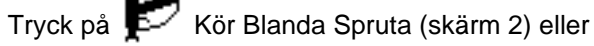

från valfri skärm för att försätta systemet i vänteläge.

**OBSERVERA:** Systemet kommer inte att kunna köras när det finns en USB-flashminne i porten. Om du sätter in flashminnet under sprutning kommer systemet att stanna och ett larmfel kommer att uppstå.

- 2. Anslut ett USB-minne i USB-porten. Använd endast Graco-rekommenderade USB-flashminne: se Rekommenderade USB-flashminnen, sidan 40.
- 3. Datanedladdning börjar automatiskt. En LED på flashminnet blinkar tills nedladdningen är klar.

OBSERVERA: Öppna styrboxen om du använder ett flashminne som inte har en LED. En LED nära USB-modulen blinkar tills nedladdningen är klar.

Ta bort USB-flashminnet från USB-porten. 4

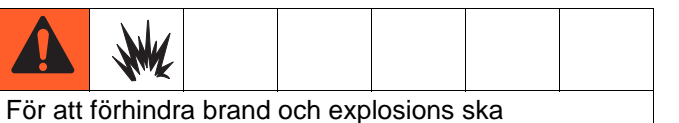

USB-flashminnet aldrig lämnas kvar i USB-porten.

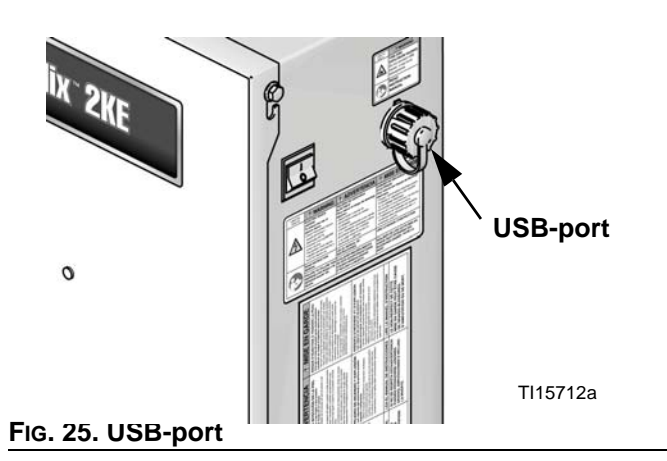

5. Anslut ett USB-minne till USB-porten på datorn.

- USB-minnets fönster öppnas automatiskt. 6. Öppnas inte USB-minnet automatiskt kan du öppna den via utforskaren i Windows<sup>®</sup>.
- 7. Öppna Graco-mappen.
- 8. Öppna sprutningsmappen. Om data från mer än ett system laddas ner, kommer det att finnas fler än en sprutningsmapp. Varje sprutningsmapp är märkt med motsvarande USB-serienummer.
- Öppna DOWNLOAD-mappen. 9.
- 10. Öppna mappen som är märkt med det högsta numret. Det högsta numret indikerar den data som senast hämtats.
- 11. Öppna loggfilen. Loggfiler öppnas i Microsoft® Excel<sup>®</sup> som förval. De kan emellertid även öppnas i vilken textredigerare som helst eller i Microsoft® Word.

### **OBSERVERA:**

Alla USB-loggar sparas i formatet Unicode (UTF-16). Välj Unicode-kodning om loggfilen öppnas i Microsoft Word.

## Rekommenderade **USB-flashminnen**

Det rekommenderas att användare använder de 4GB USB-flashminnen (16A004) som kan köpas separat från Graco. Om så önskas kan användare använda någon av följande 4 GB eller mindre USB-flashminnen (ej tillgängliga via Graco).

- Crucial Gizmo!<sup>™</sup> 4GB USB-flashminne (modell JDO4GB-730)
- Transcend JetFlash<sup>®</sup> V30 4GB USB-flashminne (modell TS4GJFV30)
- OCZ Diesel<sup>™</sup> 4GB USB-flashminne (modell OCZUSBDSL4G)

# Inställningar för körläge

## Kör Blanda Spruta (skärm 2)

Kör Blandning Sprutning (skärm 2) visas vid uppstart

eller om väljs från Kör Startsida (skärm 1). Använd skärmen för Blandning Sprutning för att styra de flesta blandningsförfaranden.

| Målpropo     | ortion                         | En p                                        | istol            | Pisto        | Istatus   |
|--------------|--------------------------------|---------------------------------------------|------------------|--------------|-----------|
| Aktuell –    | 08/25/10<br><b>A:B</b> ©<br>∳  | \13:46  <b>←</b> 4 <b>2</b><br>1.0<br>-0.00 | ∎3→ <br>≸        | <b>0</b> 1 ● | Flöde     |
| Brukstid ~   |                                | _ 10 min                                    |                  | 0 cc/min-    |           |
| Blandá       |                                | Väntelä                                     | ge               | Rensa        | Startsida |
|              |                                | Två p                                       | istoler          |              |           |
| Brukstid för | 08/25/10<br><b>£:B©</b><br>₩ ⊕ | 13:39 <b>←</b> 4 <b>№</b><br>1.0<br>0.00    | ∎3 <b>→</b><br>≸ |              |           |
|              |                                | 10 min<br>10 min                            |                  | 0 cc/min     |           |

### FIG. 26. Kör Blanda Spruta (skärm 2)

- Tryck First för att växla mellan kör blandad sprutning (skärm 2), kör blandad sats (skärm 3), kör blandningstotal (skärm 4) och kör jobbnummer (skärm 38).
- Tryck 🏫 för att gå till Kör Startsida (skärm 1).

## Kör Startsida (skärm 1)

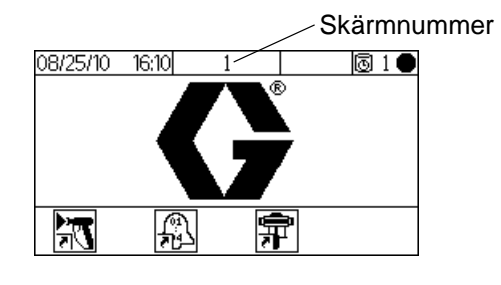

FIG. 27. Kör Startsida (skärm 1)

• Tryck en funktionsknapp för att välja ett av huvudavsnitten från Run Mode (körläge)-skärmen:

Blandning 🔭, Fel 🚯 eller pumpstyrning  $m{\pi}$ .

 Tryck på för att komma till inställningsskärmarna.

## Kör Blandning Sats (skärm 3)

Kör Blanda sats (skärm 3) visas om S S väljs från skärmen Kör Blandning Sprutning. Använd Blandning Jobb-skärmen för att fördela inställda volymer. Målvolymen kan ställas in från 1 till 9999 cc.

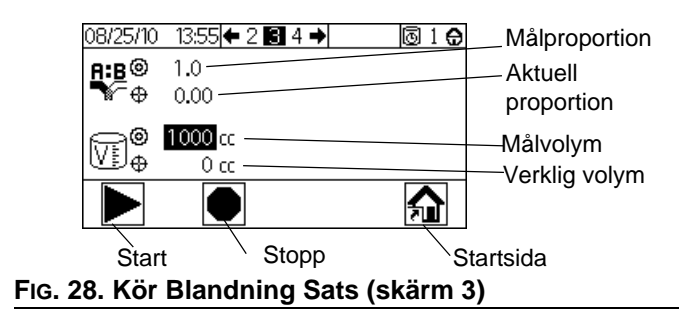

Tryck för att ställa in målfördelningsvolymer.

Använd V för att ändra varje siffra, sedan

rär det är avslutat.

 Tryck för att växla mellan kör blandad sprutning (skärm 2), kör blandad sats (skärm 3), kör blandningstotal (skärm 4) och kör jobbnummer (skärm 38).

## Kör Blandning Total (skärm 4)

Kör Blandning Total (skärm 4) visas väljs från skärmen för Kör Blandning Sats. Använd denna skärm för att se slut- och satstotaler för material A och material B och för att nollställa satstotalerna om så önskas.

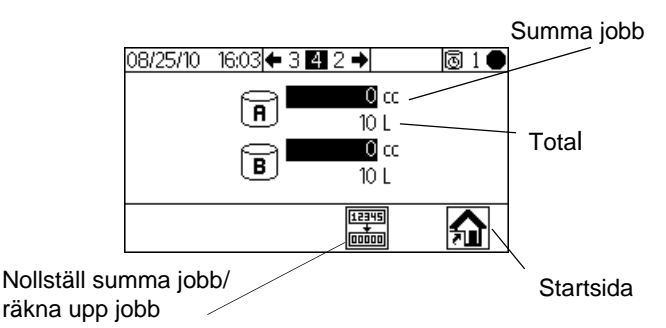

### Fig. 29. Kör Blandning Total (skärm 4)

Tryck för att nollställa alla jobbsummor.

En verifieringsskärm visas. Använd 🛃 🏠 för

att markera och tryck på  $\square$  på  $\checkmark$  för att nollställa jobbsummorna, eller på  $\times$  för att gå tillbaka till Kör Blandning Total (skärm 4) utan att nollställa.

**OBSERVERA:** Rensning av satstotal regisreras i jobbloggen och jobbnumret ökas med ett. Jobbloggen kan bara laddas ned på USB med tillvalet jobbmodulen. Se **Jobblogg 1**, sidan 38.

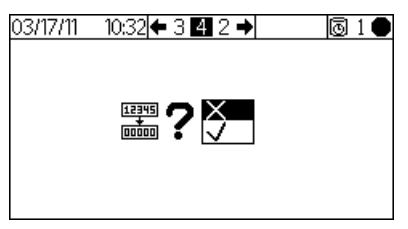

### Fig. 30. Bekräfta Nollställ Jobbsummor

 Tryck First för att växla mellan kör blandad sprutning (skärm 2), kör blandad sats (skärm 3), kör blandningstotal (skärm 4) och kör jobbnummer (skärm 38).

## Kör jobbnummer (skärm 38)

Kör jobbnummer (skärm 38) visas om E E är vald från skärmen kör blandningstotal. Använd den här skärmen för att visa och öka jobbnumret så väl som att visa och tilldela ett niosiffrigt användarnummer till jobbet.

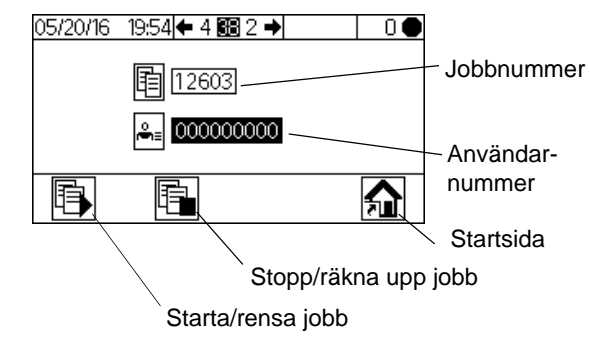

### Fig. 31. Kör jobbnummer (skärm 38)

- Tryck r för att ställa in användarnumret.
   Använd r för att ändra varje siffra, sedan r för att flytta till nästa siffra.
   Tryck r när det är avslutat.
- Implication för att ställa in användarnumret. Detta rensar jobbtotalerna, nollställer jobbvaraktigheten och

eventuella jobblarm. Ikonerna ändras sedan till När de ändrats har knappen ingen effekt tills aktuellt jobbnummer har räknats upp.

- Tryck för att avbryta aktuellt jobb och räkna upp jobbnumret.
- Tryck Figure 1 för att växla mellan kör blandad sprutning (skärm 2), kör blandad sats (skärm 3), kör blandningstotal (skärm 4) och kör jobbnummer (skärm 38).

## Kör Loggfel (skärm 5-14)

Kör Loggfel (skärm 5-14) visas om 💭 väljs från Kör Startsida (skärm 1). Den visar de senaste 50 felen i loggen. (Skärm 5 visar fel 1-5; skärm 6 visar fel 6-10, etc.).

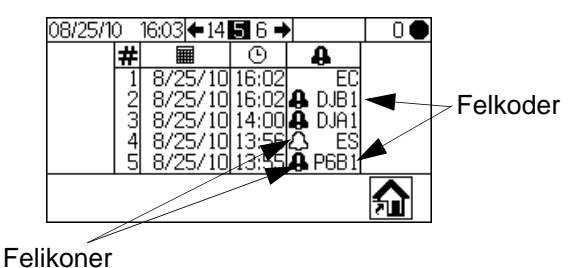

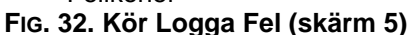

 Använd Fig. 54, sidan 52för en förklaring på de olika felikonerna. Se Tabell 3, sidan 54, för en förklaring på de olika felkoderna.

## Kör Pumpstyrning (skärm 15)

Kör Pumpstyrning (skärm 15) visas om  $\Re$  väljs från skärmen Kör Startsida. Använd denna skärm för att starta och stoppa en pump manuellt.

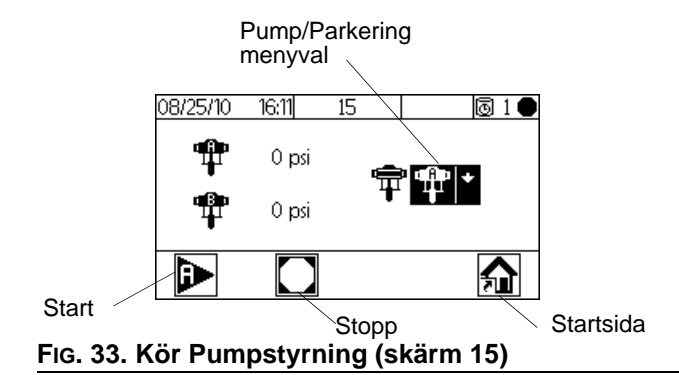

- Tryck 🛃 för att visa rullgardinsmenyn.
- Tryck **T** för att markera, tryck sedan **r** för att välja en pump eller parkeringsalternativet.
- Om pump A eller pump B väljs, använd beller
   för att starta. Den valda pumpen kommer att gå
   12 varv. För att stanna innan de 12 varven är
   avklarade, tryck .
- Om Parkering väljs, använd 💽 för att flytta pumpen till bottenläge för att parkera den så att pumpstaken är helt tillstängd i botten och material inte kan torka på skaftet under avbrott eller över natten.

# Detaljer för inställningsläge

Tryck på valfri skärm för att komma till Inställningsskärmen. Om systemet har ett lösenordslås visas Lösenord (skärm 16). Om systemet inte är låst (lösenordet är förinställt på 0000) visas Startsida för inställningar (skärm 17).

## Lösenord (skärm 16)

Tryck från valfri Kör-skärm för att komma till lösenordsskärmen. Lösenordsskärmen visas om ett lösenord har ställts in. Ställ in lösenordet på 0000 för att förhindra att Lösenord (skärm 16) visas. Se Konfigurering 3 (skärm 20), sidan 46 för att ställa in eller ändra lösenordet.

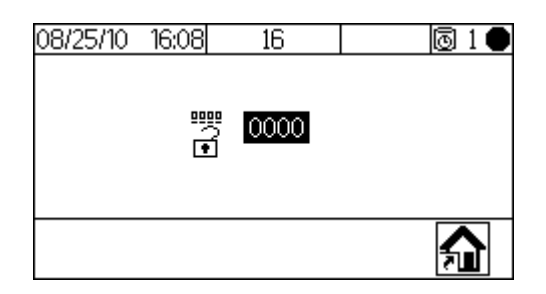

### FIG. 34. Lösenord (skärm 16)

Tryck för att slå in lösenordet (0000 till 9999).
 Tryck för förflyttning mellan siffror.

Tryck **T** för att ändra en siffra. Tryck **P** när ett fält är korrekt. Startsida för inställningar (skärm 17) visas.

- Tryck för att växla mellan körläge och Inställningsläge.
- Välj n för att visa Kör Startsida (skärm 1).
   Om man slår in ett felaktigt lösenord visas också Kör Startsida (skärm 1).

## Startsida för inställningar (skärm 17)

Startsida för inställningar (skärm 17) visas om väljs på någon skärm och systemet inte är låst, eller när ett korrekt lösenord slås in på Lösenord-skärmen. Startsidan för inställningar visar programvaruversionerna av panelerna i displaymodulen, Avancerad flödeskontrollmodul och USB-modulen (om tillämplig).

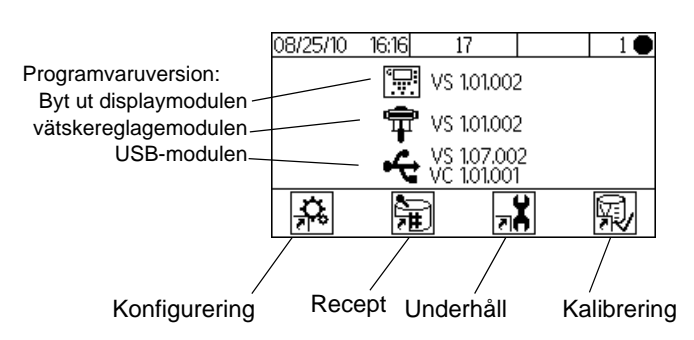

### FIG. 35. Startsida för inställningar (skärm 17)

• Tryck på en funktionstangent för att välja en av huvudgrupperna under Inställningsläge:

Konfigurering 👬, Recept 📆, Underhåll 🗚

 Tryck för att växla mellan körläge och Inställningsläge.

## Konfigurering 1-4 (skärm 18-21)

Konfigurering 1 (skärm 18) visas om 3 väljs i Startsida för inställningar (skärm 17). Denna skärm låter användare ställa in systemtyp (pump eller mätare) antal pistoler (1 eller 2).

**OBSERVERA:** Om 1 pistol väljs kan användare aktivera en pistolspolbox ( $\checkmark$ =ja; X=nej). Pistolspolboxalternativet är bara tillgängligt för 1-pistolsystem.

För alla pumpsystem är doseringstypen dynamisk och antalet färger är 1. Se, sidan för mer information. Se **Dynamisk doseringDynamisk dosering** på sidan 50 för mer information.

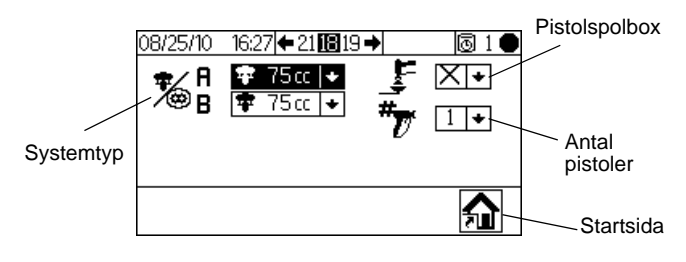

### FIG. 36. Konfigurering 1 (skärm 18)

• Tryck **T** för att markera önskat fält. Tryck **F** för att visa rullgardinsmenyn för det fältet. Tryck

för att välja från menyvalen och 🗲 för

att bekräfta. Tryck 🛃 🚹 för att gå till nästa fält.

 Tryck för förflyttning mellan Konfigurering 2 (skärm 19), Konfigurering 3 (skärm 20) och Konfigurering 4 (skärm 21).

**OBSERVERA:** Om du ändrar systemtyp (pump eller mätare) eller antal pistoler kommer en verifieringsskärm

att visas. Använd 🚺 🚹 för att markera och tryck på 🗲

på ✓ för att göra ändringar, eller på X för att gå tillbaka till Konfigurering 1 (skärm 18) utan att göra några ändringar. Om en ändring görs låser sig systemet så att du inte kan spruta eller blanda. Stäng av helt och starta om igen för att ta bort låsningen och verkställa de nya inställningarna. Låsningen garanterar att det gjorda valet var avsiktligt och hindrar användaren från att försöka arbeta med felaktiga inställningar.

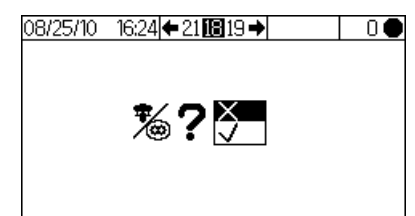

### FIG. 37. Bekräfta Ändring av systemtyp

Konfigurering 2 (skärm 19) låter användaren att för varje pistol ställa in slanglängd (0,1 till 45,7 m/0,3 till 150 ft) och slangdiameter (0,1 till 1 tum). Systemet använder denna information för att beräkna brukstidsvolym. Brukstidsvolymen talar om för systemet hur mycket material som måste flyttas för att sätta igång en återställning av brukstidstimern. Den talar också om för systemet vilken volym som behövs för att fylla upp under en laddningssekvens.

Användare kan även konfigurera flödeshastighet och luftflödesbrytaren. Flödeshastigheten (hög/låg) bestämmer överdoseringslarmets känslighet:

- Välj den höga <sup>\*</sup>-inställningen om din flödeshastighet är 250 ml/min eller högre. Den höga inställningen har en överdoseringsvolym på 100 ml.
- Välj den låga <sup>4</sup>-inställningen om din flödeshastighet är mindre än 250 ml/min. Den låga inställningen har en överdoseringsvolym på 50 ml.

Flödesområdet används också för att bestämma de optimala inställningarna som används för växling.

Luftflödesbrytaren kan inaktiveras här för luftfria tillämpningar. Välj  $\checkmark$  för att aktivera eller  $\times$  för att inaktivera.

En förändring i något av dessa fält kommer att utlösa låsningen. Se **OBSERVERA** i föregående avsnitt.

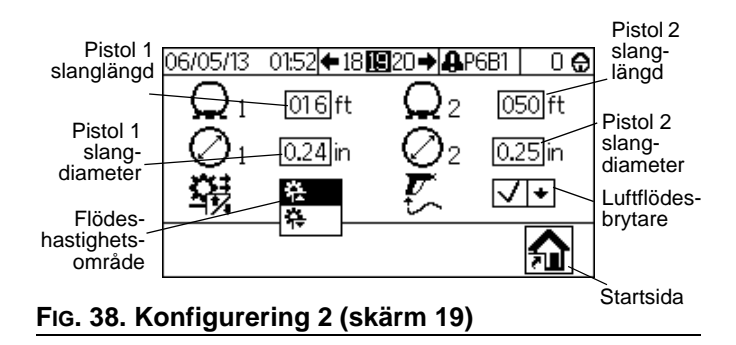

#### Detaljer för inställningsläge

Konfigurering 3 (skärm 20) tillåter användaren att ställa in språkval (för valbar USB-modul), datumformat, datum, tid, lösenord (0000 till 9999) och antal minuter (0 till 99) för inaktivitet som krävs innan bakgrundsljuset stängs av. Konfigurering 4 (skärm 21) tillåter användaren att ställa in val av enheter för distans, volym och tryck.

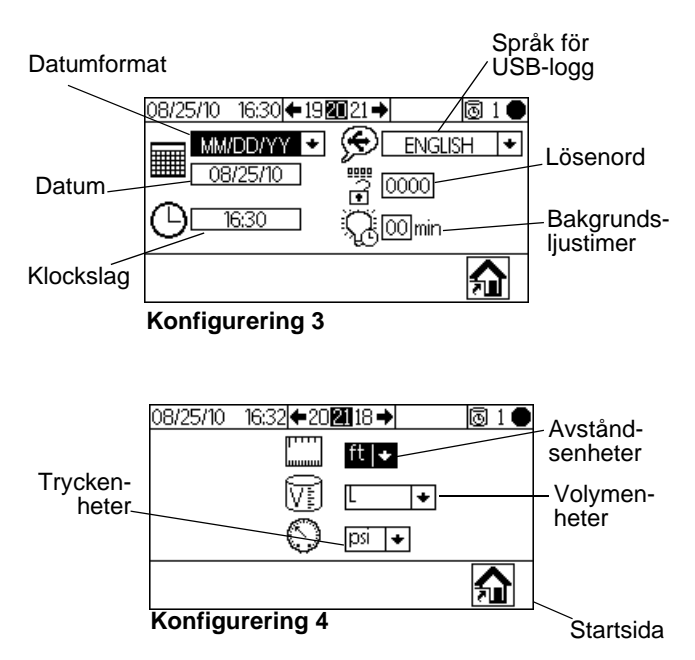

FIG. 39. Konfigurering 3 (skärm 20) och Konfigurering 4 (skärm 21)

## Recept 1-1 (skärm 28)

Viktigt om inställningar på 0: Om Proportion är inställd på 0 kommer systemet endast att fördela A-material. Om brukstidstiden är inställd på 0 kommer brukstidslarmet att avaktiveras.

Recept 1-1 (skärm 28) visas om **b** väljs i Startsida för inställningar (skärm 17). Skärmen Recept tillåter användaren att ställa in grundreceptet. Recept 1-1 (skärm 28) inkluderar proportion av material A till material B (0 till 30), proportionstolerans (1 till 99 procent) och brukstid (0 till 240 minuter).

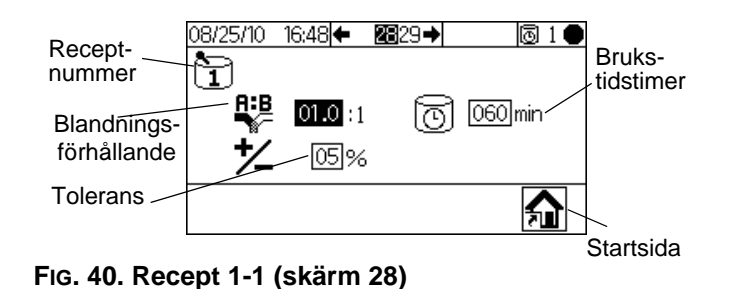

## Recept 1-2 (skärm 29)

**Viktigt om inställningar på 0:** Om en Spolningstid är inställd på 0 kommer ventilen inte att spolas.

Recept 1-2 (skärm 29) inkluderar timrar för första, andra och tredje spolningen:

- Första spolningen: Alltid en A-sidesrensning, där man använder A-sidans spolningsmaterial från rensningsventil A.
- Andra spolningen: Alltid en B-sidesrensning, där man använder B-sidans spolningsmaterial från rensningsventil B.
- Tredje spolningen: Kan ställas in av användaren för att köra rensningsventil A eller rensningsventil B för varje nödvändig ytterligare spolning, enligt val i rullgardinsmenyn för den tredje spolningskällan (A eller B).

Alla spolningstider kan ställas in från 0 till 240 sekunder. Ställ in spoltiden på 0 sekunder för att hoppa över en spolning i sekvensen. Exempel: För att hoppa över den första spolningen (A-sidesrensning), ange 0 sekunder. Systemet går direkt till den andra spolningen, följd av den tredje spolningen såsom användaren har angett.

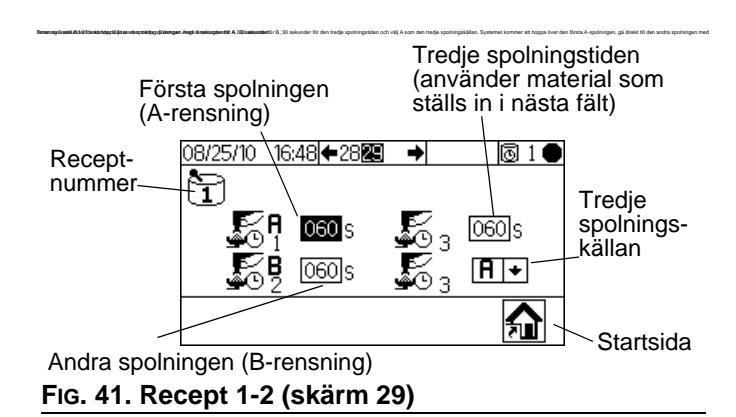

- Tryck för att markera önskat fält och tryck 
   för att välja. Tryck 
   för förflyttning mellan siffror. Tryck 
   för att ändra en siffra. Tryck
- Tryck 🗲 🗲 för att växla mellan Recept-skärmarna.
- Tryck för att återvända till Startsida för inställningar (skärm 17).

## Underhåll 1-3 (skärm 24-26)

Underhåll 1 (skärm 24) visas om The väljs på Startsida för inställningar (skärm 17). Underhållsskärmarna visar underhållstimrar för faktiska värden och målvärden för pumpar och lösningsmedelsventiler (Underhåll 1, skärm 24), doseringsventiler (Underhåll 2, skärm 25), och vätskefilter och luftfilter (Underhåll 3, skärm 26). Timrar för ventiler kan ställas in från 0 till 9999999 gånger. Timrar för filter kan ställas ifrån 0 till 9999 dagar.

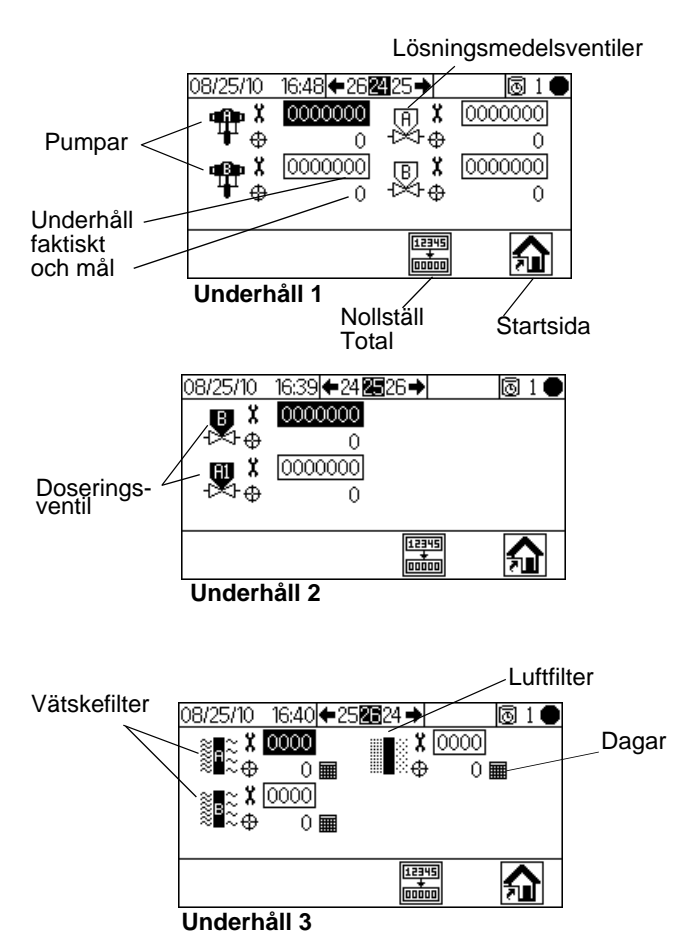

### FIG. 42. Setup Underhåll 1-3 (skärm 24-26)

- Tryck Fior förflyttning mellan de tre underhållsskärmarna.
- Tryck för att nollställa underhållstotalen som är markerad. En verifieringsskärm visas. Använd

tör att markera och tryck på på ✓ för att nollställa satstotaler. Ingen annan knapptryckning

kommer att nollställa totalerna. Tryck 🛃 på X för att återgå till den aktiva Underhållsskärmen utan nollställning.

## Underhållsrekommendationer

Följande tabell visar rekommenderade startvärden för underhåll. Underhållsbehovet varierar beroende på individuella applikationer och materialskillnader.

| Komponent                  | Rekommenderad<br>underhållsfrekvens |
|----------------------------|-------------------------------------|
| Lösningsmedels<br>ventiler | 1 000 000 cykler                    |
| Vätskefilter               | Dagligen                            |
| Luftfilter                 | varje månad                         |
| Pumpar                     | 250 000 cykler                      |
| Doseringsventil            | 1 000 000 cykler                    |

# Kalibrering 1 och 2 (skärm 22 och 23)

**OBSERVERA:** Se **Pumpkalibrering**, sidan 33 för detaljerade instruktioner.

Kalibrering 1 (skärm 22) visas om väljs på Startsidan för inställningar (skärm 17). Denna skärm visar pumpfaktor för pump A och pump B. Faktorn är pumpvolym per tum (inch). Systemet startar vid den förinställda faktorn för pumpstorleken som valts i Konfigurering 1 (skärm 18, sidan 45). Faktorvärden uppdateras automatiskt vid behov baserat på kalibreringsresultat från Kalibrering 2 (skärm 23). Faktorvärden kan också ställas in på denna skärm, från 5 till 50 cc/tum.

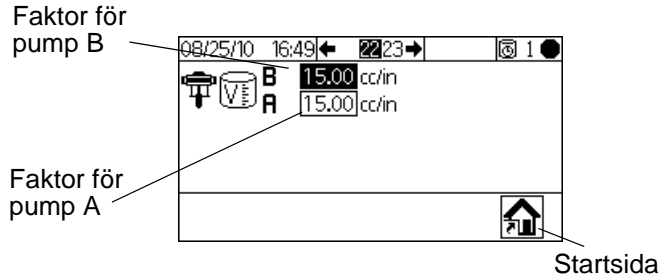

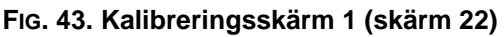

Tryck Tryck För att visa Kalibrering 2 (skärm 23). Denna skärm låter användare utföra en kalibrering. Den visar faktorer för pump A och pump B, målfördelningsvolym, den verkliga fördelningsvolymen (0 till 9999 cc) och material att fördela.

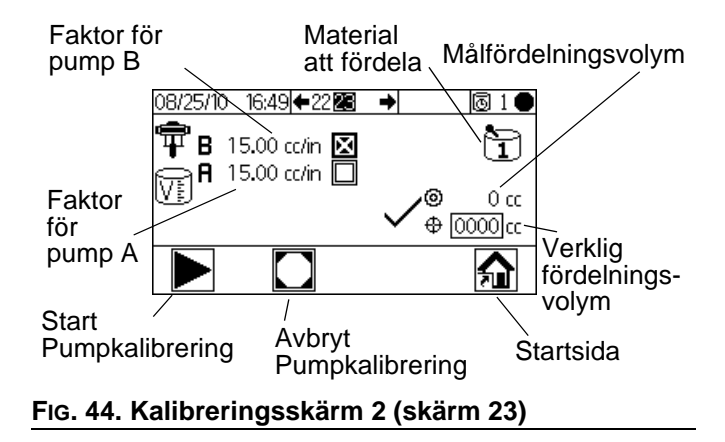

- Tryck för att markera vilken pump du vill kalibrera. Tryck på 
   Ett X visas i rutan.
- Tryck för att starta kalibreringen av den markerade pumpen (A eller B). Tryck
   för att avbryta kalibreringen.

**OBSERVERA:** Om du trycker tutan att kalibreringen startar, kontrollera att du har valt pump A eller pump B.

- Tryck för att markera fältet för verklig fördelningsvolym. Tryck för att ställa in volymen (från 0 till 9999 cc). Tryck för för förflyttning mellan siffror. Tryck för att ändra en siffra. Tryck när ett fält är korrekt.
- Tryck För att växla mellan kalibrering 1 (skärm 22) och kalibrering 2 (skärm 23).

## Felsökning (skärm 35-37)

Skärmar för provning av systemreglage nås om lösenordet 9909 ställs in. Se **Konfigurering 3 (skärm 20)**, sidan 46 för att ställa in eller ändra lösenordet.

Efter att ha ställt in lösenordet på 9909, tryck 🔐 för

att gå ur Setup. Tryck **f**ör att återgå till inställningar. Startsida för inställningar (skärm 17) visas, med felsökningsskärmval.

Felsökningsskärmval visas här.

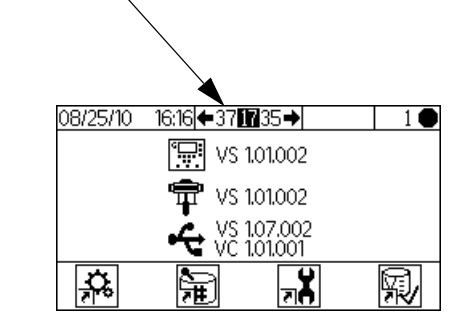

FIG. 45. Startsida för inställningar med Felsökning

### Felsökning Systeminmatningar (skärm 35)

Från Startsida för inställningar (skärm 17) med

Felsökning aktiv, tryck för att visa Felsökning av systemingångar (skärm 35). Ett X visas i rutan för att indikera om pump B är uppe eller nere, om pump A är uppe eller nere, om Luftflödesbrytare 1 eller 2 är på, och om pistolen är i pistolspolboxen. Denna skärm visar också trycket i pump A och pump B. Fälten som relaterar till mätarfunktion som kan ignoreras.

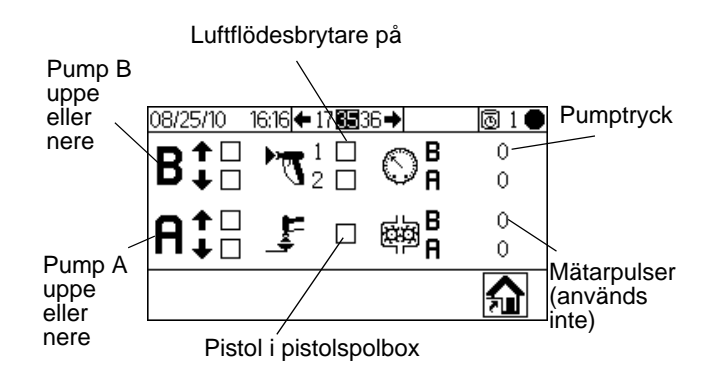

### FIG. 46. Felsökning Systeminmatningar (skärm 35)

 Tryck , sedan igen för att gå till Felsökning Systeminmatningar (skärm 37). Tryck för att flytta till Membrantest (skärm 36).

### Membrantest (skärm 36)

Från Startsida för inställningar (skärm 17) med Felsökning aktiv, tryck , sedan igen. Membrantest (skärm 36) visas. Du kan också trycka

sedan sedan sedan sedan. Denna skärm tillåter en auktoriserad användare att testa knapparna på Displaymodulmembranet. När man är på denna skärm tappar alla knappar sina fördefinierade funktioner, och funktionstangenterna är inte definierade. När en väl fungerande knapp trycks visas ett X i rutan.

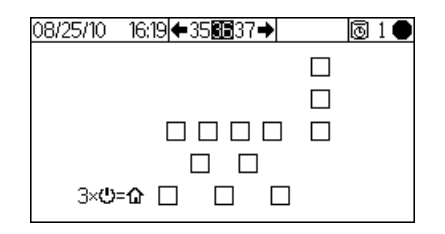

### FIG. 47. Membrantest (skärm 36)

 Tryck tre gånger för att gå tillbaka till Startsida för inställningar (skärm 17). Direktåtkomst till någon annan skärm är inte möjlig.

### Felsökning systemutgångar (skärm 37)

Från Startsida för inställningar (skärm 17) med

Felsökning aktiv, tryck Felsökning systemutgångar (skärm 37). Ett X visas i rutan för att visa elstatus På till doseringsventilerna B och A1 (A2 och A3 används endast för mätarsystem), lösningsmedelsventiler (B och A), pistolspolboxen och alarmet. Tryck

För att starta Tvångsläge. En andra uppsättning av

kontrollrutor visas. Använd **V** för att markera en utmatning för testning. Sätt manuellt igång ventilen, alarmet eller pistolavtryckaren som motsvarar den markerade rutan. För väl fungerande komponenter kommer ett X att visas i den andra rutan vid igångsättning.

Tryck för att gå ur Tvångsläge. Att gå till annan

skärm kommer också att avsluta Tvångsläge.

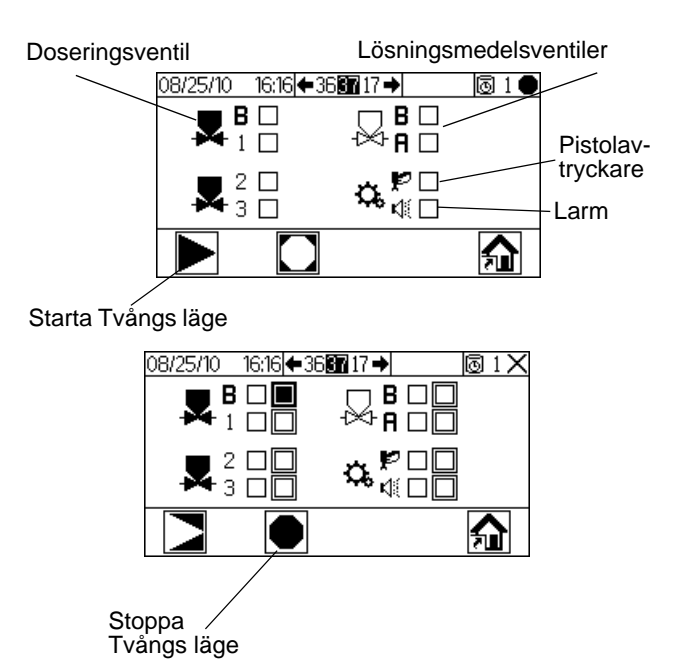

FIG. 48. Felsökning systemutgångar (skärm 37)

## **Dynamisk dosering**

Vid normal drift (proportion 1:1 och mer), utsöndras komponent A konstant. Komponent B fördelar periodiskt med nödvändigt volym för att uppnå blandningsgraden.

### Allmän driftcykel, dynamisk dosering

### Översikt

Dynamisk dosering ger begärd proportionerlig dos vilket eliminerar behovet av en integrator och således minimerar oönskad materialkontakt. Den här funktionen är speciellt användbar material som lätt skär sig och vattenburna material.

En strypare injicerar komponent B in i en kontinuerlig ström av komponent A. Programvaran kontrollerar varje injektions varaktighet och frekvens. Se FIG. 52 för ett schematiskt diagram över processen.

### Dynamisk dosering Systemparametrar

Följande parametrar påverkar den dynamiska doseringen:

- Komponent A Flöde: Se till att tillförseln till pumpen är av rätt storlek för att ge tillräckligt och oavbrutet flöde. Observera att komponent A levererar de flesta systemflöden vid högre blandningsproportioner.
- Komponent B Flöde: Se till att tillförseln till pumpen är av rätt storlek för att ge tillräckligt och oavbrutet flöde.
- Komponent A Tryck: Försäkra precis tryckreglering. Det rekommenderas att komponent A:s tryck är 5-15 % lägre än komponent B:s tryck.
- Komponent B Tryck: Försäkra precis tryckreglering. Det rekommenderas att komponent B:s tryck är 5-15 % högre än komponent A:s tryck.

**OBSERVERA:** När du använder dynamisk dosering är det väldigt viktigt att behålla en konstant välreglerad vätskematning. För att få korrekt tryckkontroll och minimera pumppulsering, installera en vätskeregulator på A och B matningsledningar uppåt på mätarna.

### Välj strypstorlek för komponent B

Om du inte kan upprätthålla önskade flödes- och sprutningsproportioner kan du behöva välja en annan strypare. Använd diagrammen på sidorna 63 till 67 för att välja en lämplig stryparstorlek baserat på önskat flöde och blandningsförhållande.

### Utjämning av A/B-tryck

Om komponent B:s tryck är för högt kommer det att göra att komponent A flyter åt sidan under injektion av B. Ventilen kommer inte öppna tillräckligt länge vilket leder till ett larm om för hög proportion.

Om komponent B:s tryck är för lågt, kommer inte tillräcklig volym att injiceras. Ventilen kommer att vara öppen för länge vilket leder till ett larm om för låg proportion.

Välj korrekt storlek på strypare till komponent B och jämna ut A/B-trycket för att systemet ska behålla korrekt tryckförhållande och således konsistent blandningsproportion.

FIG. 50 visar tryckbalans A till B, mätt vid doseringsenhetens intag. Det rekommenderas att komponent B:s tryck är 5-15% högre än komponent A:s tryck för att hålla systemet i kontrollområdet, hålla korrekt blandningsgrad och få rätt blandat material. Om trycket inte är balanserat ("B:s tryck för högt" eller "B:s tryck för lågt") kan det var omöjligt att hålla önskad blandningsförhållande. Systemet kommer att skapa ett larm att proportionen inte hålls och stoppa operationen.

**OBSERVERA:** I system med multiflöde rekommenderas att du ställer in systemet så att det fungerar korrekt vid högsta flödesgrad för att försäkra adekvat vätskeleverans över hela flödesgradsområdet.

Vid dynamisk dosering är komponent A:s doseringsventil alltid på. Komponent B:s doseringsventil kommer att växla mellan på och av; en cykel var 0,5 - 1,0 sekund anger korrekt balans.

Övervaka systemets prestanda genom att bevaka tryckangivelserna för varje pump på Kör Pumpstyrning (skärm 15).

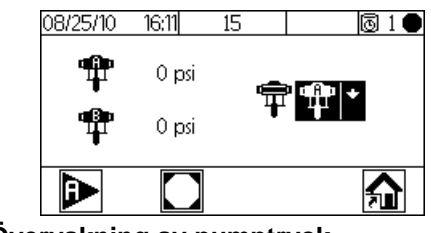

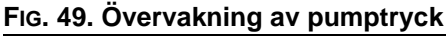

Varningsmeddelanden ger även information om systemets prestanda. Justera tryck därefter. Se Tabell 2 på sidan 51.

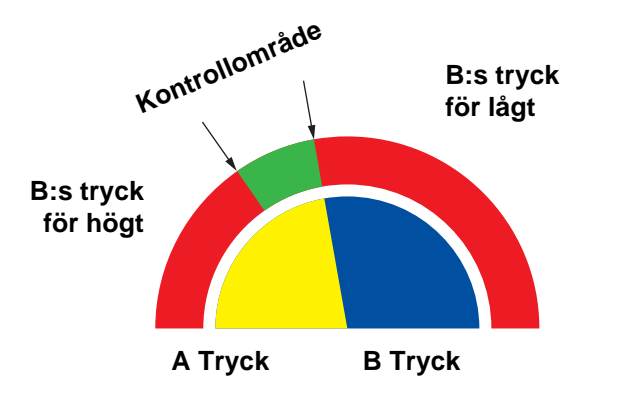

Fig. 50. A/B-kontrollområde med strypning i korrekt storlek

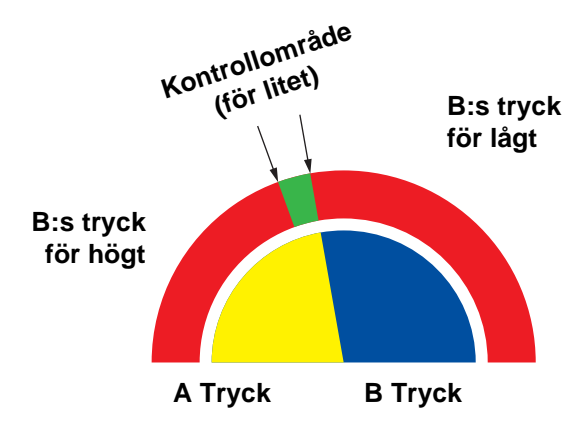

**OBSERVERA:** Om stryparen är för liten, kan det vara nödvändigt med större differentialtryck än vad som är tillgängligt i ditt system.

Fig. 51. A/B-kontrollområde med för stor strypare

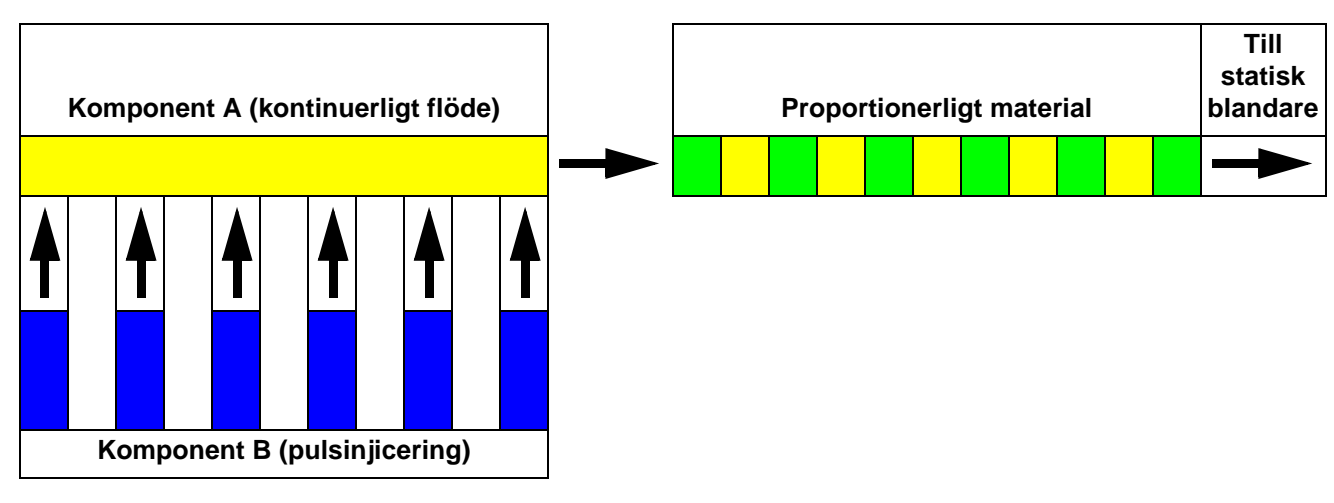

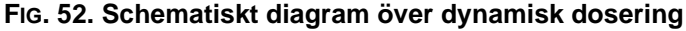

### Tabell 2: Felsökning av dynamisk dosering (för felsökning av hela systemet se Tabell 3 som börjar på sidan 54)

| Felmeddelande               | Lösning                                                          |
|-----------------------------|------------------------------------------------------------------|
| Fel Proportion för låg (R1) | Öka A:s tryck eller minska B:s tryck.                            |
|                             | <ul> <li>Använd en mindre strypare.</li> </ul>                   |
| Fel Proportion för hög (R4) | Öka B:s tryck.                                                   |
|                             | <ul> <li>Rengör strypare eller använd större storlek.</li> </ul> |
|                             | <ul> <li>Kontrollera att B-ventilen öppnar korrekt.</li> </ul>   |

# Systemfel

**OBSERVERA:** Använd inte vätskan som matats ut med felaktigt blandningsförhållande eftersom den inte härdar på rätt sätt.

## Systemlarm

Larmen i uppmärksammar dig på problem och förhindrar sprejning med fel förhållande. Systemet stannar och följande sker om ett larm utlöses:

- Alarmsignalen ljuder.
- Statusrad på displaymodulen visar alarmkoden.
- Alarm sparas i den datum- och tidstämplade loggen.

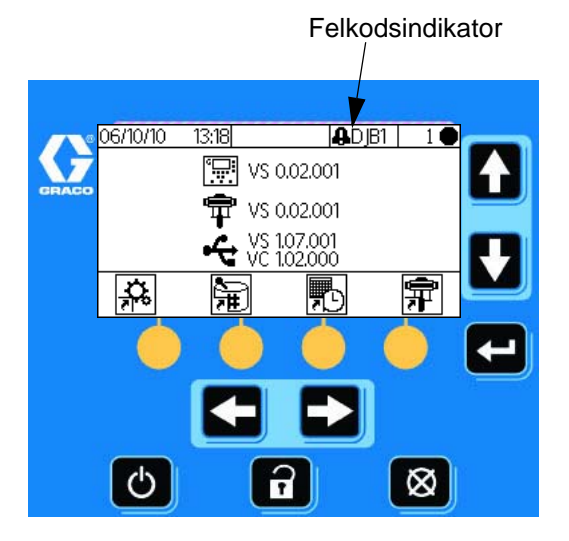

FIG. 53. Larmkoder Displaymodul

## Systemets anvisnings-/registreringskoder

TABELL 3 listar anvisnings- och registreringskoderna. Anvisningar och registreringar stoppar inte drift eller utlöser alarmsignal. Om en anvisning uppkommer visar statusraden på displaymodulen anvisningsikonen och -koden. Systemregistreringar visas inte på statusraden. Både anvisningar och registreringar sparas i den datumoch tidstämplade loggen, som kan ses på displayen eller sparas på ett flashminne genom att använda valbar USB-port.

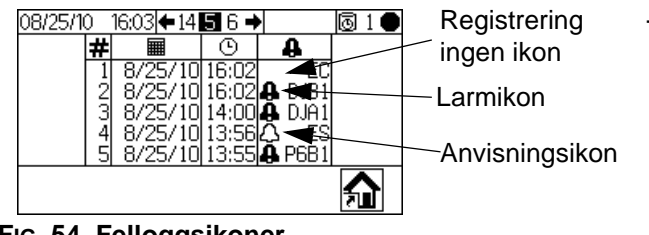

### FIG. 54. Felloggsikoner

## Återställning av larm och omstart

**OBSERVERA:** När ett fel uppkommer, bestäm felkoden innan du återställer det. Om du glömmer vilken kod som uppkom kan du använda **Kör Loggfel (skärm 5-14)**, sidan 43 för att se de senaste 50 felen, med datumoch tidstämpel.

För att återställa alarm, se Tabell 3, och Larm Felsökning, sidan 55. Många fel kan återställas genom

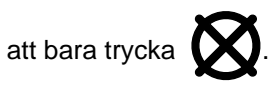

# Funktion för luftflödesbrytare (AFS)

### Luft- eller luftassisterade pistoler

Luftflödesbrytarens (AFS) avkänner luftflöde till pistolen och skickar signal till ProMix 2KE-styrenhet när pistolen aktiveras. Pistolikonen på displaymodulen visar sprutning när AFS är aktiverad.

Om exempelvis en pump inte fungerar kan rent harts eller ren härdare sprutas om inte ProMix 2KE upptäcker tillståndet och ingriper, vilket gör AFS:en så viktig.

Om ProMix 2KE genom AFS-signalen upptäcker att pistolen är avtryckt men en eller båda pumparna inte går uppstår ett doseringstidlarm (QTA1 eller QTB1) efter 40 sekunder och systemet försätts i standbyläge.

**OBSERVERA:** System med pumpproportion 45:1 är utformad för användning med luftfri pistol. Dessa system innehåller ingen luftflödesbrytare (AFS) och ställs in så att de inte sätter igång systemets tomgångsvarning.

**OBSERVERA:** För luftfria tillämpningar med andra pumpförhållanden kan luftflödesbrytaren inaktiveras under Konfigurera 2 (Skärm 19).

## Systemets tomgångsvarning (IDLE)

Denna varning uppkommer om ProMix är inställd på

blanda och systemets senaste signal från

luftflödesbrytaren (pistolavtryckaren) har överskridit

2 minuter. Symbolen  $\sum_{zzz}$  för inaktiv pistol visas.

Denna varning är inte aktiv i system med pumproportion 45:1 vilken använder luftfri pistol.

*Om man använder luftflödesmätare* återställs larmet när operatören aktiverar pistolen och sprutningen kan börja igen.

Utan luftflödesmätare återställs inte larmet när operatören aktiverar pistolen. För att börja måla igen

måste man trycka på 📂, sedan 📉 och sedan aktivera pistolen.

## Felkoder

# Tabell 3: Systemets alarm-/anvisnings-/registeringskoder

| Kod                | Beskrivning                                                                                        | Detaljer                |
|--------------------|----------------------------------------------------------------------------------------------------|-------------------------|
| Alarmk<br>visas ti | oder - Larmet ljuder, systemet stanna<br>Ils problemet är löst och larmet är åte                   | ar, ikoner<br>erställt. |
| CA                 | Kommunikationsfel                                                                                  | 55                      |
| CAU1               | USB-kommunikationsfel                                                                              | 55                      |
| EQU2               | USB installerat när det inte är i<br>vänteläge                                                     | 56                      |
| SG                 | Pistolspolboxfel                                                                                   | 56                      |
| SAD1<br>SAD2       | Sönderdelningsluft under rensning -<br>pistol 1<br>Sönderdelningsluft under rensning -<br>pistol 2 | 56                      |
| SFA1<br>SFB1       | Förblandningsfel - kulör<br>Förblandningsfel - katalysator                                         | 57                      |
| SHA1<br>SHB1       | Förblandningsfel - kulör<br>Förblandningsfel - katalysator                                         | 57                      |
| SM                 | Blandningspåfyllning Start fel                                                                     | 57                      |
| SN                 | Blandningspåfyllning Klar fel                                                                      | 57                      |
| QPD1<br>QPD2       | Brukstidsfel - pistol 1<br>Brukstidsfel - pistol 2                                                 | 57                      |
| R1                 | Proportion Låg fel                                                                                 | 58                      |
| R4                 | Proportion Hög fel                                                                                 | 59                      |
| QDA1<br>QDB1       | Överdosering A, B-dos för liten<br>Överdosering B, A-dos för liten                                 | 59                      |
| QTA1<br>QTB1       | Fel doseringstid A<br>Fel doseringstid B                                                           | 60                      |
| QLAX<br>QLBX       | Läckagefel A<br>Läckagefel B                                                                       | 60                      |
| DJA1<br>DJB1       | Linjärsensorfel - pump A<br>Linjärsensorfel - pump B                                               | 60                      |
| DKA1<br>DKB1       | Reläbrytarfel - pump A<br>Reläbrytarfel - pump B                                                   | 60                      |
| P4A1<br>P4B1       | Fel tryck för högt - pump A<br>Fel tryck för högt - pump B                                         | 60                      |
| P6A1<br>P6B1       | Tryckgivarfel - pump A<br>Tryckgivarfel - pump B                                                   | 60                      |
| DDA1<br>DDB1       | Dykning/kaviteringsfel - pump A<br>Dykning/kaviteringsfel - pump B                                 | 60                      |
| EFA1<br>EFB1       | Parkeringsfel - pump A<br>Parkeringsfel - pump B                                                   | 61                      |
| DFA1<br>DFB1       | Stopp uppåtfel - pump A<br>Stopp uppåtfel - pump B                                                 | 61                      |
| DGA1<br>DGB1       | Stopp nedåtfel - pump A<br>Stopp nedåtfel - pump B                                                 | 61                      |
| DHA1<br>DHB1       | Inget stoppfel - pump A<br>Inget stoppfel - pump B                                                 | 61                      |

# Tabell 3: Systemets alarm-/anvisnings-/registeringskoder

| Kod                | Beskrivning                                                                       | Detaljer               |
|--------------------|-----------------------------------------------------------------------------------|------------------------|
| Anvisn<br>arbeta,  | ingskoder - inget alarm, systemet fort<br>ikon visas på aktiv skärm tills den åte | sätter att<br>erställs |
| MAA1               | Pump A underhållsbehov                                                            | Ej<br>tillämpl.        |
| MAB1               | Pump B underhållsbehov                                                            | Ej<br>tillämpl.        |
| MEA1               | Blandningsventil A underhållsbehov                                                | Ej<br>tillämpl.        |
| MEB1               | Blandningsventil B underhållsbehov                                                | Ej<br>tillämpl.        |
| MESA               | Lösningsmedelsventil A<br>underhållsbehov                                         | Ej<br>tillämpl.        |
| MESB               | Lösningsmedelsventil B<br>underhållsbehov                                         | Ej<br>tillämpl.        |
| MGA1               | Vätskefilter A underhållsbehov                                                    | Ej<br>tillämpl.        |
| MGB1               | Vätskefilter B underhållsbehov                                                    | Ej<br>tillämpl.        |
| MGP1               | Luftfilter underhållsbehov                                                        | Ej<br>tillämpl.        |
| ES                 | Systemets standardinställningar<br>laddade                                        | Ej<br>tillämpl.        |
| Registe<br>arbeta, | erkoder - inget alarm, systemet fortsät<br>ingen ikon visas på aktiv skärm.       | ter att                |
| EL                 | Systemet är påslaget                                                              | Ej<br>tillämpl.        |
| EC                 | Systemsetup ändrad                                                                | Ej<br>tillämpl.        |
| EP                 | Parkering av pump klar                                                            | Ej<br>tillämpl.        |
| ET                 | Systemet utförde en autodump efter en brukstids                                   | Ej<br>tillämpl.        |
| EQU1               | USB-minne anslutet under vänteläge                                                | Ej<br>tillämpl.        |

## Felsökning larm

| Larm och beskrivning                                                                         | Orsak                                                                                                    | Lösning                                                                                                    |
|----------------------------------------------------------------------------------------------|----------------------------------------------------------------------------------------------------|----------------------------------------------------------------------------------------------------|
| CA<br>Kommunikationsfel<br>Displaymodulen                                                    | CAN-kabeln mellan displaymodulen och<br>Avancerad flödeskontrollmodulen är inte<br>ansluten.                                                                                                    | Kontrollera att kabeln är korrekt inkopplad.                                                                                                    |
| kommunicerar inte<br>med Avancerad<br>flödeskontrollmodulen.                                 | CAN-kabeln är kapad eller böjd.                                                                                                    | Kontrollera att kabeln inte har skurits av<br>eller böjts till en mindre radie än 40 mm<br>(1,6 tum).                                                                                                    |
|                                                                                              | Kabeln eller kontakten fungerar inte.                                                                                                    | Byt ut kabeln.                                                                                                    |
|                                                                                              | Generatordrivna system:<br>Kontrollera att avancerad<br>vätskestyrningsmodul (AFCM),<br>displaymodul (DM) och USB-modul har<br>ström (grön LED) och att de kommunicerar<br>(blinkande bärnstensfärgad LED)                                                        | <ol> <li>Koppla bort alla moduler som inte<br/>har ström och kontrollera vilken<br/>kabelspänningen som<br/>generatormodulen genererar<br/>(se Uteffekt för generatormodul).<br/>Felsök generatormodulen om<br/>spänningsavläsningen inte är korrekt.</li> </ol> |
|                                                                                              |                                                                                                    | <ol> <li>År spänningsavläsningen korrekt<br/>ska du verifiera att kabeln som<br/>ansluter de två modulerna är felfri.</li> </ol>                                                                                                    |
|                                                                                              |                                                                                                    | 3. Byt ut modulen om kabeln är felfri.                                                                                                    |
|                                                                                              | Det kan ha uppstått en kortslutning i en av<br>solenoid-/mätarkablarna som är anslutna till<br>AFCM.                                                                                                    | Byt ut kabeln (16E890)                                                                                                    |
|                                                                                              | Släckta status-LED (röd, gul och grön)<br>indikerar att AFCM eventuellt har en dålig<br>strömförsörjning. Verifiera att<br>strömförsörjningen fungerar genom att<br>koppla bort AFCM och ansluta en annan<br>modul, antingen displaymodulen eller<br>USB-modulen. | Byt ut modulen.                                                                                                    |
|                                                                                              | Olika programversioner installerade på DM                                                                                                    | Installera den senaste programvaran,<br>från tokensats 16D922, på alla moduler                                                                                                    |
|                                                                                              | Röd LED lyser på AFCM.                                                                                                    | Vid fast sken byt ut modulen.                                                                                                    |
|                                                                                              |                                                                                                    | Om den blinkar ska du kontakta<br>din distributör.                                                                                                    |
|                                                                                              | OBSERVERA:                                                                                                    | <u>.</u>                                                                                                    |
|                                                                                              | <ol> <li>Om AFCM tappar kommunikationen (bä<br/>som sedan kommer tillbaka kommer lari<br/>automatiskt.</li> </ol>                                                                                                    | rnstensfärgad LED flimrar inte)<br>met inte att loggas utan det rensas                                                                                                    |
|                                                                                              | <ol> <li>Om DM tappar kommunikationen (bärns<br/>kommer tillbaka måste du manuellt rens<br/>skapas.</li> </ol>                                                                                                    | tensfärgad LED flimrar inte) som sedan<br>a larmet och en larmlogg kommer att                                                                                                    |
|                                                                                              | 3. Om USB-modulen tappar kommunikatio<br>som sedan kommer tillbaka kommer du                                                                                                    | nen (bärnstensfärgad LED flimrar inte)<br>inte få något larm.                                                                                                    |
| CAU1<br>USB-kommunikationsfel                                                                | Modulen har tagits bort.                                                                                                    | Sätt systemet i vänteläge och installera<br>USB-modulen.                                                                                                    |
| systemet hittade en<br>USB-modul vid den senaste<br>uppstarten men kan inte hitta<br>den nu. | Kabeln är urkopplad eller trasig.                                                                                                    | Försätt systemet i vänteläge och<br>återanslut eller ersätt USB-kabeln.                                                                                                    |

| Larm och beskrivning                                                                                                    | Orsak                                                                                                    | Lösning                                                                                                    |
|----------------------------------------------------------------------------------------------------|----------------------------------------------------------------------------------------------------|----------------------------------------------------------------------------------------------------|
| EQU2<br>Fel på USB-minnet<br>USB-minnet har satts<br>in när systemet inte har varit<br>i vänteläge.                                                                   | De flesta USB-minnen följer inte någon<br>IS-standard, så det är riskfyllt att använda<br>ett när systemet körs.                                                                                                    | Försätt systemet i vänteläge.<br>Sätt in USB-minnnet i en riskfri miljö.                                                                                                    |
| SG<br>Pistolboxfel<br>En pistolspolbox är aktiverad,<br>men systemet känner inte av<br>någon pistol i pistolspolboxen<br>under rensning, kulörbyte eller<br>autodump. | Pistolspolboxkåpan är inte stängd.<br>För system med en pistolspolbox är<br>pistolen inte i boxen när rensning har valts<br><u>OBSERVERA</u><br>Stäng inte av strömmen<br>för att förhindra att det<br>blandade materialet härdas<br>i utrustningen. Följ en av<br>lösningarna till höger. | <ul> <li>Stäng kåpan och återställ larmet.</li> <li>Rensa systemet med lösningsmedel<br/>eller nyblandat material:</li> <li>Lösningsmedelsrensning -<br/>se Rensa ur blandat material<br/>på sidan 35. Systemet rensas<br/>under inställd rensningstid.</li> <li>Ny rensning av blandat material -<br/>Gå till blandningsläget och spruta<br/>krävd volym för att starta om<br/>brukstidstimern.</li> </ul> |
| SAD1 eller SAD2                                                                                                    | Sönderdelning av luft är fortfarande på.                                                                                                    | Byt ut luftflödesbrytaren.                                                                                                    |
| rensning                                                                                                    | Pistolen ligger inte i pistolspolboxen.                                                                                                    | Sätt i pistolen i pistolspolboxen.                                                                                                    |
| Sönderdelning av luft till pistol 1<br>(SAD1) eller pistol 2 (SAD2)<br>upptäcks när rensning<br>har valts eller under                                                 | Pistolspolboxens luftavstängning fungera inte.                                                                                                    | <ul> <li>Pröva att använda</li> <li>Felsökningsskärmarna. Se sidan 48.</li> <li>Reparera/byt luftavstängningsventil<br/>efter behov.</li> </ul>                                                                                                    |
| rensningssekvensen.                                                                                                    | Luftläckage i luftsönderdelningsledningen                                                                                                    | Inspektera luftledningen beträffande knutar, skada eller lösa anslutningar. Reparera eller byt ut vid behov.                                                                                                    |

| Larm och beskrivning                                                                                                    | Orsak                                                                                                 | Lösning                                                                                                    |
|----------------------------------------------------------------------------------------------------|----------------------------------------------------------------------------------------------------|----------------------------------------------------------------------------------------------------|
| SFA1 eller SFB1<br>Förblandningsfel                                                                                                    | Pistol, ledning eller ventil är igensatt eller har fastnat.                                           | Kontrollera komponenter och rengör, reparera eller ersätt efter behov.                                                                                                    |
| I system med en pistolspolbox<br>upptäcks otillräcklig kvantitet<br>harts/färg (SFA1) eller                                                                                                    | Pump(ar) fungerar inte eller saknar vätska.                                                           | Fyll på vätskeförrådet. Kontrollera och<br>reparera pump. Se pumphandbok för<br>reparationsförfarande och reservdelar.                                                                                                    |
| den 10 sekunder långa<br>Förblandningssekvensen.                                                                                                    | Luftledningar och solenoider är felaktigt<br>hopmonterade eller solenoider fungerar<br>inte.          | Kontrollera luftledningsvägen.<br>Se <b>Tryckluftskretsschema</b> , sidan 68<br>eller 69. Verifiera att solenoid fungerar.                                                                                                    |
| SHA1 eller SHB1<br>Förpåfyllningsfel<br>Total Förpåfyllnings-<br>sekvensvolym är inte uppnådd<br>för färg (SHA1) eller katalysator<br>(SHB1) under den 5 sekunder<br>långa<br>Föruppfyllningssekvensen. | Flödeshastigheten är för låg.                                                                         | Öka vätsketrycket.                                                                                                    |
| SM<br>Startfel påfyllning                                                                                                    | Pistolspolbox laddar inte pistol.                                                                     | Kontrollera att avtryckaren trycks in.<br>Justera efter behov.                                                                                                    |
| av blandat material<br>I system med en                                                                                                    | Ledning eller pistol är igensatt eller begränsad.                                                     | Rengör ledning, munstycke eller filter.                                                                                                    |
| otillräcklig volym av blandad<br>färg under den 10 sekunder                                                                                                    | Flödeshastigheten är för låg.                                                                         | Öka flödestrycket eller minska<br>begränsningen.                                                                                                    |
| långa blandningspåfyllnings-<br>sekvensen.                                                                                                    | Ventilen har fastnat.                                                                                 | Rengör ventilen eller kontrollera att solenoid laddar ventilen ordentligt.                                                                                                    |
| SN<br>Fel påfyllning av blandat<br>material klar<br>Otillräcklig volym av blandat<br>material upptäcks under<br>den 5 minuter långa<br>påfyllningssekvensen<br>av blandat material.                     |                                                                                                    |                                                                                                    |
| <b>QPD1 eller QPD2</b><br><b>Brukstidsfel</b><br>Brukstiden har överskridits<br>för blandat material för pistol 1<br>(QPD1) eller pistol 2 (QPD2).                                                      | Har inte sprutat tillräcklig volym för att hålla<br>nyblandad vätska i blandrör, slang och<br>pistol. | Rensa ledningen för blandat material.<br>Se sidan 35.<br>Kontrollera att slanglängden och<br>diametern har matats in korrekt.<br>Se <b>Konfigurering 2 (skärm 19)</b> ,<br>sidan 45.<br>Spruta begärd volym för att starta<br>om brukstidstimern. |

| Larm och beskrivning                                                    | Orsak                                                                                                    | Lösning                                                                                                    |
|-------------------------------------------------------------------------|----------------------------------------------------------------------------------------------------|----------------------------------------------------------------------------------------------------|
| R1<br>Fel, blandningsförhållandet                                       | Det är för stort motstånd i systemet.                                                                          | <ul> <li>Kontrollera att systemet är helt<br/>laddat med material.</li> </ul>                                                                                                    |
| for lagt<br>Blandningsproportionen är<br>lägre än inställd tolerans för |                                                                                                    | <ul> <li>Kontrollera att matningspumpens<br/>cykelhastighet är korrekt inställd.</li> </ul>                                                                                                    |
| volymjämförelse av A till B<br>komponent.                               |                                                                                                    | <ul> <li>Kontrollera att<br/>sprutspetsen/munstycket har<br/>korrekt storlek för flödet och<br/>applikationen och att det inte<br/>igentäppt.</li> </ul>                                                     |
|                                                                         |                                                                                                    | <ul> <li>Kontrollera att flödesregulatorn<br/>är korrekt inställd.</li> </ul>                                                                                                    |
|                                                                         | Om larmet aktiveras under start efter rensning var flödeshastigheten förmodligen för hög.                      | Begränsa nålrörelsen för att minska<br>initialflödet tills vätskeslangarna<br>är fyllda.                                                                                                    |
|                                                                         | Om larmet inträffade sedan du sprutat en stund, kan vätskematningstrycken vara i obalans.                      | Justera matningsregulatorerna för<br>komponenterna A och B tills de är<br>ungefär lika. Undersök om komponent<br>A:s och B:s doseringsventiler fungerar<br>riktigt <i>om trycken redan är ungefär lika</i> . |
|                                                                         | Komponent A- eller B-ventilen är långsam.<br>Detta kan orsakas av:                                             | Kontrollera funktionen genom att<br>manövrera doserventilerna A och B<br>enligt anvisningarna i ProMix 2KE<br>Reservdelshandbok.                                                                             |
|                                                                         | <ul> <li>Lufttrycket till ventilstyrningarna<br/>är för lågt.</li> </ul>                                       | <ul> <li>Öka lufttrycket. Lufttrycket måste<br/>vara 0,52-0,84 MPa, (5,2-8,4 bar;<br/>75-120 psi); 0,84 MPa (120 psi)<br/>rekommenderas.</li> </ul>                                                          |
|                                                                         | <ul> <li>Manöverluften hindras av strypningar<br/>i solenoiden eller ledningarna.</li> </ul>                   | <ul> <li>Det kan finnas smuts eller fukt<br/>i tryckluftmatningen. Filtrera.<br/>Kontrollera att solenoider är<br/>funktionsdugliga.</li> </ul>                                                              |
|                                                                         | <ul> <li>Doseringsventil B är för långt<br/>inskruvad.</li> <li>Doseringsventil A är alltför öppen.</li> </ul> | <ul> <li>I Ventilinställningar, sidan 37,<br/>finns riktlinjer för justering.</li> </ul>                                                                                                    |
|                                                                         | <ul> <li>Vätsketrycket är för högt och lufttrycket<br/>för lågt.</li> </ul>                                    | <ul> <li>Justera luft- och vätsketryck.<br/>Se rekommenderat lufttryck ovan.</li> </ul>                                                                                                    |

| Larm och beskrivning                                                                                       | Orsak                                                                                                    | Lösning                                                                                                    |
|----------------------------------------------------------------------------------------------------|----------------------------------------------------------------------------------------------------|----------------------------------------------------------------------------------------------------|
| R4<br>Fel, blandningsförhållandet                                                                          | Det är för litet motstånd i systemet.                                                                          | <ul> <li>Kontrollera att systemet är helt<br/>laddat med material.</li> </ul>                                                                                                    |
| for hogt<br>Blandningsproportionen<br>är högre än inställd tolerans                                        |                                                                                                    | <ul> <li>Kontrollera att matningspumpens<br/>cykelhastighet är korrekt inställd.</li> </ul>                                                                                                    |
| för volymjämförelse av A till B<br>komponent.                                                              |                                                                                                    | <ul> <li>Kontrollera att<br/>sprutspetsen/munstycket har<br/>korrekt storlek för flödet och<br/>applikationen och att det inte<br/>är utslitet.</li> </ul>                                                   |
|                                                                                                    |                                                                                                    | <ul> <li>Kontrollera att flödesregulatorn<br/>är korrekt inställd.</li> </ul>                                                                                                    |
|                                                                                                    | Om larmet aktiveras under start efter rensning var flödeshastigheten förmodligen för hög.                      | Begränsa nålrörelsen för att minska<br>initialflödet tills vätskeslangarna är<br>fyllda.                                                                                                    |
|                                                                                                    | Om larmet inträffade sedan du sprutat en stund, kan vätskematningstrycken vara i obalans.                      | Justera matningsregulatorerna för<br>komponenterna A och B tills de är<br>ungefär lika. Undersök om komponent<br>A:s och B:s doseringsventiler fungerar<br>riktigt <i>om trycken redan är ungefär lika</i> . |
|                                                                                                    | Komponent A- eller B-ventilen är långsam.<br>Detta kan orsakas av:                                             | Driv solenoidventilerna för<br>doseringsventil A och B manuellt<br>för att kontrollera driften.                                                                                                    |
|                                                                                                    | <ul> <li>Lufttrycket till ventilstyrningarna<br/>är för lågt.</li> </ul>                                       | <ul> <li>Öka lufttrycket. Lufttrycket måste<br/>vara 0,52-0,84 MPa (5,2-8,4 bar;<br/>75-120 psi); 0,84 MPa (120 psi)<br/>rekommenderas.</li> </ul>                                                           |
|                                                                                                    | <ul> <li>Manöverluften hindras av strypningar<br/>i solenoiden eller ledningarna.</li> </ul>                   | <ul> <li>Det kan finnas smuts eller fukt<br/>i tryckluftmatningen. Filtrera.</li> </ul>                                                                                                    |
|                                                                                                    | <ul> <li>Doseringsventil B är för långt<br/>inskruvad.</li> <li>Doseringsventil A är alltför öppen.</li> </ul> | <ul> <li>I Ventilinställningar, sidan 37,<br/>finns riktlinjer för justering.</li> </ul>                                                                                                    |
|                                                                                                    | <ul> <li>Vätsketrycket är för högt och lufttrycket<br/>för lågt.</li> </ul>                                    | <ul> <li>Justera luft- och vätsketryck.<br/>Se rekommenderat lufttryck ovan.</li> </ul>                                                                                                    |
| QDA1                                                                                                    | Ventilpackning eller nål/säte läcker.                                                                          | Reparera luftventilen.                                                                                                    |
| Överdos A<br>A-doseringen för stor och                                                                     | Långsam funktion av komponent A-<br>och B-ventilerna.                                                          | Se <b>Proportion Låg fel</b> och <b>Proportion</b><br><b>Hög fel</b> , sidorna 58-59.                                                                                                    |
| det för mycket material för<br>blandrörets kapacitet.<br>QDB1<br>Överdos B                                 | Högt blandningsförhållande och hög<br>flödeshastighet.                                                         | Flödeshastigheten genom komponent<br>B-doseringsventilen kan behöva<br>begränsas genom att du justerar<br>sexkantmuttern.                                                                                    |
| tvingar fram en<br>A-sidedosering, som i<br>kombination med B, blir för<br>stor för blandrörets kapacitet. |                                                                                                    |                                                                                                    |

| Larm och beskrivning                                                                                                    | Orsak                                                                                                    | Lösning                                                                                                    |
|----------------------------------------------------------------------------------------------------|----------------------------------------------------------------------------------------------------|----------------------------------------------------------------------------------------------------|
| QTA1 eller QTB1<br>Dosertidsfel<br>Pistolavtryckaren är aktiv,<br>men ingen rörelse i A-pumpen<br>(QTA1) eller B-pumpen<br>(QTB1) upptäcktes under<br>den doseringstid som valts.   | Systemet är i blandningsläge och pistolen<br>endast delvis aktiverad, vilket medför att luft<br>men ingen vätska sprutas. | Aktivera pistolen helt.                                                                                                    |
|                                                                                                    | Flödeshastigheten är för låg.                                                                                             | Öka flödeshastigheten.                                                                                                    |
|                                                                                                    | Långsam funktion av komponent A- och<br>B-ventilerna.                                                                     | Se <b>Proportion Låg fel</b> och <b>Proportion</b><br>Hög fel, sidorna 58-59.                                                                                                    |
|                                                                                                    | Pump A eller B har inget lufttryck.                                                                                       | Kontrollera att huvudlufttillförseln är<br>påslagen och att ventilerna är öppna.                                                                                                   |
|                                                                                                    | Det är ett luftläckage nedströms från<br>luftflödesbrytaren.                                                              | Kontrollera luftledningarna efter läckage och reparera.                                                                                                    |
|                                                                                                    | Luftflödesbrytaren har fastnat i öppet läge.                                                                              | Rengör eller byt ut luftflödesbrytaren.                                                                                                    |
| QLAX eller QLBX                                                                                                    | Doseringsventil för A eller B läcker                                                                                      | Byt ut ventilens nål och säte.                                                                                                    |
| Läckagefel<br>Pump A (QLAX) eller pump B<br>(QLBX) körs med alla ventiler<br>stängda.                                                                                               | Pump A eller B sätter sig inte och fortsätter att röra sig/köra långsamt.                                                 | Ersätt pumppackningar, kulor och säten.                                                                                                    |
| DJA1 eller DJB1<br>Linjärsensorfel<br>Systemet upptäcker inte<br>sensor för linjär position hos<br>pump A (DJA1) eller pump B<br>(DJB1) eller har en ogiltig<br>positionsavläsning. | Sensorn känns inte igen av systemet.                                                                                      | Kontrollera att sensorn är inpluggad.<br>Kontrollera att sensor och AFCM är<br>funktionsdugliga. Kontrollera kablarnas<br>kontakter. Byt ut alla funktionsodugliga<br>komponenter. |
|                                                                                                    | Magnet föll bort.                                                                                                    | Ersätt magnet och hållare på ovansidan<br>av luftmotorpistongen.                                                                                                    |
|                                                                                                    | Sensoravläsningar är utanför spännvidden.                                                                                 | Kontrollera att sensorn är helt<br>nergängad.                                                                                                    |
| DKA1 eller DKB1<br>Reläbrytarfel<br>System känner inte av<br>reläbrytarsensor för pump A<br>(DKA1) eller pump B (DKB1)<br>eller upptäcker en ogiltig<br>status.                     | Reläbrytaren installerad felvänd.                                                                                         | Vrid reläbrytaren 180 grader så<br>den hamnar i linje med magneten<br>i luftventilen.                                                                                              |
|                                                                                                    | Reläbrytarna sitter fast eller båda<br>reläbrytarna är på samtidigt                                                       | Kontrollera att kabeln är ansluten i båda<br>ändar. Kontrollera att reläbrytare, kabel<br>och AFCM är funktionsdugliga. Byt ut<br>alla funktionsodugliga komponenter.              |
|                                                                                                    | Magnet i luftventilen fungerar inte<br>ordentligt.                                                                        | Kontrollera att magneten är ordentligt installerad och är funktionsduglig.                                                                                                    |
| P4A1 eller P4B1<br>Fel, för högt tryck<br>Systemet upptäcker avläsning<br>av högt tryck för pump A<br>(P4A1) och pump B (P4B1).                                                     | Pumpluftrycket är för högt.                                                                                               | Minska trycket på lufttillförseln till<br>system eller pumpar.                                                                                                    |
|                                                                                                    | Termisk expansion uppstår i ledningen.                                                                                    | Lätta på trycket om systemet har varit<br>inaktivt. Minska på omgivande<br>temperatur.                                                                                             |
|                                                                                                    | Tryckgivaren fungerar inte.                                                                                               | Byt ut omvandlaren. Kontrollera att kabeln och AFCM är funktionsdugliga.                                                                                                    |
| P6A1 eller P6B1<br>Tryckgivarfel<br>Systemet upptäcker inte<br>tryckgivare A (P6A1) eller<br>tryckgivare B (P6B1).                                                                  | Tryckgivaren fungerar inte.                                                                                               | Byt ut omvandlaren. Kontrollera att kabeln och AFCM är funktionsdugliga.                                                                                                    |
| DDA1 eller DDB1<br>Dykning/kaviteringsfel<br>Pump A (DDA1) eller pump B<br>(DDB1) sjunker eller kaviterar                                                                           | Tom vätskebehållare.                                                                                                    | Fyll på vätskeförrådsystemet.                                                                                                    |
|                                                                                                    | Kolvpump stannar inte ordentligt.                                                                                         | Återmontera kolvpumpen och sätt tillbaka packningar, kulor och säten.                                                                                                    |
|                                                                                                    | Luft i vätskematningssystemet.                                                                                            | Dra åt alla kopplingar.                                                                                                    |

| Larm och beskrivning                                                                                                    | Orsak                                        | Lösning                                                                                                    |
|----------------------------------------------------------------------------------------------------|----------------------------------------------|----------------------------------------------------------------------------------------------------|
| <b>EFA1 eller EFB1</b><br><b>Parkeringsfel</b><br>Pump A (EFA1) eller pump B<br>(EFB1) parkerar inte (når inte<br>bottenvändningen).                                                        | Pistolen är inte öppen.                      | Aktivera pistolen och låt vätskan flöda<br>medan pumpen försöker parkera.                                                                   |
|                                                                                                    | Vätskeledningen igensatt.                    | Kontrollera och rengör alla<br>vätskeledningar, pistolmunstycken och<br>blandröret.                                                         |
|                                                                                                    | Utgivningsventilen fungerar inte.            | Rengör eller sätt ihop utgivningsventilen<br>igen. Kontrollera att solenoiden är<br>funktionsduglig. Rengör luftledningar<br>till ventilen. |
| DFA1 eller DFB1<br>Stopp uppe-fel                                                                                                    | Kolvpump stannar inte ordentligt.            | Återmontera kolvpumpen och sätt tillbaka packningar, kulor och säten.                                                                       |
| Pump A (DFA1) eller pump B<br>(DFB1) gör inget tillfälligt halt<br>uppe under pumpkalibrering<br>och stopptest (fortsätter att<br>röra sig uppåt när<br>doseringsventilen är stängd).       | Utgivningsventil sätter sig inte/tätar inte. | Byt ut nål/säte på utgivningsventilen.                                                                                                    |
| DGA1 eller DGB1<br>Stopp nere-fel                                                                                                    | Kolvpump stannar inte ordentligt.            | Återmontera kolvpumpen och sätt tillbaka packningar, kulor och säten.                                                                       |
| Pump A (DGA1) eller pump B<br>(DGB1) gör inget tillfälligt halt<br>uppe under pumpkalibrering<br>och stopptest (fortsätter att<br>röra sig uppåt när<br>doseringsventilen är stängd).       | Utgivningsventil sätter sig inte/tätar inte. | Byt ut nål/säte på utgivningsventilen.                                                                                                    |
| DHA1 eller DHB1<br>Fel, inga stopp                                                                                                    | Kolvpump stannar inte ordentligt.            | Återmontera kolvpumpen och sätt tillbaka packningar, kulor och säten.                                                                       |
| Pump A (DHA1) eller pump B<br>(DHB1) gör inget tillfälligt halt<br>i någon riktning under<br>pumpkalibrering och stopptest<br>(fortsätter att röra sig när<br>doseringsventilen är stängd). | Utgivningsventil sätter sig inte/tätar inte. | Byt ut nål/säte på utgivningsventilen.                                                                                                    |

# Graf över Dynamisk dosering, Stryparval

Använd graferna på sidan 63-67 som en guide för att fastställa rätt strypningsgrad för önskat flöde och materialviskositet. Tabell 4 innehåller en lista över tillgängliga strypningsgrader.

### Exempel:

*Tillämpning:* luftspraysystem med en 5:1 blandningsgrad

*Vätskematning:* 1:1 pumpar vid 0,7 MPa (7 bar; 100 psi)

Flöde: 300 ml/min vid pistolen

*Välj stryparstorlek:* välj antingen munstycke 0,040 eller 0,070 för att garantera att tryckdifferentialen inte är större än 0,07-0,14 MPa (0,7 – 1,4 bar; 10-20 psi), förutsatt att vätskans viskositet är liknande den som testats.

- Om komponent B:s viskositet är lägre än viskositeten i diagrammet som använts, kan du behöva använda en mindre strypare eller minska tryckdifferentialen.
- Om komponent B:s viskositet är högre än viskositeten i diagrammet som använts, kan du behöva använda en större strypare eller öka tryckdifferentialen.
- I system som använder en air-assisted-pistol kan du, om vätsketrycket hos komponent A är högre än komponent A:s tryck angivet i tabellerna, behöva använda en större strypare eller öka tryckdifferentialen.

| Tabell 4 | : Strypars | storlekar |
|----------|------------|-----------|
|----------|------------|-----------|

| Storlekskod | Hålstorlek | Artikelnr |
|-------------|------------|-----------|
| 2*          | 0,020      | 15U936    |
| 3*          | 0,030      | 15U937    |
| 4*          | 0,040      | 15U938    |
| 5√          | 0,050      | 15U939    |
| 6√          | 0,060      | 15U940    |
| 7*          | 0,070      | 15U941    |
| 8√          | 0,080      | 16D554    |

- \* Dessa strypare ingår i injektionssats 15U955.
- ✓ Dessa strypare har en annan storlek (tillbehör) och finns ej med i injektionssatsen.

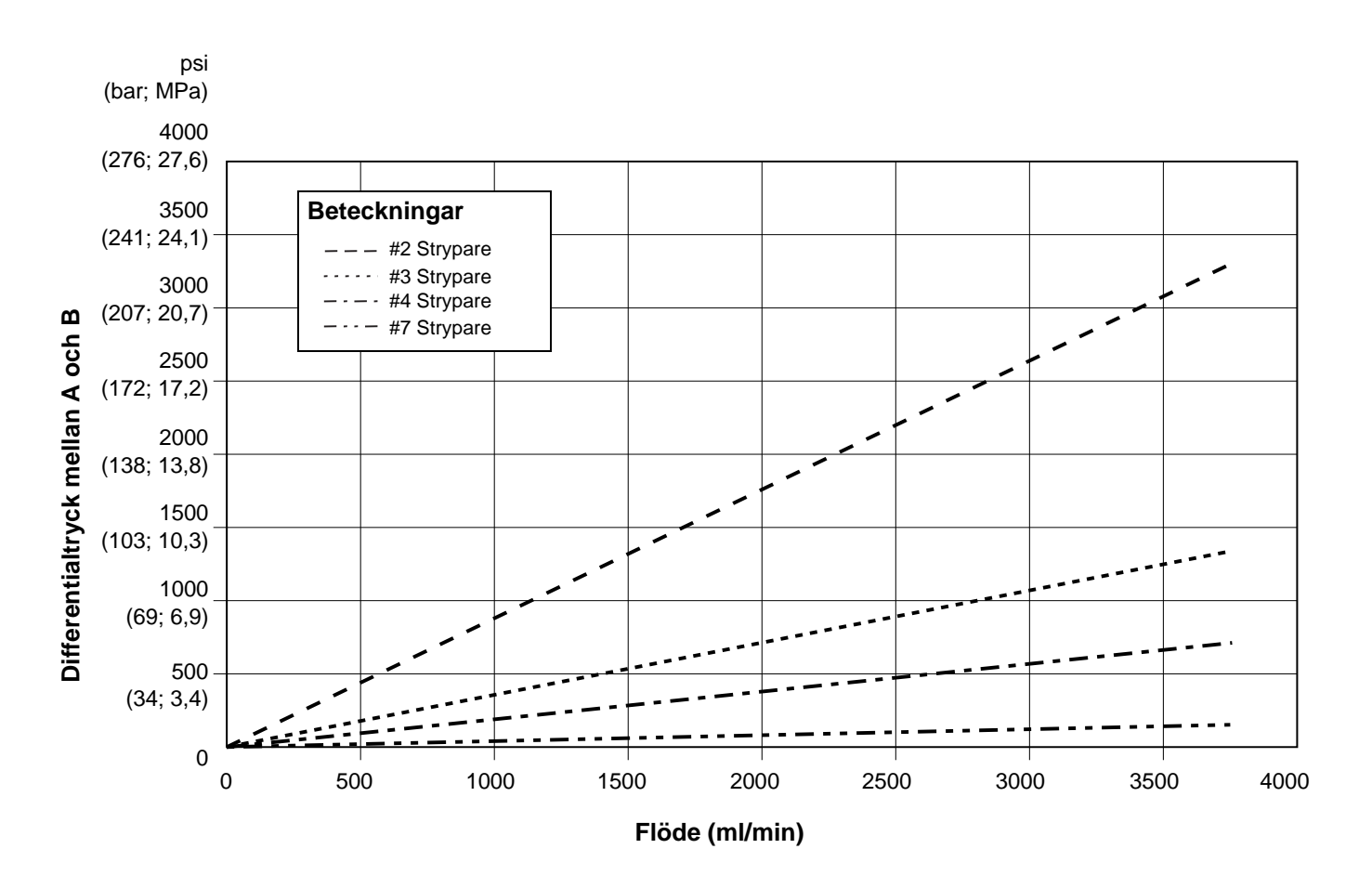

Detaljöversikt

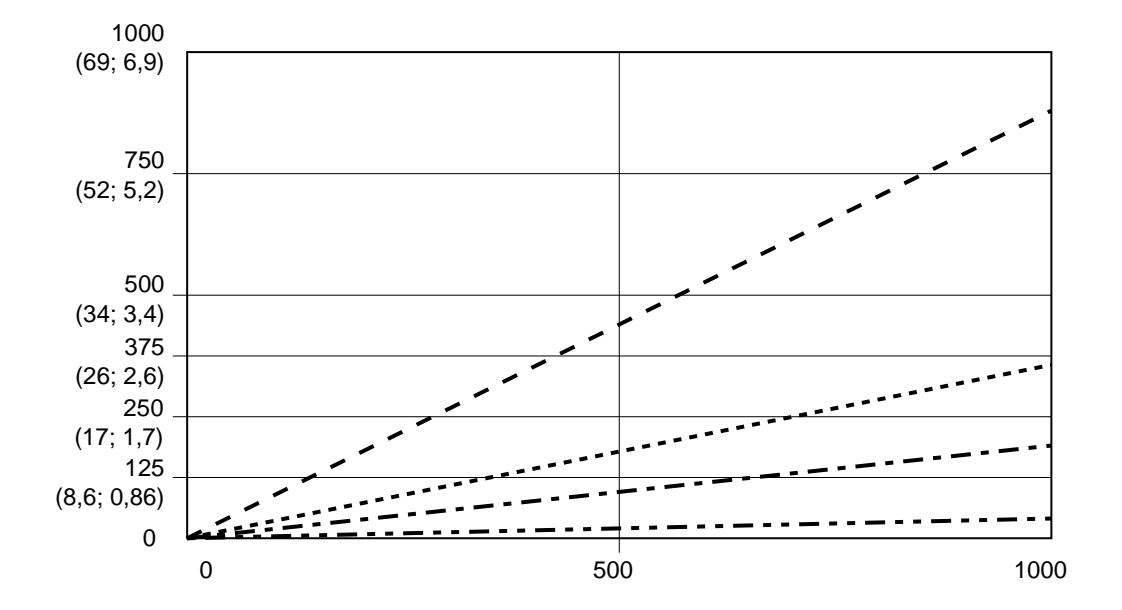

FIG. 55. Dynamiska doseringsprestanda (proportion 1:1, 90 centipoise vätska, 100 psi A-sidetryck)

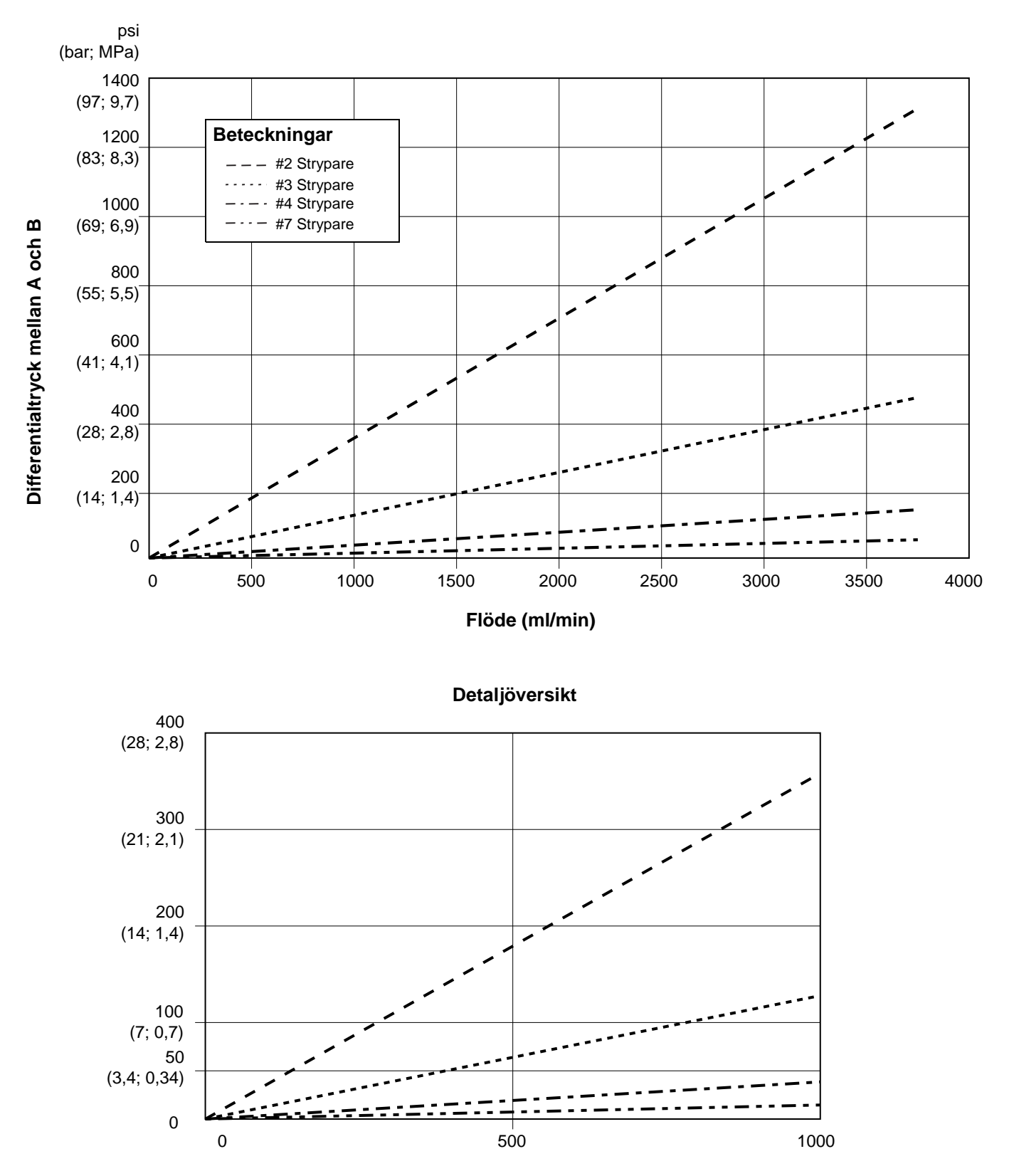

FIG. 56. Dynamiska doseringsprestanda (proportion 5:1, 90 centipoise vätska, 100 psi A-sidetryck)

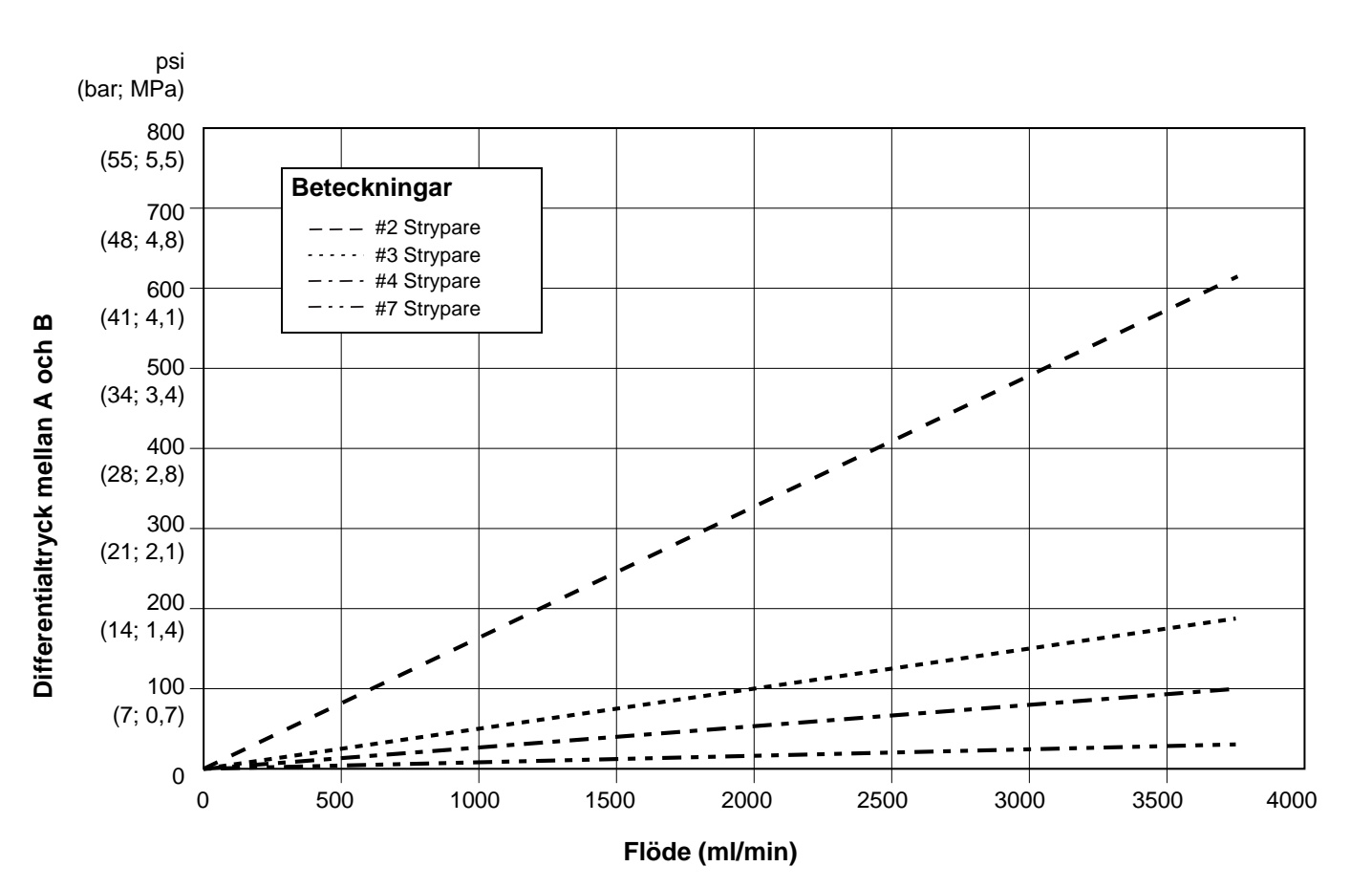

Detaljöversikt

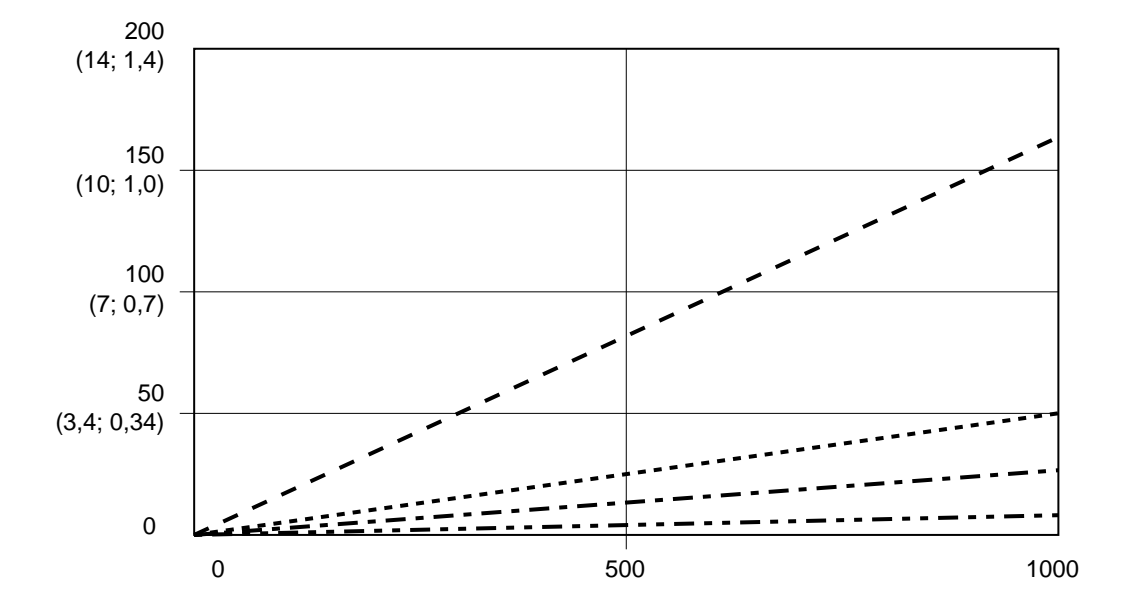

FIG. 57. Dynamiska doseringsprestanda (proportion 10:1, 90 centipoise vätska, 100 psi A-sidetryck)

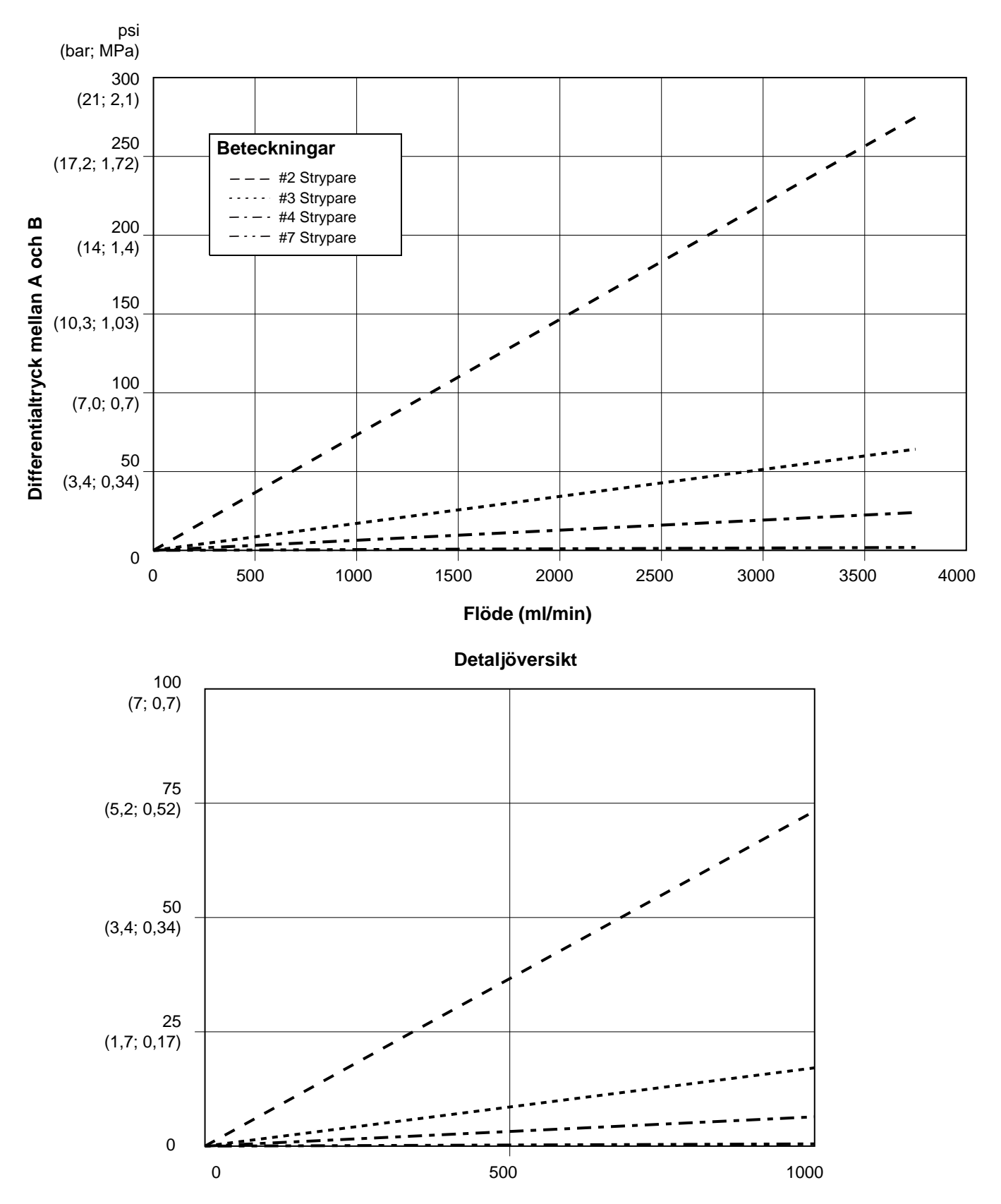

FIG. 58. Dynamiska doseringsprestanda (proportion 20:1, 90 centipoise vätska, 100 psi A-sidetryck)

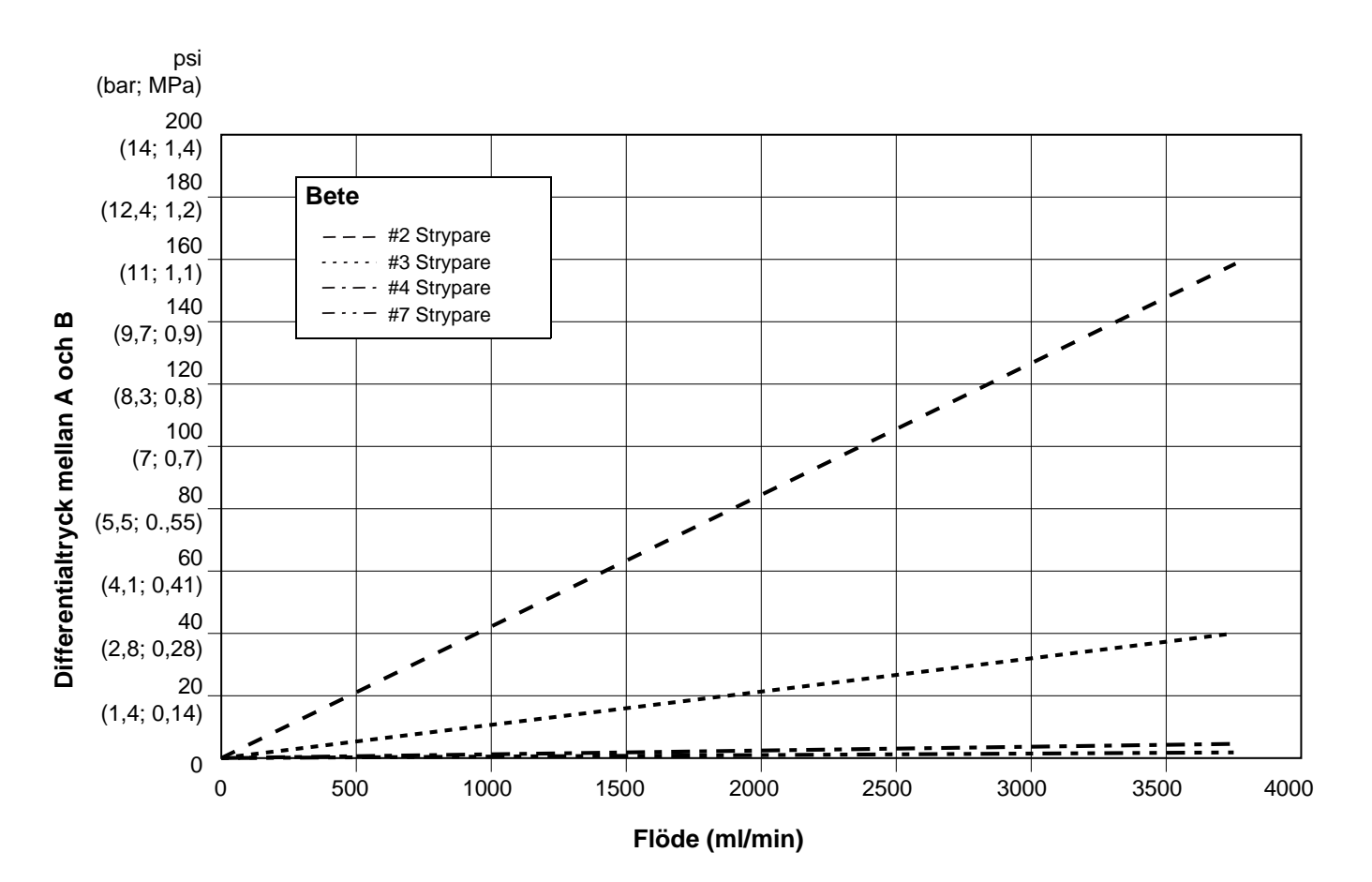

Detaljöversikt

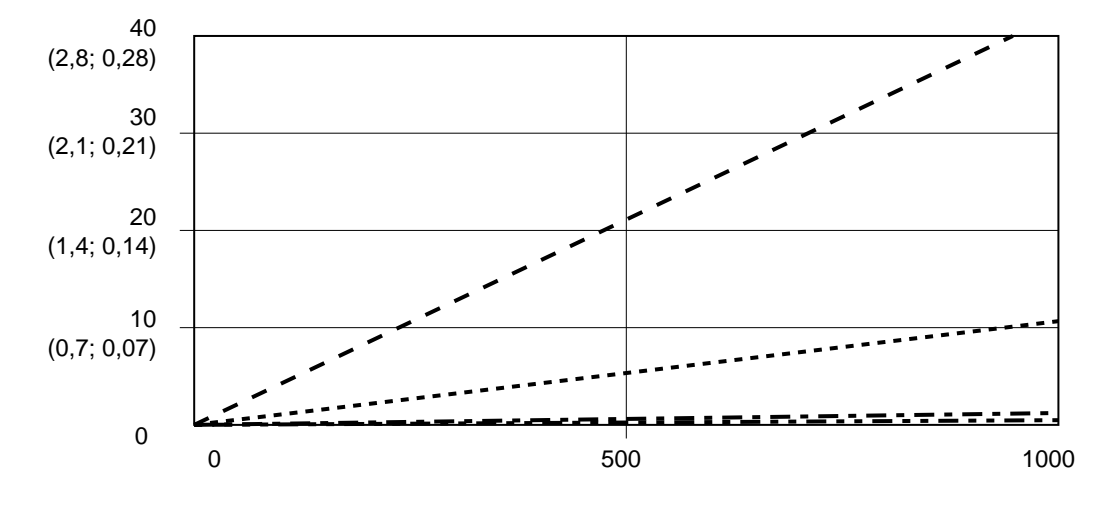

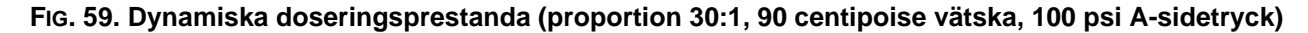

# Kopplingsdiagram

Brandfarlig miljö Schema för systempneumatik

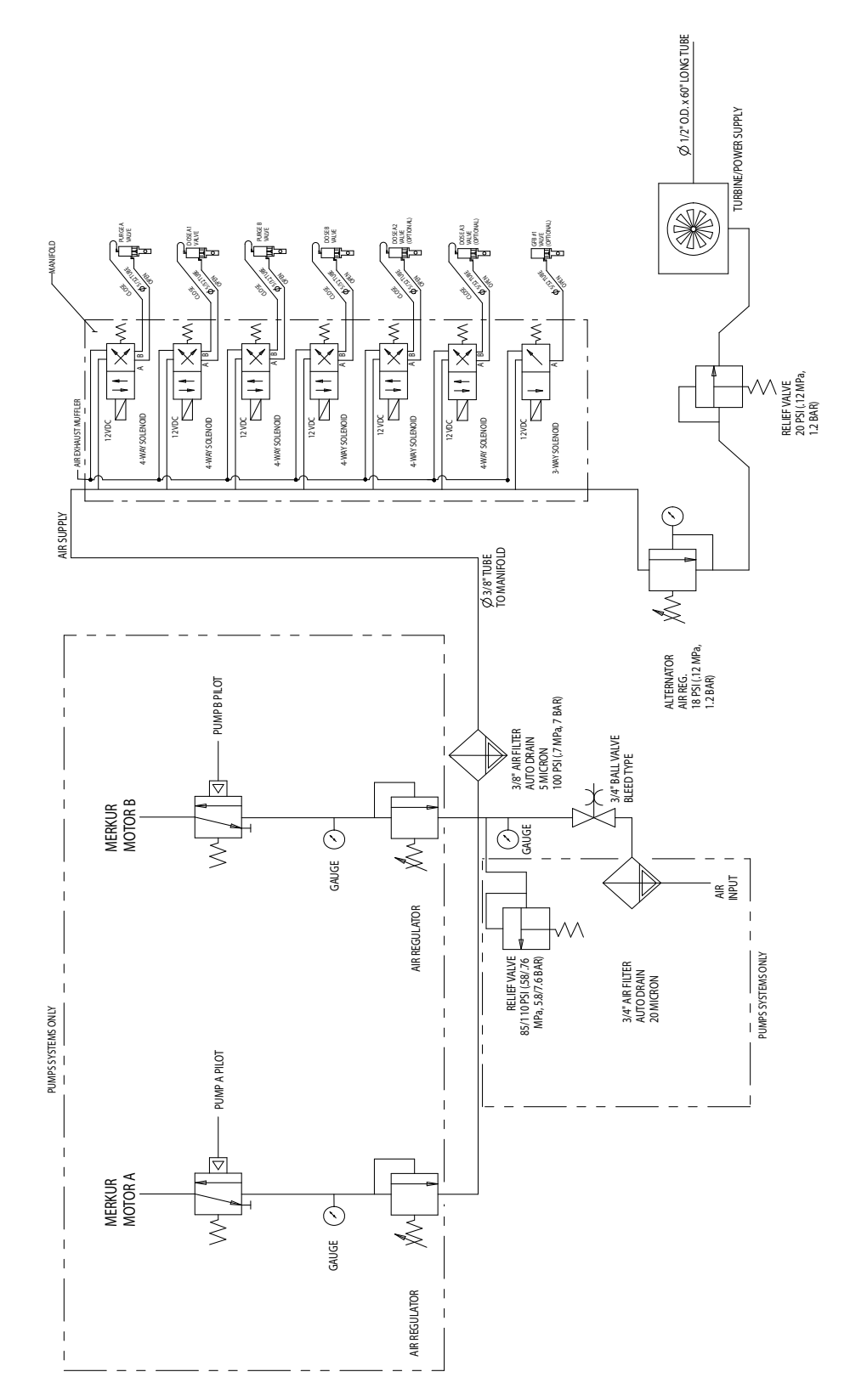

### Icke-brandfarlig miljö Schema för systempneumatik

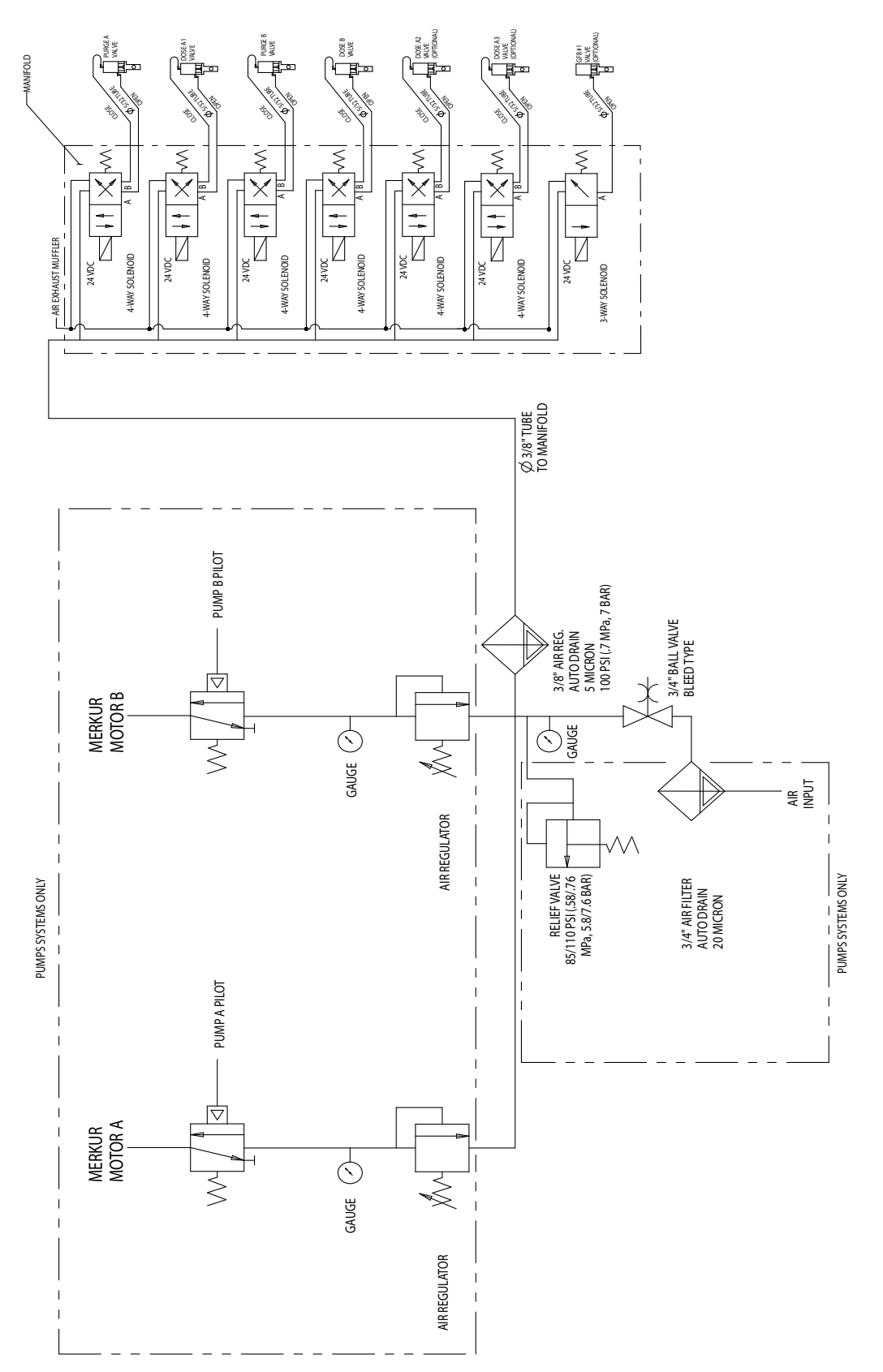

### Brandfarlig miljö Elschema

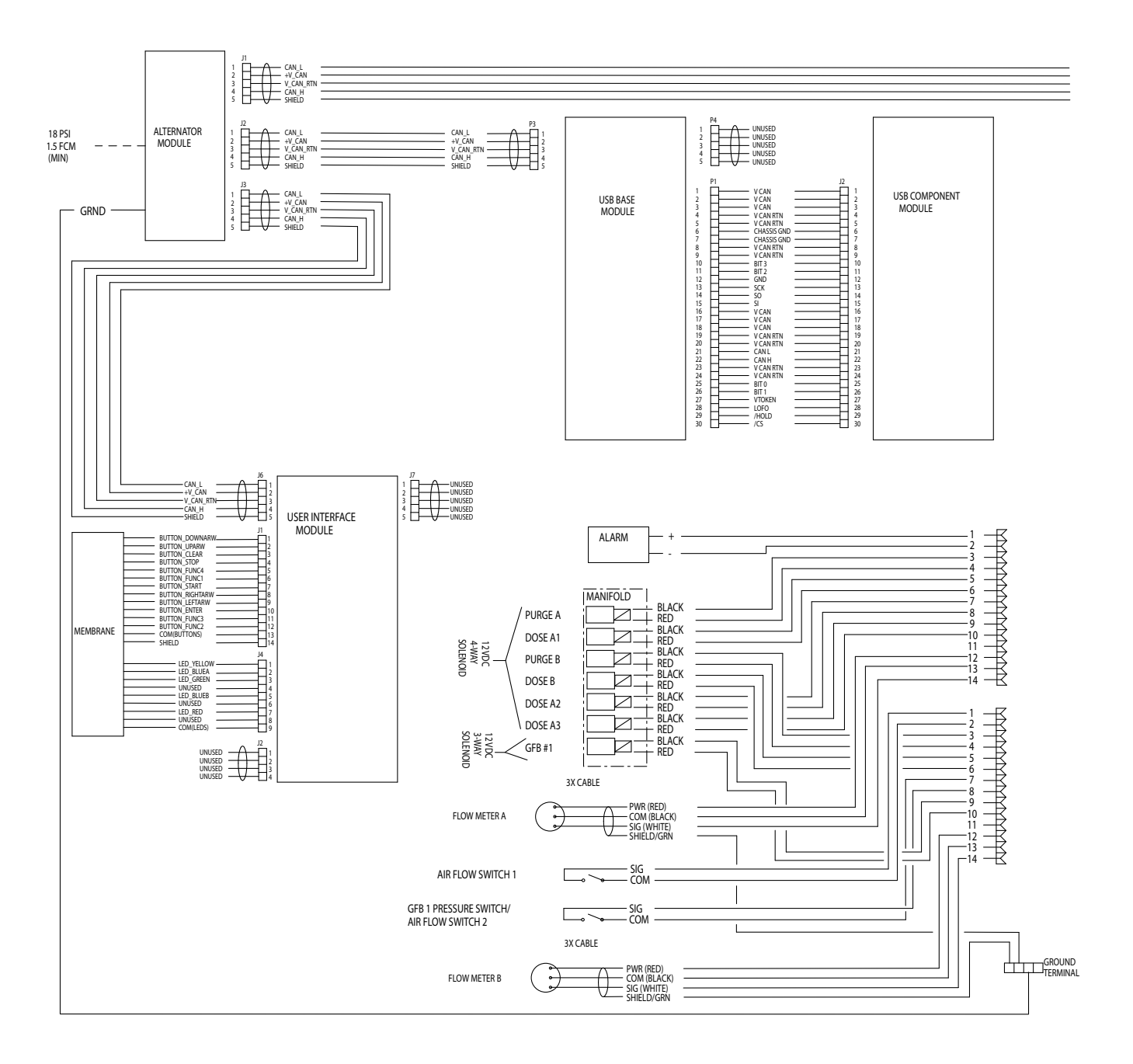

### Brandfarlig miljö Elschema (fortsättning)

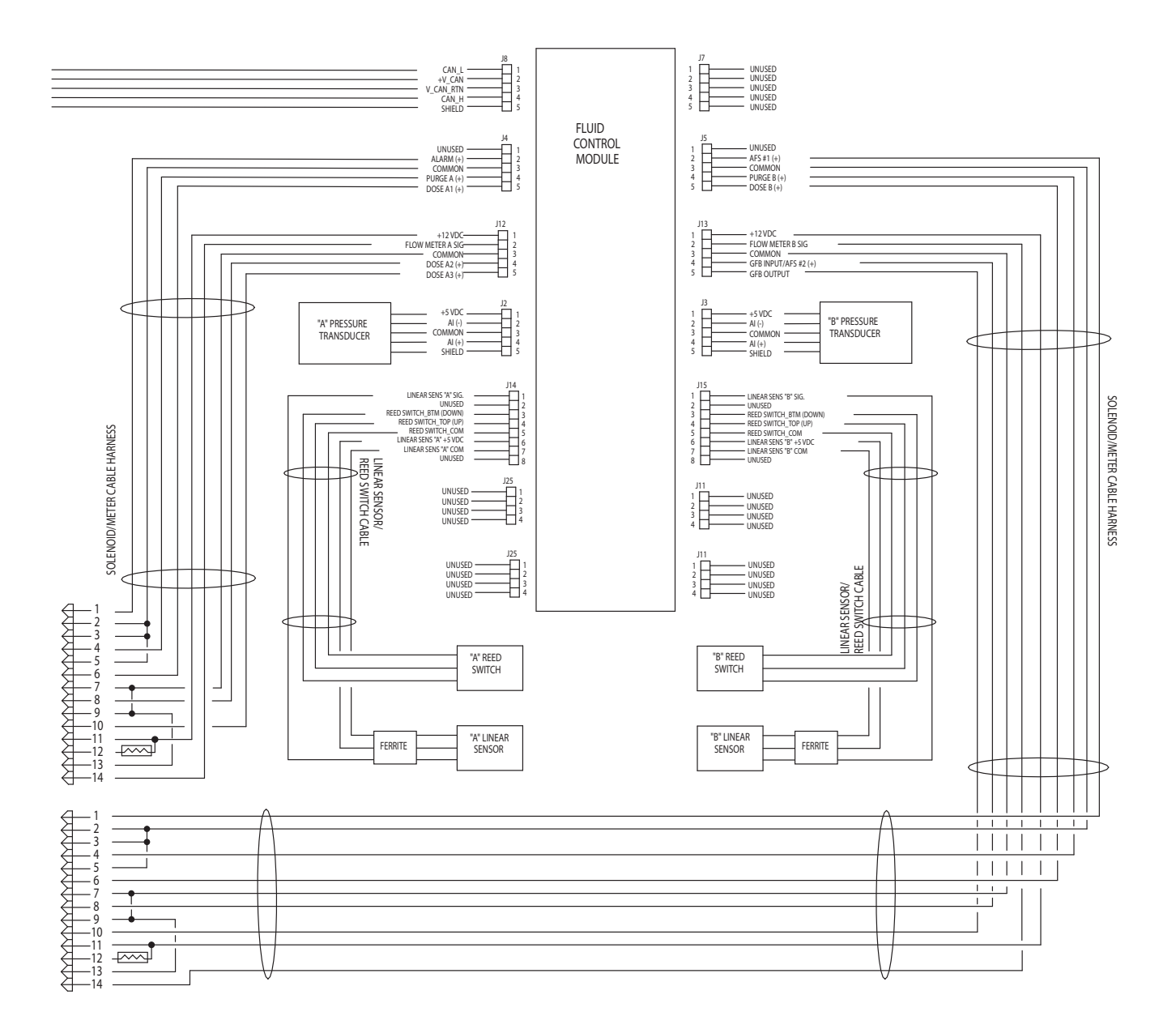

### Icke-brandfarlig miljö Elschema

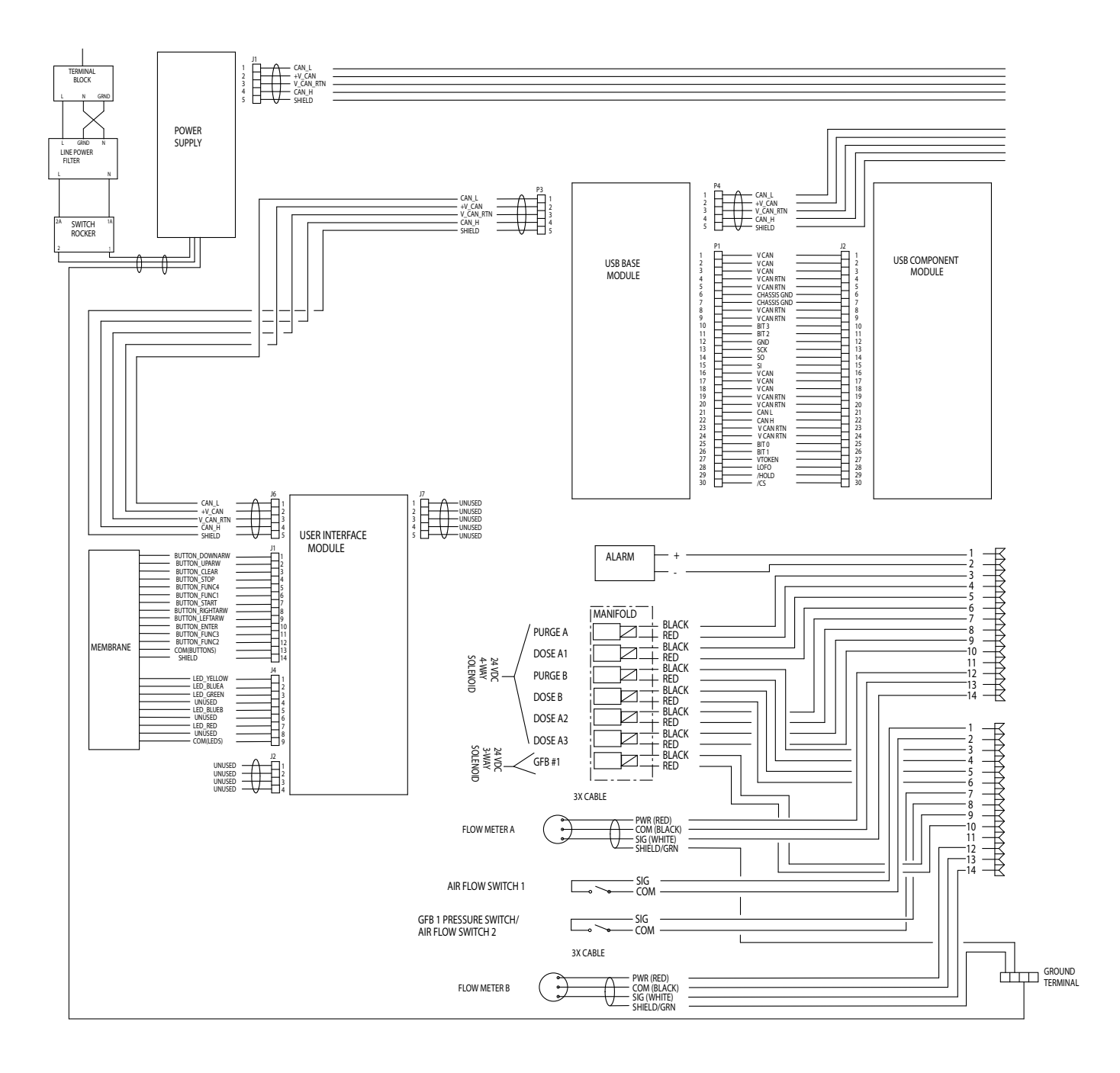
#### Icke-brandfarlig miljö Elschema (fortsättning)

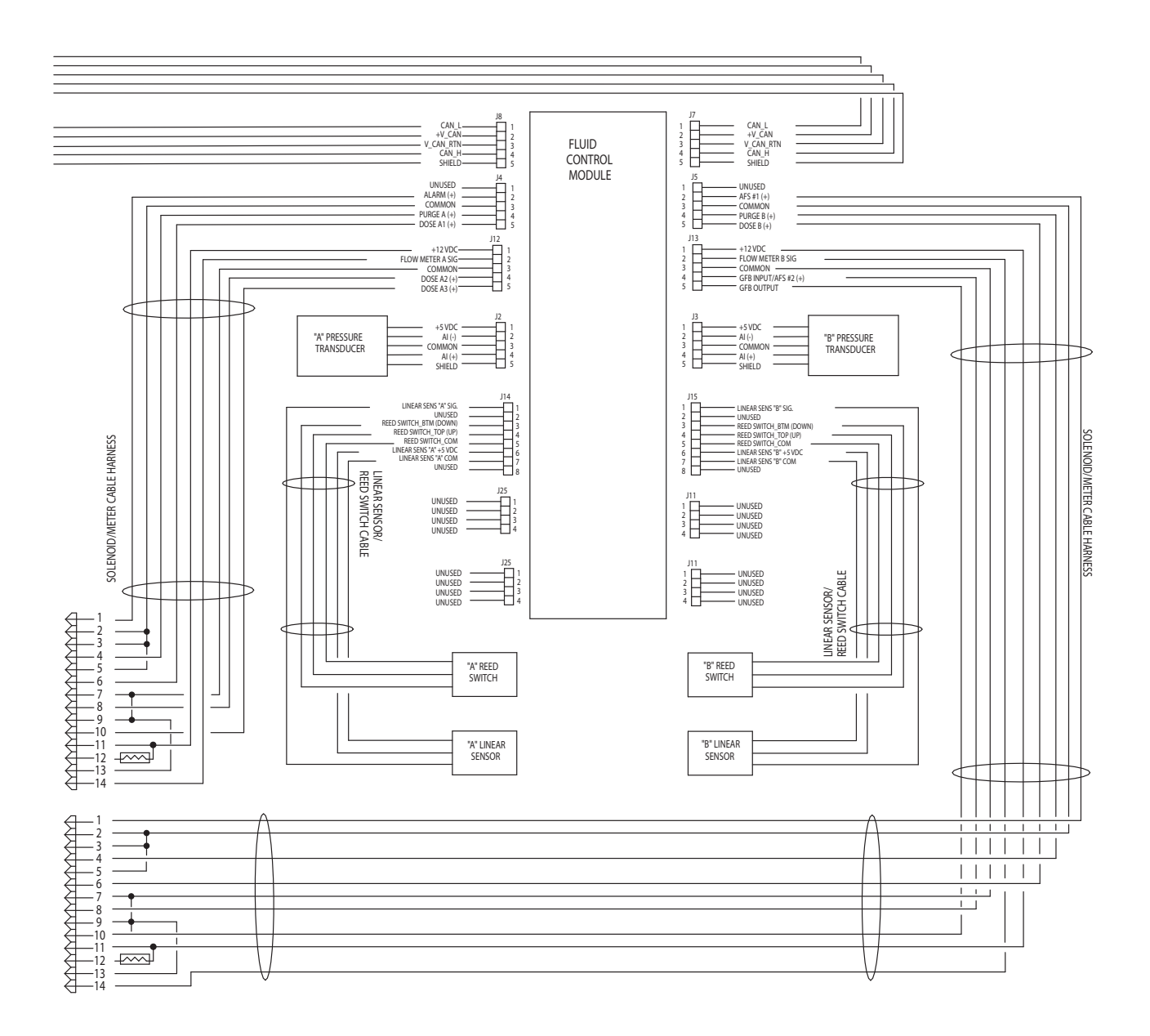

# Mått och montering

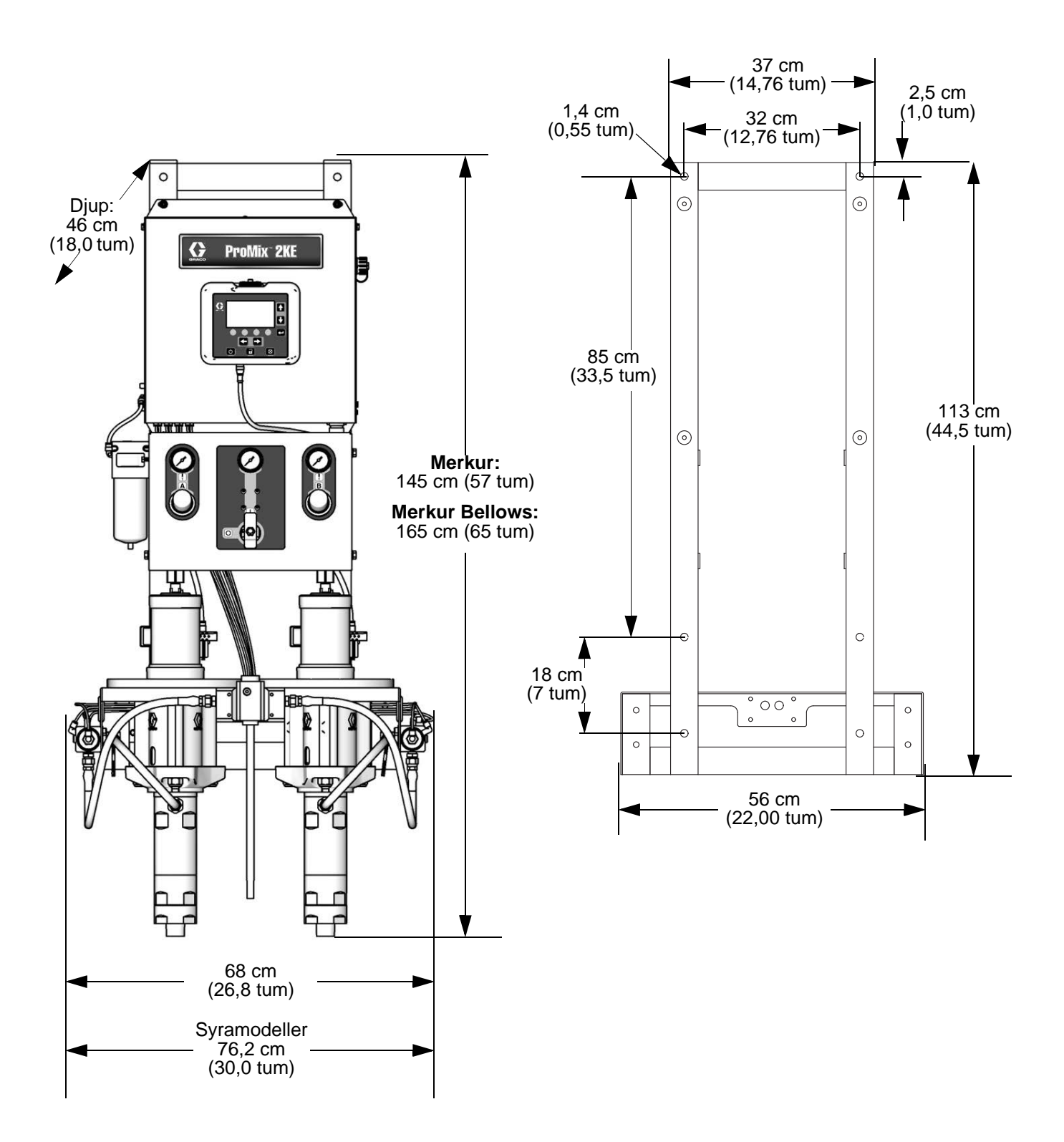

# Tekniska data

| ProMix 2KE                                      |                                                                   |                                  |
|-------------------------------------------------|-------------------------------------------------------------------|----------------------------------|
|                                                 | USA                                                               | Metrisk                          |
| Maximalt vätskearbetstryck                      | Se Modeller, på sidorna 3 och 4.                                  |                                  |
| Maximalt luftarbetstryck                        | 100 psi                                                           | 0,7 MPa; 7 bar                   |
| Tryckluftmatning                                | 75 till 100 psi                                                   | 0,5 till 0,7 MPa; 5,2 till 7 bar |
| Dimension luftfilterintag                       | 3/8 npt (f)                                                       |                                  |
| Luftfiltrering för tryckluftslogik              | 5 mikron (minst) filtrering krävs;                                |                                  |
| (levereras av Graco)                            | ren och torr luft                                                 |                                  |
| Luftfiltrering för finfördelad luft             | 30 mikron (minst) filtrering krävs;                               |                                  |
| (tillhandahålls av användaren)                  | ren och torr luft                                                 |                                  |
| Intervall blandningsförhållande                 | 0,1:1 till 30:1                                                   |                                  |
| Viskositetsområde för vätskor                   | 20 till 5000 cps                                                  |                                  |
| Vätskefiltrering (tillhandahålls av användaren) | Minst 100 mesh                                                    |                                  |
| Storlek på flödesuttag (statisk blandare)       | 1/4 npt (f)                                                       |                                  |
| Elektrisk nätspänning                           | 85-250 VAC, 50/60 Hz, maximalt 2 A                                |                                  |
|                                                 | Nätsäkring på högst 15 A                                          |                                  |
|                                                 |                                                                   | 1,5 mm² leaningsarea             |
|                                                 | 41° till 122°F                                                    |                                  |
|                                                 | 300 lb                                                            | 136 kg                           |
| Miljoklassning                                  | inomnus, fororeningsgrad (2), installationskategori II            |                                  |
| Vatskor som kan hanteras                        | en eller två komponent:                                           |                                  |
|                                                 | <ul> <li>Iosningsmedelsbaserade och vattenburna farger</li> </ul> |                                  |
|                                                 | • polyuretan                                                      |                                  |
|                                                 | • epoxi                                                           |                                  |
|                                                 | syrahärdade lacker                                                |                                  |
|                                                 | fuktkänsliga isocyanater                                          |                                  |
| Noggrannhet för blandningsförhållande           |                                                                   |                                  |
| 1:1 - 10:1 Blandningsproportioner               | ± 2%                                                              |                                  |
| 10,1:1 - 30:1 Blandningsproportioner            | ± 5%                                                              |                                  |
| Ljudnivå                                        | 1                                                                 |                                  |
| Ljudtrycknivå                                   | under 70 dBA                                                      |                                  |
| Ljudeffektnivå                                  | under 85 dBA                                                      |                                  |
| Material                                        |                                                                   |                                  |
| Material i kontakt med vätskan                  | Rostfritt stål 303, 304, volframkarbid (med                       |                                  |
| på alla modeller                                | nickelförbindning),                                               |                                  |
|                                                 | perfluorelas                                                      | stomer, PTFE                     |
| Material i kontakt med vätskan på               | Rostfritt stål 316, 17-4; PEEK                                    |                                  |
| syramodeller (24Z017 och 24Z018)                | perfluoroelastomer; PTFE                                          |                                  |

### Graco standardgaranti

Graco garanterar att all utrustning som beskrivs i detta dokument, tillverkad av Graco och som bär dess namn är fritt från material- och tillverkningsfel vid tidpunkten för försäljningen av en auktoriserad Graco-distributör till förste användaren. Med undantag för speciella, förlängda och begränsande villkor som utgivits av Graco, kommer Graco under en tolvmånadersperiod att reparera eller byta ut alla delar som Graco avgör är defekta. Den här garantin gäller enbart under förutsättning att utrustningen installeras, körs och underhålls i enlighet med Gracos skrivna rekommendationer.

Garantin omfattar ej, och Graco ansvarar inte för allmän förslitning och skador, felfunktion, skador och slitage orsakat av felaktig installation, felaktig användning, avslipning, korrosion, otillräckligt eller felaktigt underhåll, misskötsel, olyckor, ombyggnad eller utbyte mot delar som inte Graco originaldelar. Graco ska heller inte hållas ansvarigt för funktionsfel, skada eller slitage som orsakas av att Graco-utrustningen är inkompatibel med konstruktioner, tillbehör, utrustning eller material som inte har levererats av Graco, ej heller felaktig formgivning, tillverkning, installation, drift eller skötsel av konstruktioner, tillbehör, utrustning eller material som inte har levererats av Graco.

Garantin gäller under förutsättning att utrustningen som anses felaktig sänds med frakten betald till en auktoriserad Graco-distributör för kontroll av det påstådda felet. Kan felet verifieras, reparerar eller byter Graco ut felaktiga delar kostnadsfritt. Utrustningen returneras till kunden med frakten betald. Påvisar kontrollen inga material- eller tillverkningsfel, utförs reparationer till rimlig kostnad, vilken kan innefatta kostnader för delar, arbete och frakt.

#### DENNA GARANTI ÄR EXKLUSIV OCH ISTÄLLET FÖR ALLA ANDRA GARANTIER, UTTRYCKLIGA ELLER UNDERFÖRSTÅDDA, INKLUSIVE MEN INTE BEGRÄNSAT TILL GARANTIER OM SÄLJBARHET ELLER GARANTIER OM LÄMPLIGHET FÖR ETT VISST ÄNDAMÅL.

Gracos enda åtagande och köparens enda ersättning när garantin utlöses är enligt ovan. Köparen medger att ingen annan ersättning (däribland följdskador, förlorade vinst, förlorad försäljning, personskador, materiella skador och andra följdskador) finns. Åtgärder för brott mot garantiåtagandet måste läggas fram inom två (2) år efter inköpet.

GRACO MEDGER INGA GARANTIER OCH FRÅNSÄGER SIG ALLA UNDERFÖRSTÅDDA GARANTIER FÖR SÄLJBARHET ELLER LÄMPLIGHET FÖR ETT VISST ÄNDAMÅL RELATERADE TILL TILLBEHÖR, UTRUSTNING, MATERIAL ELLER KOMPONENTER SOM SÄLJS MEN INTE TILLVERKAS AV GRACO. Dessa som säljs men ej tillverkas av Graco (t. ex. elmotorer, strömbrytare, slang m. m.) omfattas i förekommande fall av respektive tillverkares garantiåtagande. Graco ger köparen rimlig assistans när dessa garantiåtaganden utlöses.

Graco kan inte i något fall göras ansvarigt för indirekta, tillfälliga, speciella eller följdskador, som uppkommer till följd av leverans av apparater genom Graco enligt dessa bestämmelser, eller leverans, prestanda eller användning av andra produkter eller varor som säljs enligt dessa bestämmelser, antingen på grund av ett avtalsbrott, garantibrott, försumlighet från Graco, eller på annat sätt.

## **Graco-information**

Den senaste informationen om Gracos produkter finns på www.graco.com.

Se www.graco.com/patents för patentinformation.

FÖR ATT GÖRA EN BESTÄLLNING, kontakta din Graco-återförsäljare eller ring så hänvisar vi till närmaste återförsäljare.

Telefon: 612-623-6921 eller avgiftsfritt: +1-800-328-0211 Fax: 612-378-3505

All text och alla bilder i den här handboken visar den senast tillgängliga informationen som fanns vid publiceringen. Graco förbehåller sig rätten att när som helst införa ändringar utan särskilt meddelande.

Översättning av originalanvisningar. This manual contains Swedish. MM 3A0868

Graco Headquarters: Minneapolis International Offices: Belgium, China, Japan, Korea

GRACO INC. AND SUBSIDIARIES • P.O. BOX 1441 • MINNEAPOLIS MN 55440-1441 • USA

Upphovsrätt 2010, Graco Inc. Alla Gracos tillverkningsställen är registrerade enligt ISO 9001.

www.graco.com Revidering K, oktober, 2016